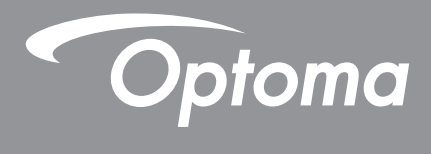

## DLP<sup>®</sup> kivetítő

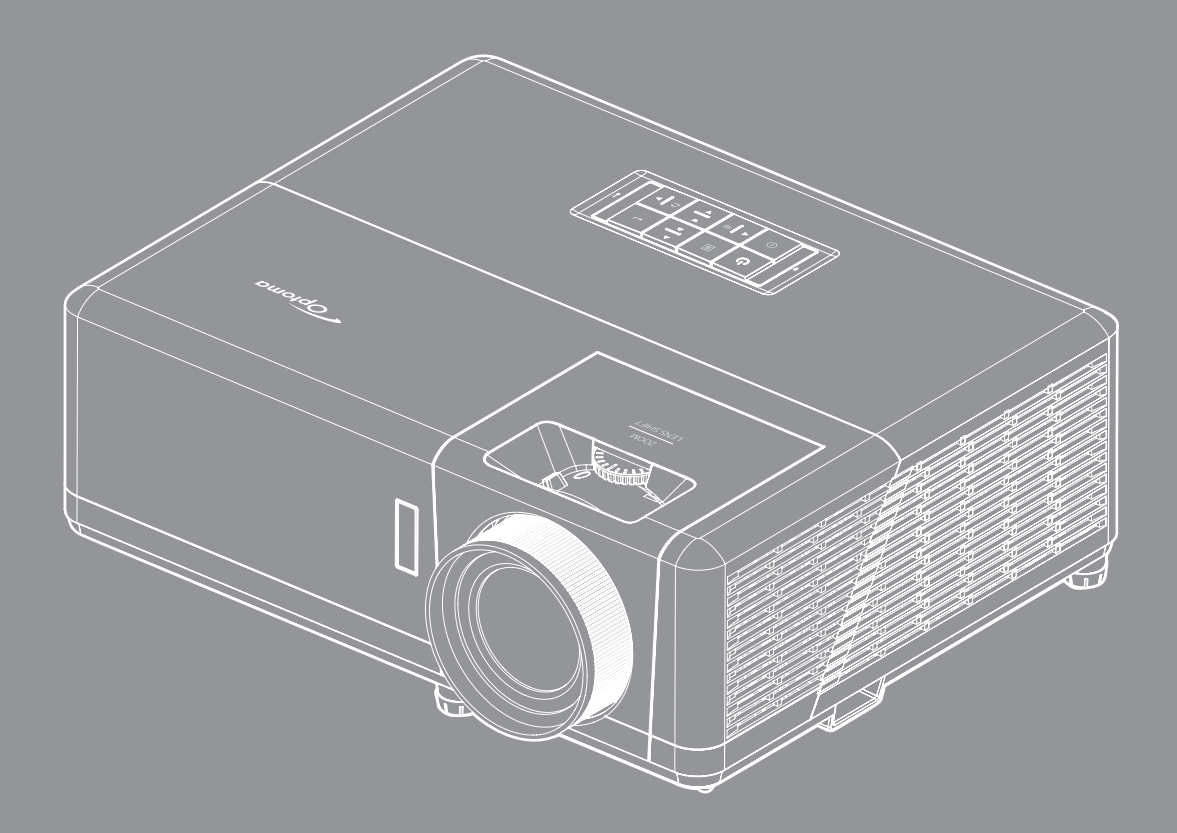

Használati utasítás

## TARTALOMJEGYZÉK

| BIZTONSÁG                                                                                                    | . 4                                                                          |
|----------------------------------------------------------------------------------------------------|------------------------------------------------------------------------------|
| Fontos biztonsági tudnivalók                                                                                                    | . 4                                                                          |
| Lézersugárzással kapcsolatos biztonsági tudnivalók                                                                                                    | . 5                                                                          |
| Lézerrel kapcsolatos figvelmeztetés.                                                                                                    | . 6                                                                          |
| A lencse tisztítása                                                                                                    | 6                                                                            |
| 3D-re vonatkozó biztonsági információ                                                                                                    | 6                                                                            |
| Szerzői iog                                                                                                    | 7                                                                            |
| Felelősséget kizáró nvilatkozat                                                                                                    | 7                                                                            |
| Védiegvek                                                                                                    | 7                                                                            |
| FCC                                                                                                    | 8                                                                            |
| Megfelelőségi nyilatkozat EU-országok számára                                                                                                    | 8                                                                            |
| WEEE                                                                                                    | 8                                                                            |
| BEVEZETÉS                                                                                                    | . 9                                                                          |
| A csomag bemutatása                                                                                                    | 9                                                                            |
| Normál tartozékok                                                                                                    | 9                                                                            |
| Opcionális kiegészítők                                                                                                    | 9                                                                            |
| A termék áttekintése                                                                                                    | . 10                                                                         |
| Csatlakozások                                                                                                    | . 11                                                                         |
| Billentyűzet                                                                                                    | . 12                                                                         |
| Távvezérlő                                                                                                    | . 13                                                                         |
| BEÁLLÍTÁS ÉS TELEPÍTÉS                                                                                                    | . 14                                                                         |
| A kivetítő telepítése                                                                                                    | . 14                                                                         |
| Jelforrások csatlakoztatása a kivetítőhöz                                                                                                    | . 16                                                                         |
| A kivetített kép beállítása.                                                                                                    | . 17                                                                         |
| A távvezérlő üzembe helyezése                                                                                                    | . 18                                                                         |
| A KIVETÍTŐ HASZNÁLATA                                                                                                    | . 20                                                                         |
| A kivetítő be- és kikapcsolása                                                                                                    | . 20                                                                         |
| Bemeneti jelforrás választása                                                                                                    | . 23                                                                         |
| A kozdőkénernyő éttekintése                                                                                                    | 04                                                                           |
| А кезиокереттуо апектпезе                                                                                                    | . 24                                                                         |
| Rendszer dátum és idő                                                                                                    | . 24                                                                         |
| Rendszer dátum és idő<br>Kivetítőbeállítások menü (OSD)                                                                                                    | . 24<br>. 24<br>. 25                                                         |
| A kezdőkepernyő allekintese<br>Rendszer dátum és idő<br>Kivetítőbeállítások menü (OSD)<br>OSD menüszerkezet                                                                                                    | . 24<br>. 24<br>. 25<br>. 26                                                 |
| A kezdőképernyő allekintese<br>Rendszer dátum és idő<br>Kivetítőbeállítások menü (OSD)<br>OSD menüszerkezet<br>Megjelenítés menü                                                                                                    | . 24<br>. 24<br>. 25<br>. 26<br>. 32                                         |
| A kezdőképernyő allekintese<br>Rendszer dátum és idő<br>Kivetítőbeállítások menü (OSD)<br>OSD menüszerkezet<br>Megjelenítés menü<br>Audió menü                                                                                                    | . 24<br>. 24<br>. 25<br>. 26<br>. 32<br>. 38                                 |
| A kezdőképernyő allekintese<br>Rendszer dátum és idő.<br>Kivetítőbeállítások menü (OSD)<br>OSD menüszerkezet<br>Megjelenítés menü<br>Audió menü<br>Beállítás menü                                                                                  | . 24<br>. 24<br>. 25<br>. 26<br>. 32<br>. 38<br>. 39                         |
| A kezdőképernyő allekintese<br>Rendszer dátum és idő<br>Kivetítőbeállítások menü (OSD)<br>OSD menüszerkezet<br>Megjelenítés menü<br>Audió menü<br>Beállítás menü<br>Információ menü                                                                | . 24<br>. 24<br>. 25<br>. 26<br>. 32<br>. 38<br>. 39<br>. 42                 |
| A kezdőképernyő allekintese<br>Rendszer dátum és idő<br>Kivetítőbeállítások menü (OSD)<br>OSD menüszerkezet<br>Megjelenítés menü<br>Audió menü<br>Beállítás menü<br>Információ menü<br>Rendszerbeállítások menü                                    | . 24<br>. 24<br>. 25<br>. 26<br>. 32<br>. 38<br>. 39<br>. 42<br>. 43         |
| A kezdőkepernyő allekintese<br>Rendszer dátum és idő.<br>Kivetítőbeállítások menü (OSD)<br>OSD menüszerkezet<br>Megjelenítés menü<br>Audió menü<br>Beállítás menü<br>Információ menü<br>Rendszerbeállítások menü<br>Bemeneti jelforrás választása. | . 24<br>. 24<br>. 25<br>. 26<br>. 32<br>. 38<br>. 39<br>. 42<br>. 43<br>. 50 |

| Támogatott multimédia formátumok | 55 |
|----------------------------------|----|
| Az állapotsor megtekintése       | 59 |
| Alexa / Google Assistant         | 59 |

## 

| Kompatibilis felbontások<br>Képméret és vetítési távolság | 60<br>65 |
|-----------------------------------------------------------|----------|
| kivetítő méretei és a mennyezeti tartó felszerelése       | 66       |
| nfravörös távvezérlő-kódok                                | 67       |
| libaelhárítás                                             | 68       |
| igyelmeztető jelzések                                     | 69       |
| lűszaki adatok                                            | 72       |
| Dptoma globális képviseletek                              | 73       |

## BIZTONSÁG

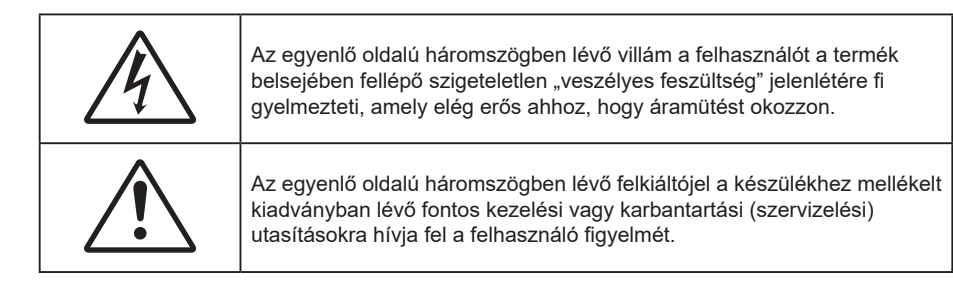

Kérjük, kövesse a jelen felhasználói kézikönyvben található figyelmeztetéseket, óvintézkedéseket és karbantartási előírásokat.

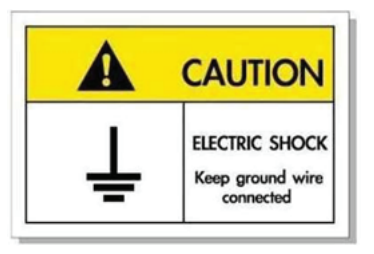

Az elektromos áramütés elkerülése érdekében az egységet és a perifériákat megfelelően földelni kell.

## Fontos biztonsági tudnivalók

- Ne zárja el a szellőzőnyílásokat. A kivetítő megbízható üzemelésének biztosítása és a túlmelegedése elleni védelem érdekében úgy helyezze el, hogy ne akadályozza a megfelelő szellőzést. Például, ne helyezze a kivetítőt zsúfolt dohányzóasztalra, heverőre, ágyra vagy hasonló felületre. Ne építse a kivetítőt burkolatba, mint például könyvespolcra vagy szekrénybe, mert ezek a szellőzést korlátozzák.
- A tűz és/vagy áramütés kockázatának csökkentése érdekében óvja a kivetítőt esőtől, illetve nedvességtől. Ne helyezze a berendezést hőforrás (például fűtőtest, hősugárzó, kályha), illetve egyéb, hőt termelő berendezések (pl. erősítők) közelébe.
- Ne hagyja, hogy tárgyak vagy folyadékok jussanak a kivetítőbe. A veszélyes pontokhoz vagy a rövidre zárt részekhez hozzáérő tárgyak tüzet vagy áramütést okozhatnak.
- Ne használja az alábbi körülmények között:
  - Rendkívül meleg, hideg vagy párás helyen.
    - (i) Ügyeljen arra, hogy a helyiség hőmérséklete 5°C 40°C között legyen
    - (ii) Relatív páratartalom: 10 % 85 %
  - Nagymennyiségű pornak és piszoknak kitett helyen.
  - Erős mágneses teret gerjesztő készülék közelében.
  - Közvetlen napsütésben.
- Ne használja a készüléket, ha megsérült vagy megrongálták. A sérülés/rongálódás (egyebek között) az alábbiakra terjed ki:
  - A készüléket elejtették.
  - A tápkábel vagy a dugó megsérült.
  - Folyadék ömlött a kivetítőre.
  - A kivetítőt esőnek vagy nedvességnek tették ki.
  - Tárgy esett a kivetítő belsejébe, vagy valami laza tárgy van benne.
- Ne tegye a kivetítőt labilis felületre! A kivetítő leeshet, ami személyi sérülést vagy a kivetítő károsodását okozhatja.
- Ne takarja el a kivetítő objektívjét működés közben. A fény felhevíti az előtte lévő tárgyat, ami megolvadhat, és ez égési sérülést vagy tüzet okozhat.

- Ne nyissa ki vagy szerelje szét a kivetítőt, mert ezzel áramütést okozhat.
- Ne kísérelje meg saját maga megjavítani a készüléket. A fedelek kinyitása vagy eltávolítása Önt nagyfeszültségnek és egyéb veszélyeknek teheti ki. Kérjük hívja az Optomát, mielőtt javításra küldené a készüléket.
- Lásd a kivetítő burkolatát a biztonsági feliratokat illetően.
- A készüléket csak szakképzett személyek javíthatják.
- Csak a gyártó által meghatározott szerelvényeket/kiegészítőket használjon.
- A kivetítő működése közben ne nézzen közvetlenül a lencsébe. Az erős fény szemsérülést okozhat.
- A kivetítő kikapcsolásakor hagyja, hogy a kivetítő befejezze hűtési ciklusát, mielőtt áramtalanítaná a készüléket. A kivetítő lehűléséhez 90 másodperc szükséges.
- A termék tisztítása előtt mindig kapcsolja a készüléket ki és húzza ki a tápkábelt a hálózati csatlakozóból.
- Enyhe tisztítószerrel megnedvesített, puha kendőt használjon a kijelző burkolatának tisztításához. Ne használjon súrolószert, viaszt vagy oldószert a készülék tisztításához.
- Amennyiben a terméket előreláthatólag hosszabb ideig nem fogja használni, húzza ki a váltóáramú (AC) csatlakozóaljzatból.
- Ne telepítse a kivetítőt rezgésnek vagy ütődésnek kitett helyen.
- Ne érintse meg az objektívet puszta kézzel.
- Vegye ki a távvezérlőből az eleme(ke)t, mielőtt eltárolná a készüléket. Ha az eleme(ke)t sokáig a távvezérlőben hagyják, szivároghat(nak).
- Ne használja vagy tárolja a kivetítőt olyan helyen, ahol a cigarettafüst és a belőle származó olaj jelen lehet, mert ezek károsan befolyásolhatják a kivetítő teljesítményét.
- Kérjük, tartsa be a kivetítő helyes szerelési irányát, mivel a nem szabványos telepítés befolyásolhatja a kivetítő teljesítményét.
- Használjon hosszabbítót és/vagy túlfeszültség-védelmet. Mivel az áramkimardások és feszültségesések TÖNKRETEHETIK az eszközöket.

### Lézersugárzással kapcsolatos biztonsági tudnivalók

 Ez a termék az IEC60825-1:2014 szabvány szerint 1. OSZTÁLYÚ, MÁSODIK KOCKÁZATI CSOPORTÚ LÉZERES TERMÉK, és 2. kockázati csoportúként megfelel a 21 CFR 1040.10 és 1040.11 szabványoknak, valamint LIP (lézermegvilágítású kivetítő) az IEC 62471:5:Ed. 1.0 meghatározása szerint. További információkért lásd a lézerről szóló, 2019. május 8-i 57. számú közleményt.

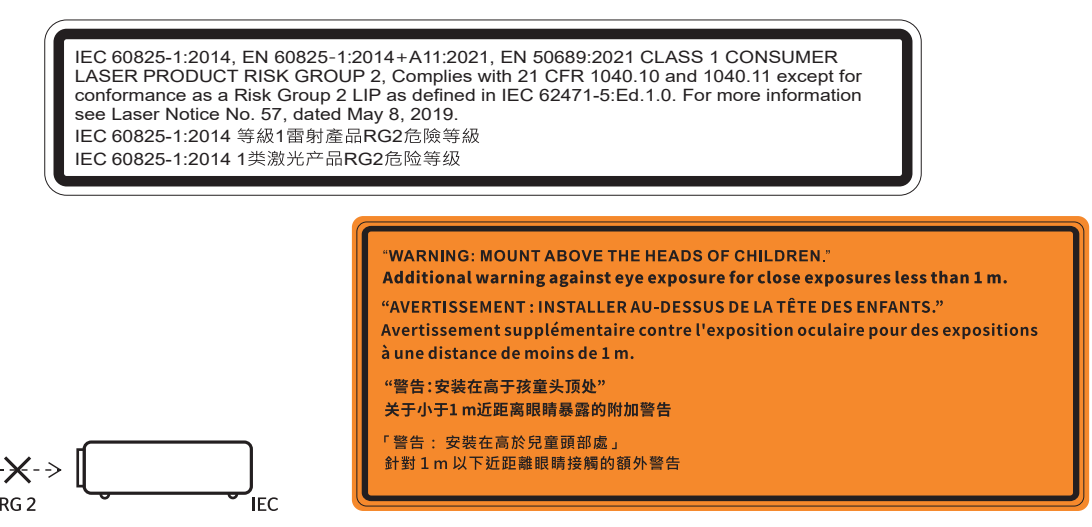

- Mint minden erős fényforrás esetében, ne nézzen közvetlenül a sugárba! RG2 IEC 62471-5:2015.
- Ez a kivetítő egy 1. osztályú lézeres termék az IEC/EN 60825-1:2014, és a 2. kockázati csoportba tartozik az IEC 62471-5:2015 követelményei alapján.
- További utasítások a gyermekek felügyeletére, a sugárba nézés tiltására és az optikai segédeszközök használatának tiltására vonatkozóan.
- A gyermekeket felügyelni kell, és soha nem szabad hagyni, hogy bármilyen távolságból a kivetítő sugarába nézzenek.
- Vigyázni kell, hogy senki se nézzen a kivetítő lencséjébe, amikor távvezérlő használatával indítja el a

kivetítőt.

- Felhívják a figyelmet arra, hogy kerüljék az olyan optikai segédeszközök, mint például távcsövek vagy teleszkópok használatát a fénysugáron belül.
- A kivetítő bekapcsolásakor győződjön meg arról, hogy a kivetítő hatósugarában tartózkodó személyek közül senki nem néz a lencsébe.
- Tartsa a kivetítő fénysugarát szabadon (nagyítólencse stb. ne kerüljön az útjába). A lencse által vetített fénysugár erőteljes, ezért bármilyen idegen tárgy átirányíthatja a lencse fényét váratlan következményeket okozva, pl. tűz vagy szemsérülés.
- Minden olyan művelet és beállítás, ami a használati útmutatóban kifejezetten nem szerepel, a lézersugárzás veszélyének kockázatát hordozza magában.
- Ne nyissa fel és ne szerelje szét a kivetítőt, mivel a lézersugárzás miatt károk következhetnek be.
- Ne nézzen bele a lézersugárba, amikor a kivetítő be van kapcsolva. Az erős fény maradandó szemkárosodást okozhat.

A vezérlési, beállítási és működtetési utasítások betartásának elmulasztása esetén a lézersugárzás miatt károk következhetnek be.

### Lézerrel kapcsolatos figyelmeztetés

IEC 60825-1:2014: 1. OSZTÁLYÚ LÉZERTERMÉK – 2. KOCKÁZATI CSOPORT.

A termék rendeltetése fogyasztói lézertermék, és az megfelel az EN 50689:2021 szabványnak.

1. OSZTÁLYÚ FOGYASZTÓI LÉZERTERMÉK

EN 50689:2021

### A lencse tisztítása

- A lencse tisztítása előtt feltétlenül kapcsolja le a kivetítőt, húzza ki a tápkábelt, és hagyja teljesen lehűlni.
- A port sűrített levegős palackkal távolítsa el.
- Kereskedelmi forgalomban kapható lencsetisztító kendővel óvatosan törölje le a lencsét. Ne érintse meg az objektívet az ujjával.
- A lencse tisztításához ne használjon lúgos/savas tisztítószert, vagy illékony oldószert, mint például alkoholt. Ha a lencsét a tisztítás károsítja, az ilyen kárra nem terjed ki a garancia.

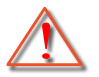

Figyelmeztetés: Ne használjon gyúlékony gázt tartalmazó permetet a lencsére került por és szennyeződés eltávolításához. Ez tűzveszélyes a készülék belsejében felgyülemlett hő miatt.

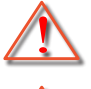

Figyelmeztetés: Ne tisztítsa a lencsét, amikor a kivetítő éppen bemelegedés alatt van, mivel ettől a lencse felületén lévő felületi bevonat leválhat.

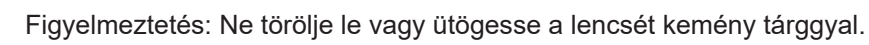

## 3D-re vonatkozó biztonsági információ

Kérjük, kövesse a jelen felhasználói kézikönyvben javasolt figyelmeztetéseket és óvintézkedéseket, mielőtt Ön vagy gyermeke használná a 3D funkciót.

#### Figyelmeztetés

Gyermekeknél és tinédzsereknél inkább okoz egészségügyi gondokat a 3D, ezért rájuk közben gondosan figyelni kell.

# Fényérzékenységi rohamra és egyéb egészségügyi kockázatokra vonatkozó figyelmeztetés

- Egyesek epilepsziás rohamot kaphatnak a kivetítő és a videojátékok villogó képeinek, fényeinek hatására. Amennyiben epilepszia vagy szélütés betegségtől szenved vagy a családban volt ilyen előzmény, akkor a 3D funkció használata előtt kérje ki szakorvosa tanácsát.
- Előfordulhat, hogy azok, akik saját magukon vagy családjukban eddig nem tapasztaltak epilepsziás vagy szélütés jeleit, eddig nem diagnosztizált betegséget hordozhatnak magukban, ami fényérzékenységi epilepsziás rohamot válthat ki.

- A terhes nők, az idősek, a súlyos betegségtől vagy alváshiánytól szenvedők, illetve az alkohol hatása alatt lévők kerüljék a készülék 3D funkciójának használatát.
- Ha az alábbi tüneteket tapasztalja, azonnal hagyja abba a 3D képek nézését és forduljon szakorvoshoz: (1) látászavar; (2) émelygés; (3) szédülés; (4) akaratlan mozgás, mint pl. szem- vagy izomrángás; (5) zavartság; (6) hányinger; (7) eszméletvesztés; (8) rángás; (9) görcsölés; és/vagy (10) dezorientáció. A gyermekek és tinédzserek hajlamosabbak lehetnek e tünetekre, mint a felnőttek. A szülőknek tanácsos figyelemmel kísérniük gyermekeiket és megkérdezni, hogy tapasztalják-e a fenti tüneteket.
- A 3D kép nézése okozhat tengeri betegséget, észlelési zavarokat, dezorientációt, szemmegerőltetést és egyensúlyzavarokat. Javasoljuk, hogy gyakori szünetekkel csökkentse a bekövetkezés esélyét. Ha a szeme elfáradt vagy kiszáradt, vagy ha a fenti tünetek bármelyikét tapasztalja, azonnal hagyja abba az eszköz használatát és a tünetek megszűnése után legalább harminc percig még ne folytassa a használatát.
- Ha a 3D vetítést igen kis távolságról nézi huzamosabb ideig, látászavart okozhat. Az ideális nézési távolság a vetítővászon magasságának legalább háromszorosa. Tanácsos a vetítővászonnal egy szintben nézni a vetített képet.
- A 3D szemüveg hosszabb idejű használatakor fejfájás vagy kifáradás jelentkezhet. Ha fejfájást, fáradtságot vagy szédülést tapasztal, hagyja abba a 3D nézését és pihenjen.
- Ne használja a 3D szemüveget más célra, csak a 3D vetítés nézésére.
- A 3D szemüveg rendeltetésétől eltérő célból történő viselése (pl. szemüveg, napszemüveg, védőszemüveg stb.) fizikailag ártalmas lehet, gyengítheti a látást.
- A 3D-ben való megtekintés egyes nézőknél dezorientációt okozhat. Ennek megfelelően NE helyezze a 3D KIVETÍTŐT nyitott lépcsőház, kábel, erkély vagy egyéb tárgy közelébe, ahol fennáll a megbotlás, beleütközés, leverés, eltörés vagy átesés veszélye.

## Szerzői jog

A kiadvány – beleértve az öszes benne lévő fényképet, ábrát és szoftvert – a nemzetközi szerzői jogi törvények védelme alatt áll és minden jog fenntartva. Ezen kiadványt – beleértve a benne lévő anyagot is – az eredeti szerző írásbeli engedélye nélküli tilos bármilyen módon vagy formában másolni.

© Szerzői jog 2021

## Felelősséget kizáró nyilatkozat

A dokumentumban szereplő információk előzetes értesítés nélkül megváltoztathatók. A cég nem nyilatkozik sem nyíltan, sem burkoltan a kiadvány tartalmáról, és nem is ad rá garanciát, továbbá kifejezetten visszautasítja, hogy meghatározott célra való alkalmasságra vagy eladhatóságra vonatkozó garanciát nyújtana. A gyártó továbbá fenntartja a jogot a kiadvány átdolgozására, módosítására, illetve korszerűsítésére bármikor, anélkül, hogy köteles lenne az átdolgozásról vagy a változtatásról bárkit külön értesítenie.

## Védjegyek

A Kensington az ACCO Brand Corporation USA-ban bejegyzett védjegye más országokban és egyéb országokban bejegyzések, illetve folyamatban lévő bejegyzési kérelmek léteznek.

A HDMI név, a HDMI embléma és a High-Definition Multimedia Interface a HDMI Licensing LLC. védjegye vagy bejegyzett védjegye az Amerikai Egyesült Államokban és más országokban.

A DLP<sup>®</sup>, a DLP Link és a DLP embléma a Texas Instruments bejegyzett védjegye, a BrilliantColor<sup>™</sup> a Texas Instruments védjegye.

Az MHL, a Mobile High-Definition Link és az MHL embléma az MHL Licensing, LLC védjegye vagy bejegyzett védjegye.

Minden, a jelen kézikönyvben említett terméknevek az adott jogbirtokos tulajdonában vannak és elismertek.

## FCC

Ezt az eszközt megvizsgálták és megállapították, hogy teljesíti a B osztályú digitális eszközökre vonatkozó határértékeket az FCC Szabályzat 15. fejezete szerint. E határértékek úgy vannak tervezve, hogy lakásban történő telepítés esetén megfelelő védelmet nyújtsanak a káros interferencia ellen. Ez a készülék rádiófrekvenciás energiát kelt, használ és sugározhat, és ha nem a használati utasításnak megfelelően helyezték üzembe és használják, károsan zavarhatja a rádiótávközlést.

Garantálni azonban nem lehet, hogy egy adott helyzetben zavarás ne lépjen fel. Ha a berendezés káros interferenciát okoz a rádió- vagy televízióvételben, amely a készülék ki- és bekapcsolásával határozható meg, akkor a felhasználó kötelessége, hogy megkísérelje az interferencia kiküszöbölését az alábbi lehetőségek közül egy vagy több alkalmazásával:

- Irányítsa másfelé vagy helyezze át a vevőantennát.
- Növelje a távolságot az eszköz és a vevőkészülék között.
- Az eszközt más áramkörhöz kapcsolódó fali dugaszolóaljzatba csatlakoztassa, mint amelyhez a vevőkészülék csatlakozik.
- Kérjen segítséget kereskedőjétől vagy gyakorlott rádió/televízió szakembertől.

## Megjegyzés: Árnyékolt kábelek

Minden más számítástechnikai eszközhöz való csatlakoztatás árnyékolt kábelekkel történik az FCC előírásoknak való megfelelés érdekében.

#### Vigyázat

A gyártó által nem engedélyezett változtatások vagy módosítások miatt a felhasználó elveszítheti a Federal Communications Commission (Szövetségi Távközlési Bizottság) által biztosított jogát, hogy ezt a kivetítőt működtesse.

#### Üzemi feltételek

Ez a berendezés megfelel az FCC-szabályzat 15. részében foglaltaknak. A működtetésnek az alábbi két feltétele van:

- 1. A készülék nem okozhat káros zavart, és
- 2. a készüléknek minden interferenciát fogadnia kell, ideértve az olyan interferenciát is, mely nem kívánt működést eredményezhet.

#### Megjegyzés: Kanadai felhasználók

Ez a B osztályú digitális készülék megfelel a kanadai ICES-003 szabványnak.

Remarque à l'intention des utilisateurs canadiens

Cet appareil numerique de la classe B est conforme a la norme NMB-003 du Canada.

## Megfelelőségi nyilatkozat EU-országok számára

- EMC irányelv 2014/30/EK (módosításokkal együtt)
- 2014/35/EK kisfeszültségű készülékekre vonatkozó irányelv
- RED irányelv 2014/53/EU (ha a termék RF funkcióval rendelkezik)

### WEEE

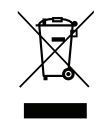

#### Utasítások az eszköz megfelelő selejtezését illetően

Az elektronikus berendezés kiselejtezése esetén ne dobja a lakossági szeméttárolóba. A minimális szennyezés és a környezet lehető legnagyobb mértékű védelme érdekében dolgozza fel újra.

Köszönjük, hogy Optoma 4K UHD kivetítőt választott! A szolgáltatások teljes listájáért kérjük, keresse fel a termék oldalát a webhelyünkön, ahol további információ és dokumentáció, mint például a hangvezérlés beállítása és GYIK található.

## A csomag bemutatása

Óvatosan bontsa ki a csomagot és ellenőrizze, hogy tartalmaz-e mindent az alább megadott szabványos kiegészítők közül. Típustól, műszaki adatoktól, illetve a vásárlás térségétől függően előfordulhat, hogy bizonyos opcionális kiegészítők nem érhetők el. Kérjük, egyeztessen a vásárlás helyével. Egyes kiegészítők térségenként eltérhetnek.

A garanciajegy csak egyes területeken képezi a csomag részét. Bővebb felvilágosítást a forgalmazótól kaphat.

## Normál tartozékok

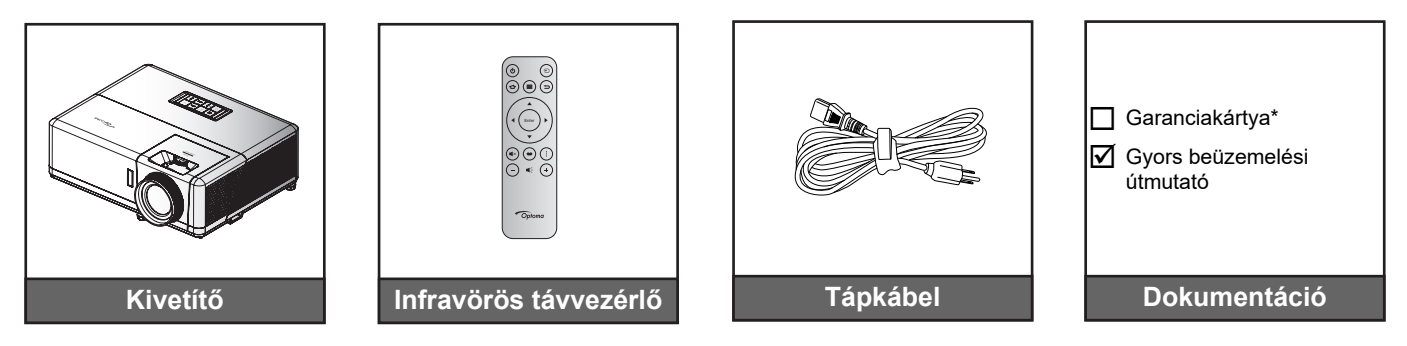

#### Megjegyzés:

- A tényleges távvezérlő a forgalmazás térségétől függően eltérő lehet.
- A távvezérlőt elemmel együtt szállítják.
- \* A garanciális információkért látogasson el a https://www.optoma.com/support/download webhelyre.

### Opcionális kiegészítők

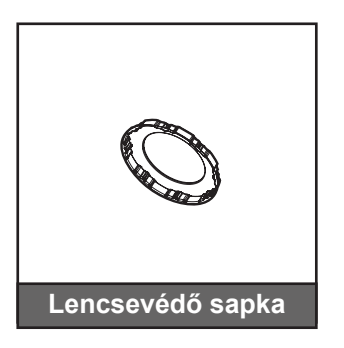

Megjegyzés: A kiegészítők típustól, műszaki adatoktól és térségtől függően eltérők lehetnek. Előfordulhat, hogy bizonyos opcionális kiegészítők csak adott térségekben vásárolhatók meg. Kérjük, látogassa meg weboldalunkat a mellékelt kiegészítőkkel kapcsolatos részletekért.

## A termék áttekintése

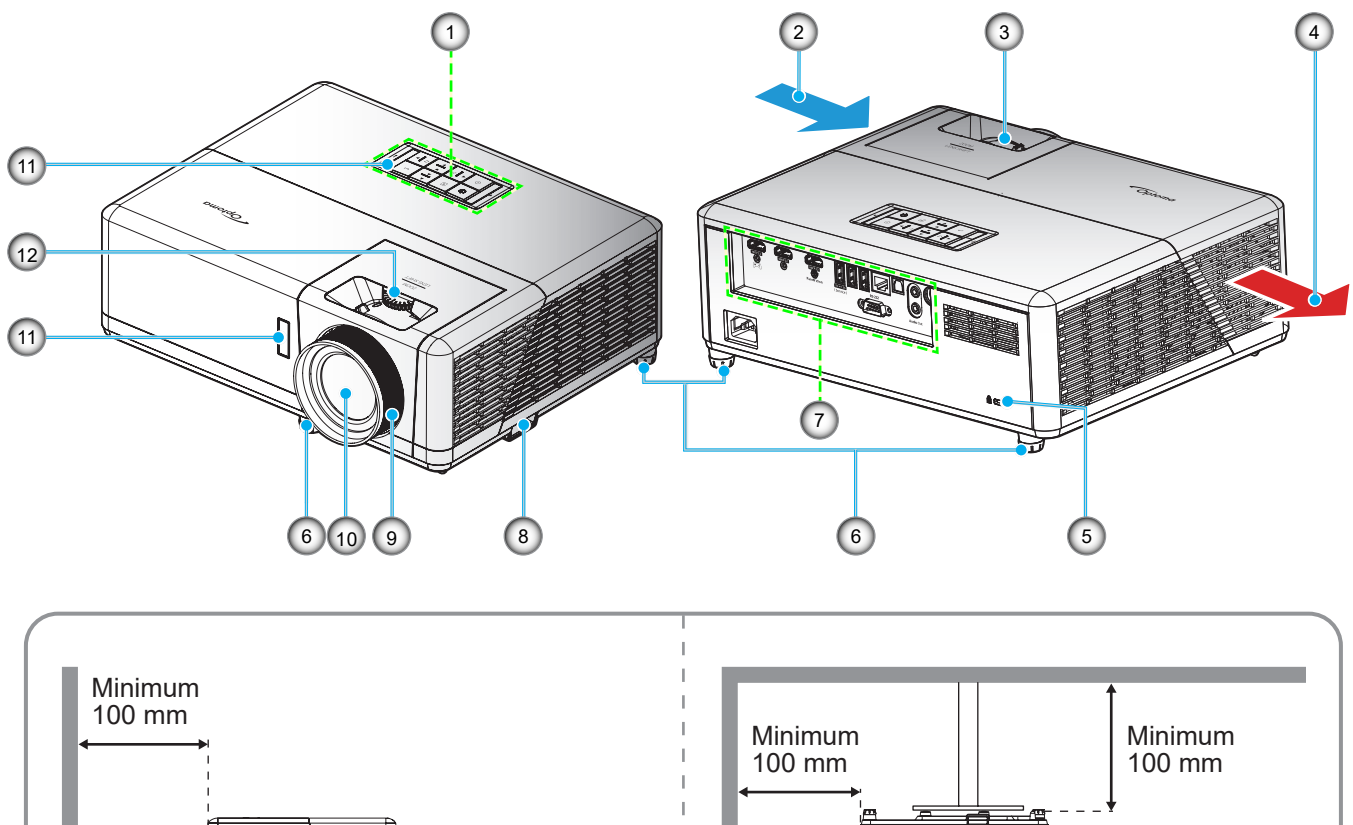

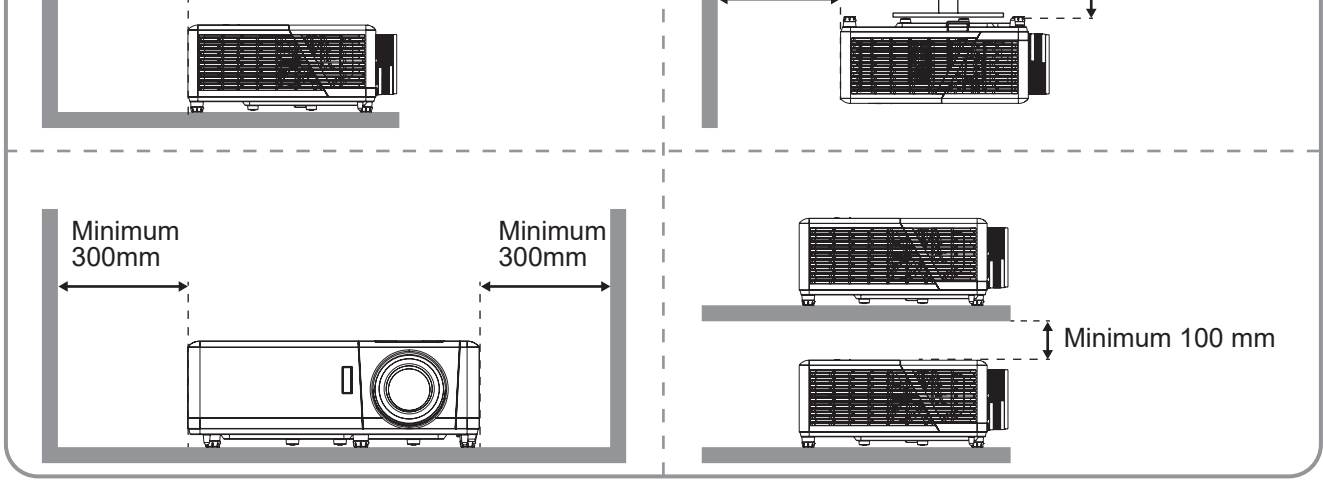

#### Megjegyzés:

- Ne zárja el a kivetítő légbeszívó és légkifúvó szellőzőnyílásait.
  - Ha a kivetítőt zárt térben használja, hagyjon legalább 30 cm szabad helyet a légbeszívó és légkifúvó szellőzőnyílások körül.

| Sz. | Elem                         | Sz. | Elem                      |
|-----|------------------------------|-----|---------------------------|
| 1.  | Billentyűzet                 | 7.  | Be- és kimenetek          |
| 2.  | Szellőzés (beömlő nyílás)    | 8.  | Biztonsági rúd            |
| 3.  | Nagyítás kar                 | 9.  | Fókuszgyűrű               |
| 4.  | Szellőzés (kiömlő nyílás)    | 10. | Objektív                  |
| 5.  | Kensington™ zár csatlakozója | 11. | IR vevő (elülső és felső) |
| 6.  | Dőlésszög-beállító lábak     | 12. | Lencsemozgató tárcsa      |
|     |                              |     |                           |

## Csatlakozások

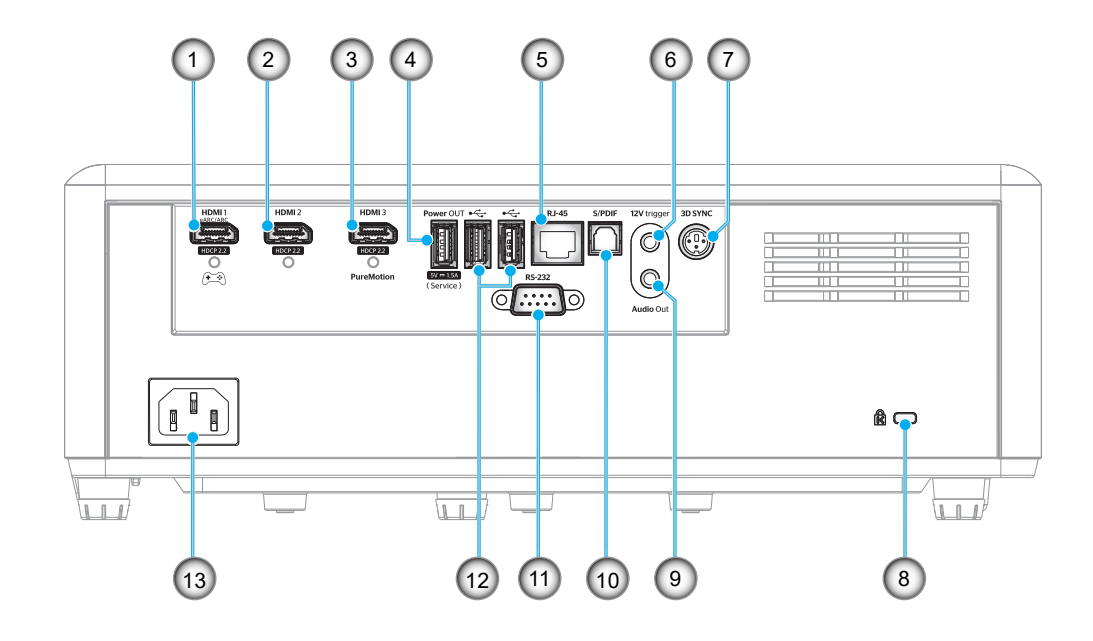

| Sz. | Elem                                                                                                    | Sz. | Elem                                                                           |
|-----|----------------------------------------------------------------------------------------------------|-----|--------------------------------------------------------------------------------|
| 1.  | HDMI 1 csatlakozó<br>(eARC/ARC ki; alacsony<br>késleltetésű mód)                                                   | 8.  | Kensington™ zár csatlakozója                                                   |
| 2.  | HDMI 2 csatlakozó<br>(eARC hangformátum a HDMI-1<br>csatlakozón keresztül)                                         | 9.  | Audió kimeneti csatlakozó                                                      |
| 3.  | HDMI 3 csatlakozó<br>(az ARC hangformátum továbbítása<br>a HDMI-1 csatlakozón keresztül;<br>PureMotion támogatása) | 10. | S/PDIF csatlakozó<br>(csak 2 csatornás PCM támogatott;<br>Dolby Digital (5.1)) |
| 4.  | USB Power KIMENET (5 V-1,5 A)<br>csatlakozó (szervizhez)                                                           | 11. | RS-232 csatlakozó                                                              |
| 5.  | RJ-45 csatlakozó                                                                                                   | 12. | Port USB<br>(WiFi-kulcs/Médialejátszó)                                         |
| 6.  | 12 V-os trigger<br>(DC kimenet; volt: 12 V, amper:<br>max. 0,5 A)                                                  | 13. | Tápcsatlakozó-foglalat                                                         |
| 7.  | 3D SYNC                                                                                                    |     |                                                                                |

## Billentyűzet

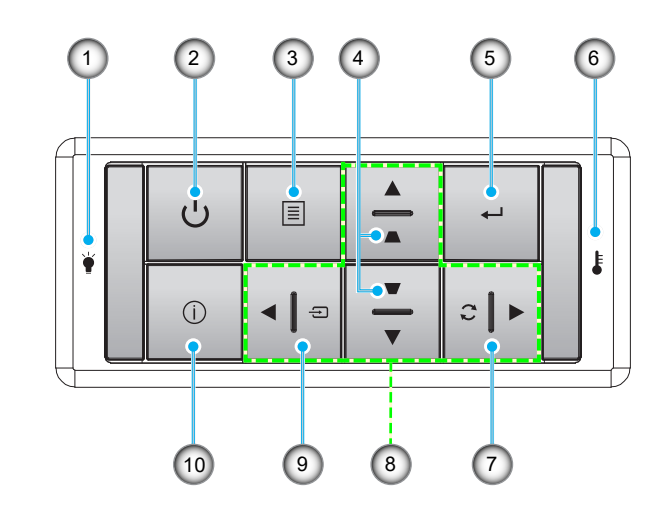

| Sz. | Elem                           | Sz. | Elem                        |
|-----|--------------------------------|-----|-----------------------------|
| 1.  | Fényforrás-LED                 | 6.  | Hőmérsékletjelző LED        |
| 2.  | Főkapcsoló és működésjelző LED | 7.  | Újraszinkr.                 |
| 3.  | Menü                           | 8.  | Négyirányú kiválasztógombok |
| 4.  | Trapézkorrekció                | 9.  | Forrás                      |
| 5.  | Enter                          | 10. | Információ                  |
|     |                                |     |                             |

Megjegyzés: A billentyűzet nem vezérli a kezdőlapot. A navigáláshoz használja a távvezérlőt.

## Távvezérlő

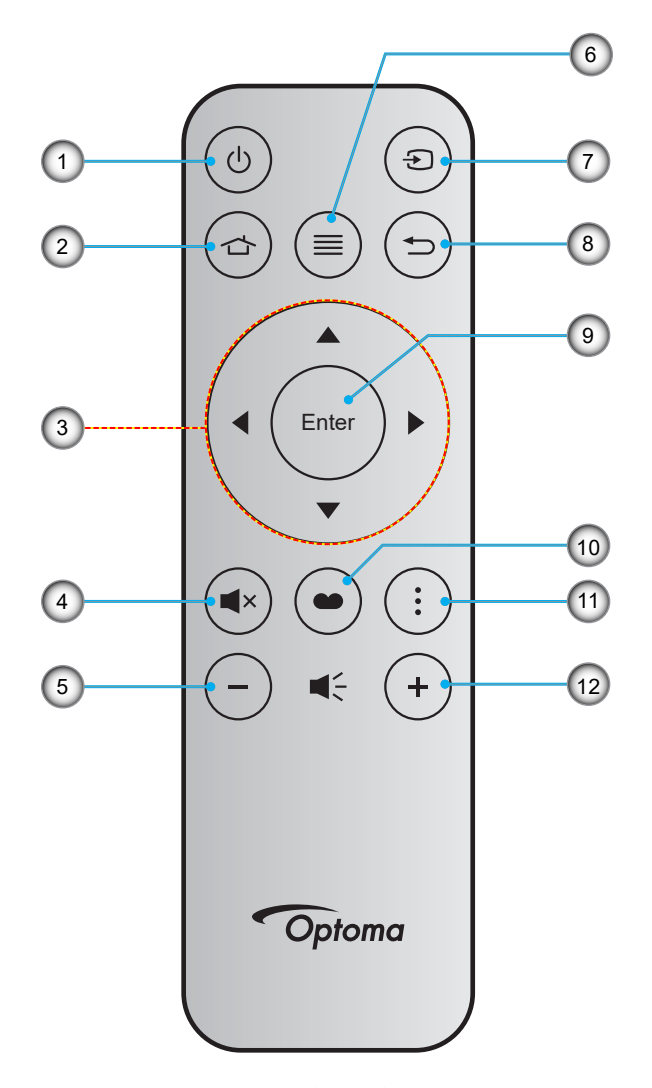

| Sz. | Elem                        | Sz. | Elem              |
|-----|-----------------------------|-----|-------------------|
| 1.  | Be-/kikapcsolás             | 7.  | Forrás            |
| 2.  | Kezdőlap                    | 8.  | Vissza            |
| 3.  | Négyirányú kiválasztógombok | 9.  | Enter             |
| 4.  | Némítás                     | 10. | Megjelenítési mód |
| 5.  | Hangerő -                   | 11. | APP menü          |
| 6.  | Menü                        | 12. | Hangerő +         |

### Megjegyzés:

- Lehetnek gombok, amelyek egyes típusoknál nem működnek.
- A távvezérlő használatba vételéhez távolítsa el az átlátszó szigetelő fóliát. Az elem behelyezését lásd
  a 18. oldalon.

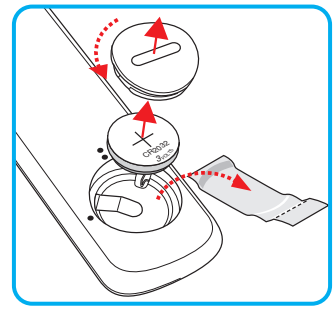

## A kivetítő telepítése

A kivetítő számára négy lehetséges felállítási helyzet jöhet szóba.

A felállítási hely kiválasztása függ a helyiség alaprajzától és a személyes ízléstől. Vegye figyelembe a vetítővászon méretét és helyzetét, a megfelelő hálózati aljzat helyét, valamint a kivetítő és a többi berendezés elhelyezkedését és a közöttük lévő távolságot.

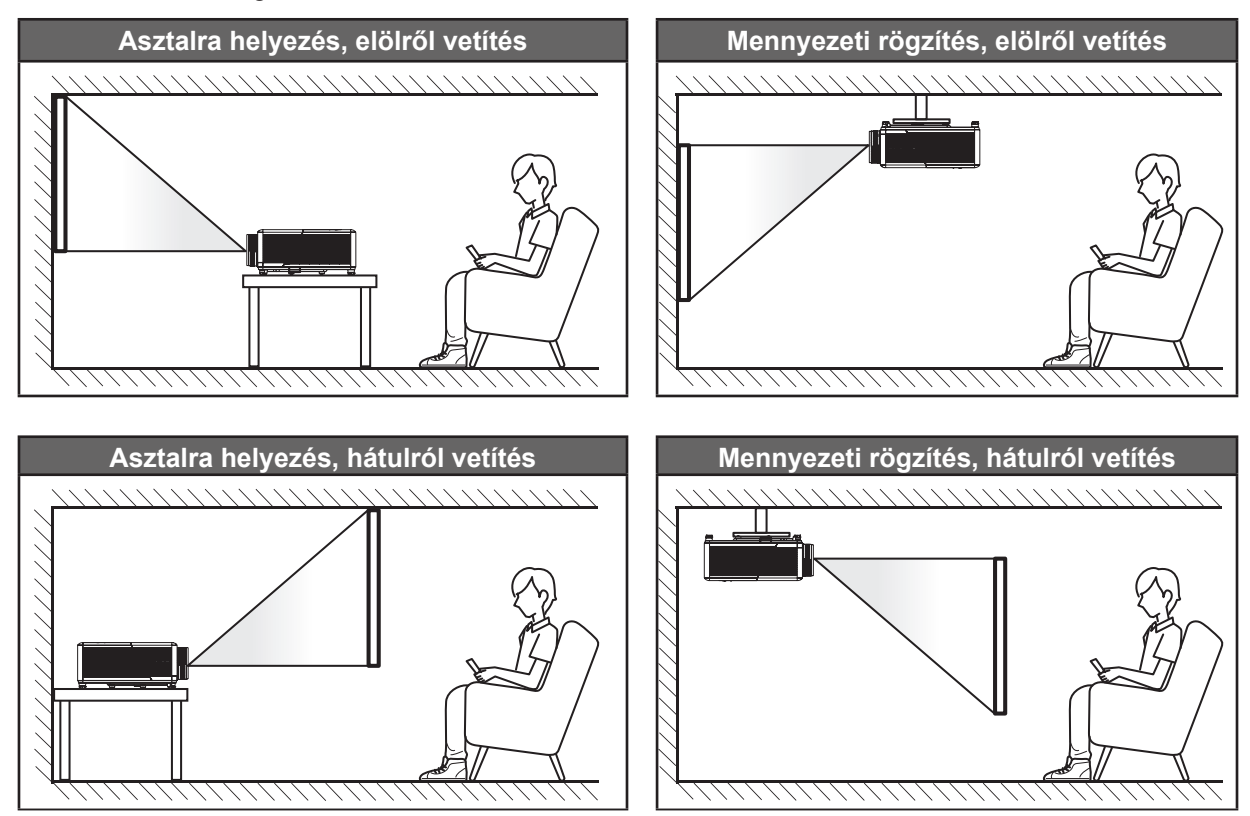

A kivetítőt vízszintes helyzetben kell a felületre helyezni és 90 fokban / merőlegesen helyezkedjen el a vászonhoz viszonyítva.

- A kivetítő helyének meghatározása adott vászonmérethez, lásd a távolságokat tartalmazó táblázatot a következő oldalon: 65.
- A vetítővászon méretének meghatározása adott távolsághoz; lásd a távolságokat tartalmazó táblázatot a 65. oldalon.

Megjegyzés: A kivetítőnek a vetítővászontól történő távolításakor a vetített kép mérete növekszik, miközben a függőleges eltolás maga is arányosan növekszik.

#### FONTOS!

Ne működtesse a kivetítőt az asztali vagy mennyezeti telepítési iránytól eltérő tájolásban. A kivetítőt vízszintesen kell elhelyezni, nem előre/hátra, illetve balra/jobbra döntve. Bármilyen egyéb tájolás esetén érvénytelenné válik a garancia, és a kivetítő élettartama is megrövidülhet. Nem szabványos telepítés esetén vegye fel a kapcsolatot az Optoma céggel tanácsokért.

#### A kivetítő telepítésével kapcsolatos közlemény

360°-ban szabadon forgatható

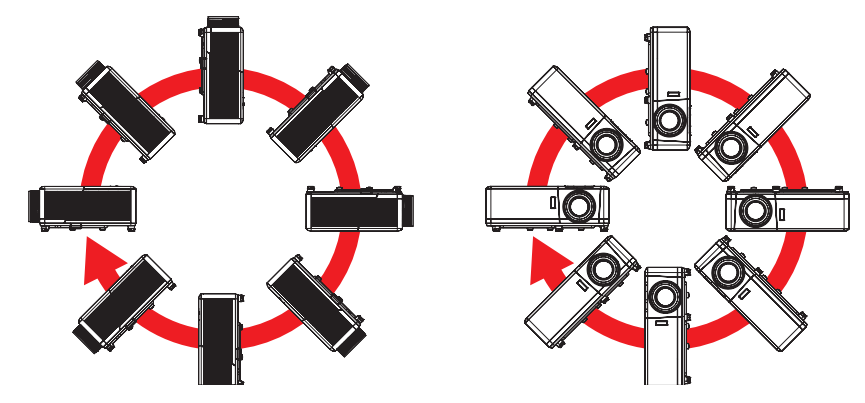

• Hagyjon legalább 30 cm szabad helyet a légkifúvó szellőzőnyílás körül.

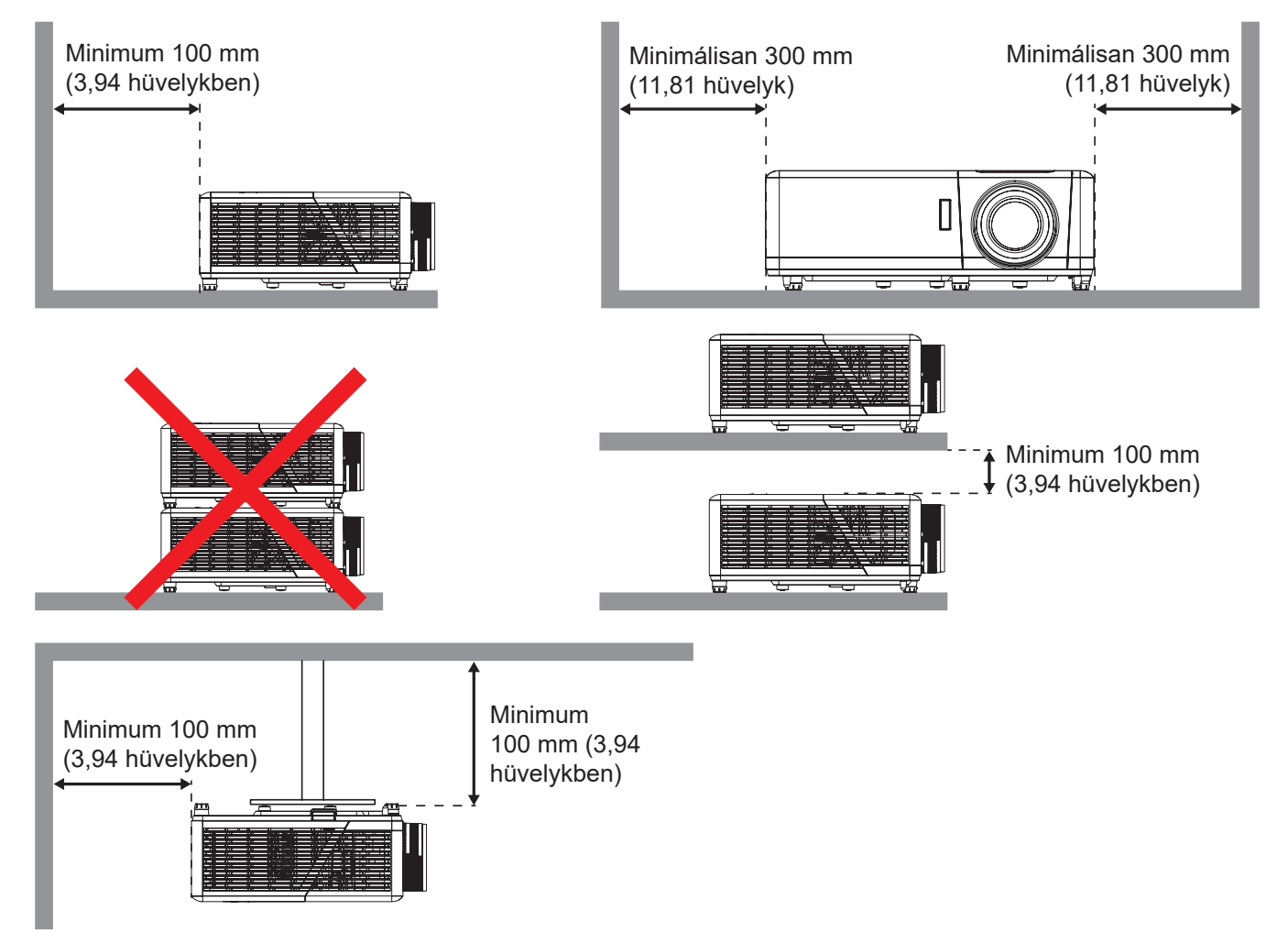

- Győződjön meg arról, hogy a légbeszívó szellőzőnyílásokba nem kerül be újra a légkifúvó szellőzőnyíláson keresztül távozó forró levegő.
- Ha zárt térben használja a kivetítőt, ügyeljen arra, hogy a készülék működtetése közben a környező levegő hőmérséklete nem haladja meg az üzemi hőmérsékletet a készülékház belsejében, továbbá a légbeszívó és a légkifúvó szellőzőnyílások útjában ne legyenek akadályok.
- Minden készülékházon igazolt termikus értékelést kell végezni, és ellenőrizni kell, hogy a kivetítő nem használja fel újra a légkifúvó nyíláson keresztül távozó levegőt, mivel emiatt a készülék kikapcsolhat, még akkor is, ha a készülékház hőmérséklete az elfogadható üzemi hőmérsékleti tartományon belül van.

## Jelforrások csatlakoztatása a kivetítőhöz

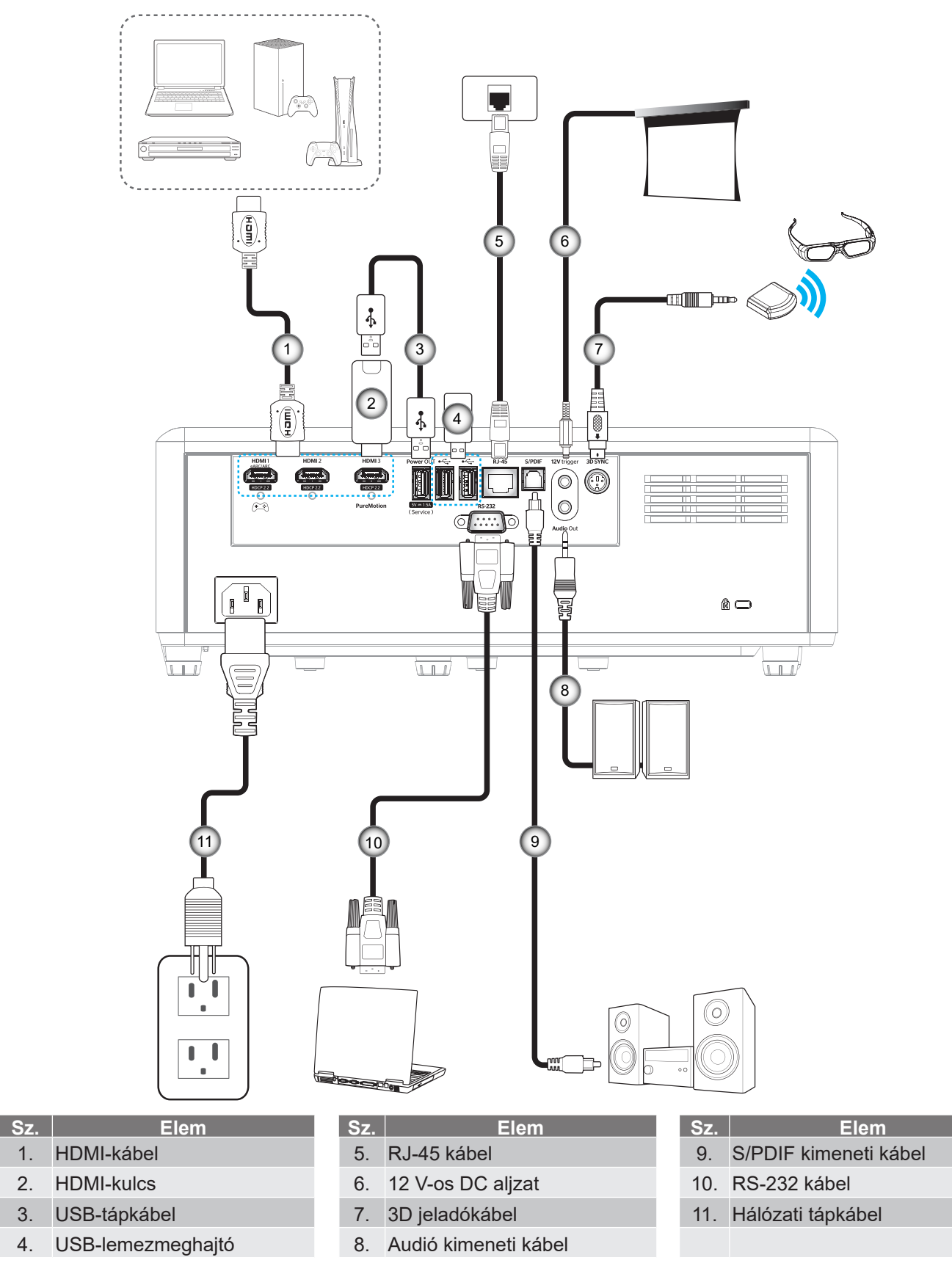

Megjegyzés: A legjobb képminőség biztosítása és a csatlakozási hibák elkerülése érdekében prémium minősítésű HDMI-kábel használatát javasoljuk. A 20-25 lábnál hosszabb kábelek esetében nyomatékosan javasoljuk az Active Fiber HDMI-kábelek használatát.

1.

2.

3.

4.

## A kivetített kép beállítása

## Képmagasság

A kivetítő állítható lábakkal van felszerelve a kivetített kép helyzetének beállításához.

- 1. Keresse meg azt az állítható lábat a kivetítő alján, amelyen állítani szeretne.
- 2. Forgassa el az állítható lábat az óramutató járásával megegyező/ellentétes irányba a kivetítő emeléséhez, illetve lejjebb eresztéséhez.

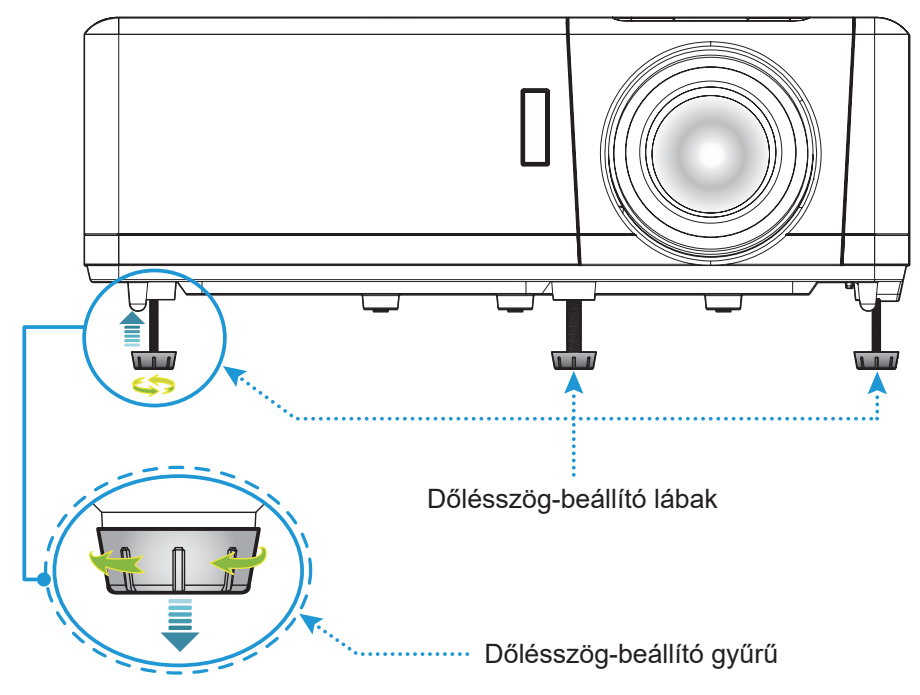

### Zoom, lencsemozgatás és fókusz

- A kép méretét és pozícióját az alábbiak szerint állíthatja be:
  - a. A képméret állításához forgassa a nagyításkart az óramutató járásával megegyező vagy ellentétes irányba a vetített kép méretének növeléséhez, illetve csökkentéséhez.
  - b. A kép pozíciójának beállítása érdekében forgassa el a lencsemozgató tárcsát az óramutató járásával megegyező vagy ellentétes irányba a vetített kép függőleges pozíciójának beállításához.
- Az élesség beállítása érdekében forgassa el a fókuszgyűrűt az óramutató járásával megegyező vagy ellentétes irányba, amíg a kép ki nem tisztul.

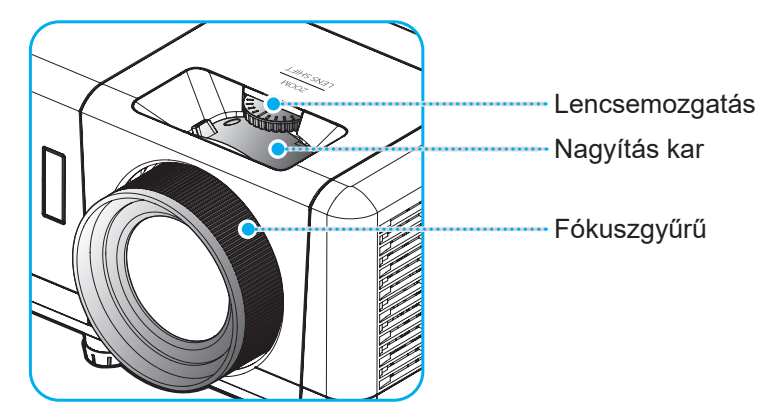

Megjegyzés: A kivetítő élessége 1,2 m és 8,1m közötti tartományban állítható.

## A távvezérlő üzembe helyezése

### Az elem behelyezése és cseréje

- 1. Forgassa el az elemtartó fedelét az óramutató járásával ellentétes irányba egy pénzérme segítségével, amíg a fedél ki nem nyílik.
- Helyezzen be egy új elemet a rekeszbe.
  Távolítsa el a régi elemet és tegyen be egy újat (CR2032). Győződjön meg arról, hogy a "+" oldala felfelé néz.
- 3. Helyezze vissza a fedelet. Ezután forgassa el a fedelet a pénzérme segítségével az óramutató járásával megegyező irányba a fedél rögzítéséhez.

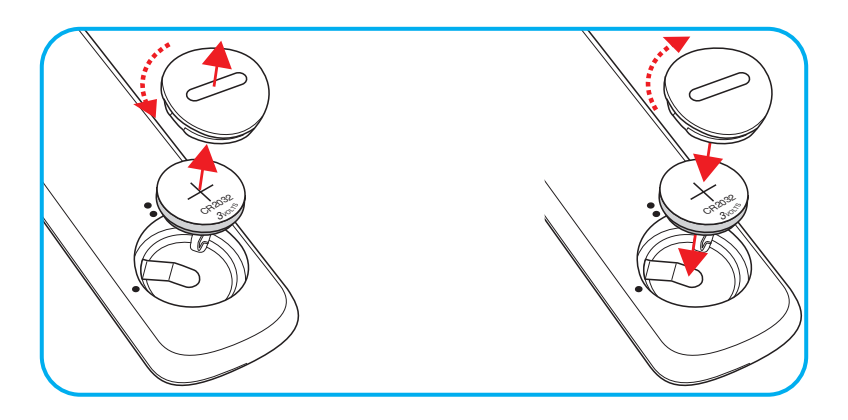

#### VIGYÁZAT:

A biztonságos működtetés érdekében tartsa be a következő óvintézkedéseket:

- CR2032 típusú elemet használjon.
- Az elemeket és a távvezérlőt óvja a víztől és más folyadékoktól.
- Ne tegye ki a távvezérlőt nedvességnek vagy magas hőmérsékletnek.
- Ne ejtse le a távvezérlőt.
- Ha az elem a távvezérlő belsejében kiszivárgott, gondosan törölje tisztára az elemtartó rekeszt, és helyezzen be egy új elemet a távvezérlőbe.
- A nem megfelelő elem használata robbanásveszélyes.
- Az elhasznált akkumulátortól az előírásoknak megfelelően szabaduljon meg.

Figyelmeztetés: Ne nyeljen le elemet, kémiai égési sérülés veszélye.

Ez a termék gombelemet tartalmaz. A gombelem lenyelés után súlyos belső égési sérüléseket okozhat már 2 órán belül, és halálhoz vezethet.

Figyelmeztetés: Tartsa gyermekektől távol az új és használt elemeket.

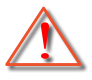

Ha az elemrekesz nem záródik megfelelően, hagyja abba a termék használatát, és tartsa távol gyermekektől. Ha úgy gondolja, hogy elemek lenyelése vagy test belsejébe jutása történt, azonnal forduljon orvoshoz.

## Hatósugár

Az infravörös (IR) távérzékelő a kivetítő tetején található. A megfelelő működés érdekében a távvezérlőt a kivetítő infravörös távérzékelőjéhez képest a merőlegestől 30 fokon belüli szögben tartsa (vízszintesen) vagy 20 fokon belüli szögben (függőlegesen). A távvezérlőnek az érzékelőtől mért távolsága nem lehet több, mint 7 méter.

Megjegyzés: Ha a távvezérlőt közvetlenül (0 fokos szögben) az IR (infravörös) érzékelőre irányítja, a távvezérlőnek az érzékelőtől mért távolsága nem lehet több, mint 10 méter.

- Ügyelni kell, hogy a távvezérlő és az infravörös érzékelő között ne legyen olyan akadály, amely elzárná az infravörös sugár útját.
- Győződjön meg arról, hogy a távvezérlő IR-jeladójára nem esik közvetlen napfény vagy fénycsőfény.
- A távvezérlőt tartsa több mint 2 méter távolságra a féncsővilágítástól, mert ellenkező esetben a távvezérlő hibásan működhet.
- Ha a távvezérlő túl közel van inverter típusú fénycsővilágításhoz, akkor időről időre hatástalanná válhat.
- Ha a távvezérlő és a kivetítő rendkívül közel vannak egymáshoz, a távvezérlő hatástalanná válhat.
- Ha a vászonra irányítja a távvezérlőt, a tényleges távolság kevesebb mint 7 méter a távvezérlő és a vászon között, és az IR-sugár visszaverődik a kivetítőre. A tényleges hatótáv azonban vetítővászontól függően eltérhet.

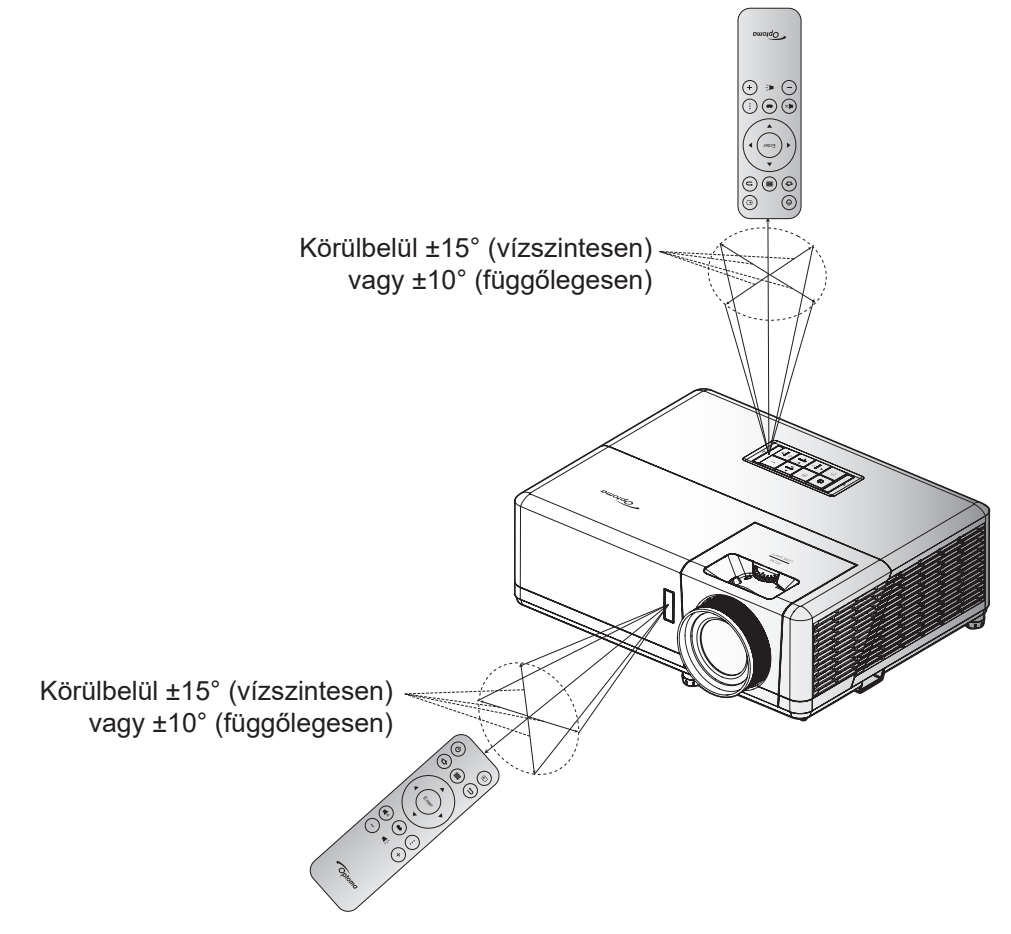

## A kivetítő be- és kikapcsolása

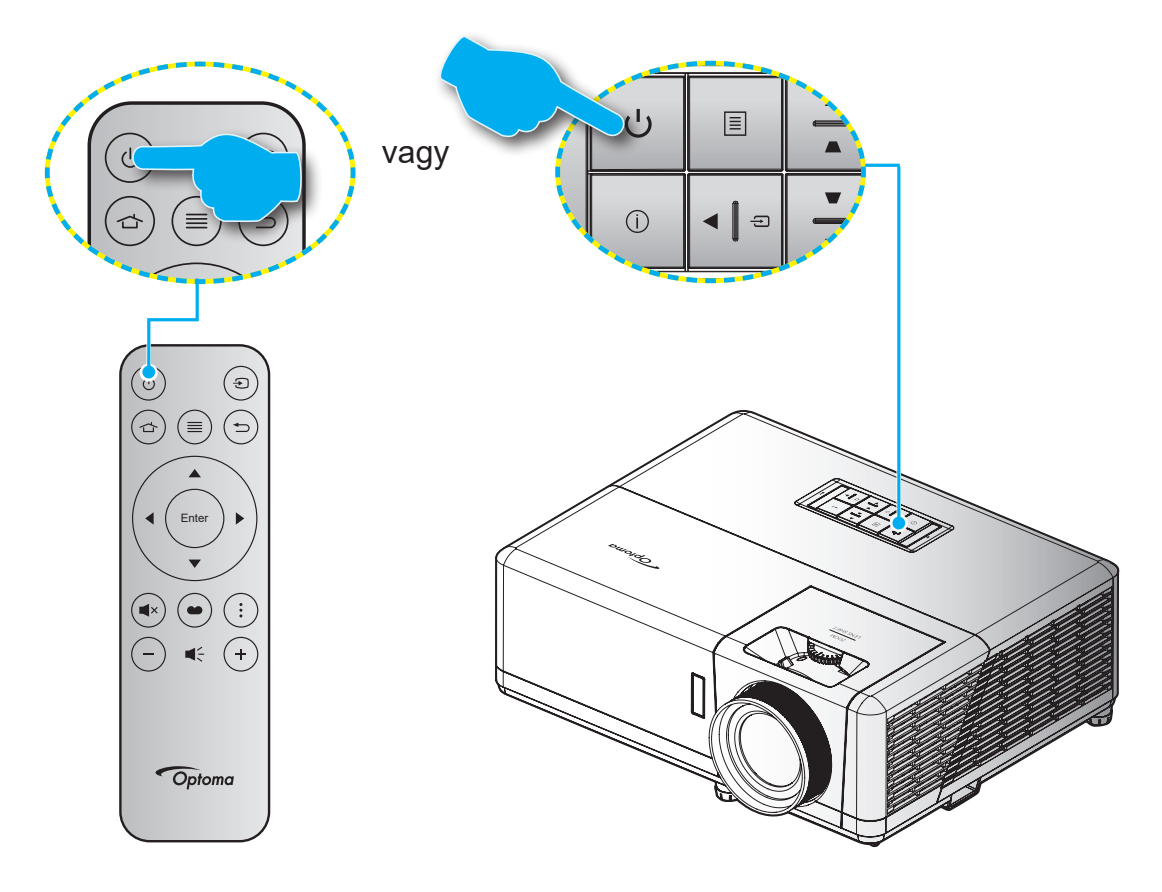

## Tápfeszültség be

- 1. Szorosan csatlakoztassa a tápkábelt és a jelkábelt. Az On/Standby LED vörös fényre vált, ha csatlakoztatják.
- 2. Kapcsolja be a kivetítőt a készülék billentyűzetén vagy a távvezérlőn lévő " 🖞" gomb megnyomásával.
- 3. A kezdőképernyő körülbelül 10 másodperc elteltével megjelenik a képernyőn, és a bekapcsolt/ készenléti állapotot jelző LED kék színnel villog.

Megjegyzés: Amikor először bekapcsolja a kivetítőt, a készülék megkéri, hogy válassza ki a kívánt nyelvet és vetítési irányt, illetve adja meg az egyéb beállításokat.

Amikor először bekapcsolja a kivetítőt, a készülék megkéri, hogy végezze el a kezdeti beállításokat, többek között válassza ki a vetítési irányt, a kívánt nyelvet, konfigurálja a hálózati beállításokat stb. Ha megjelenik a **Setup Complete! (Beállítás kész!)** képernyő, az azt jelzi, hogy a kivetítő készen áll a használatra.

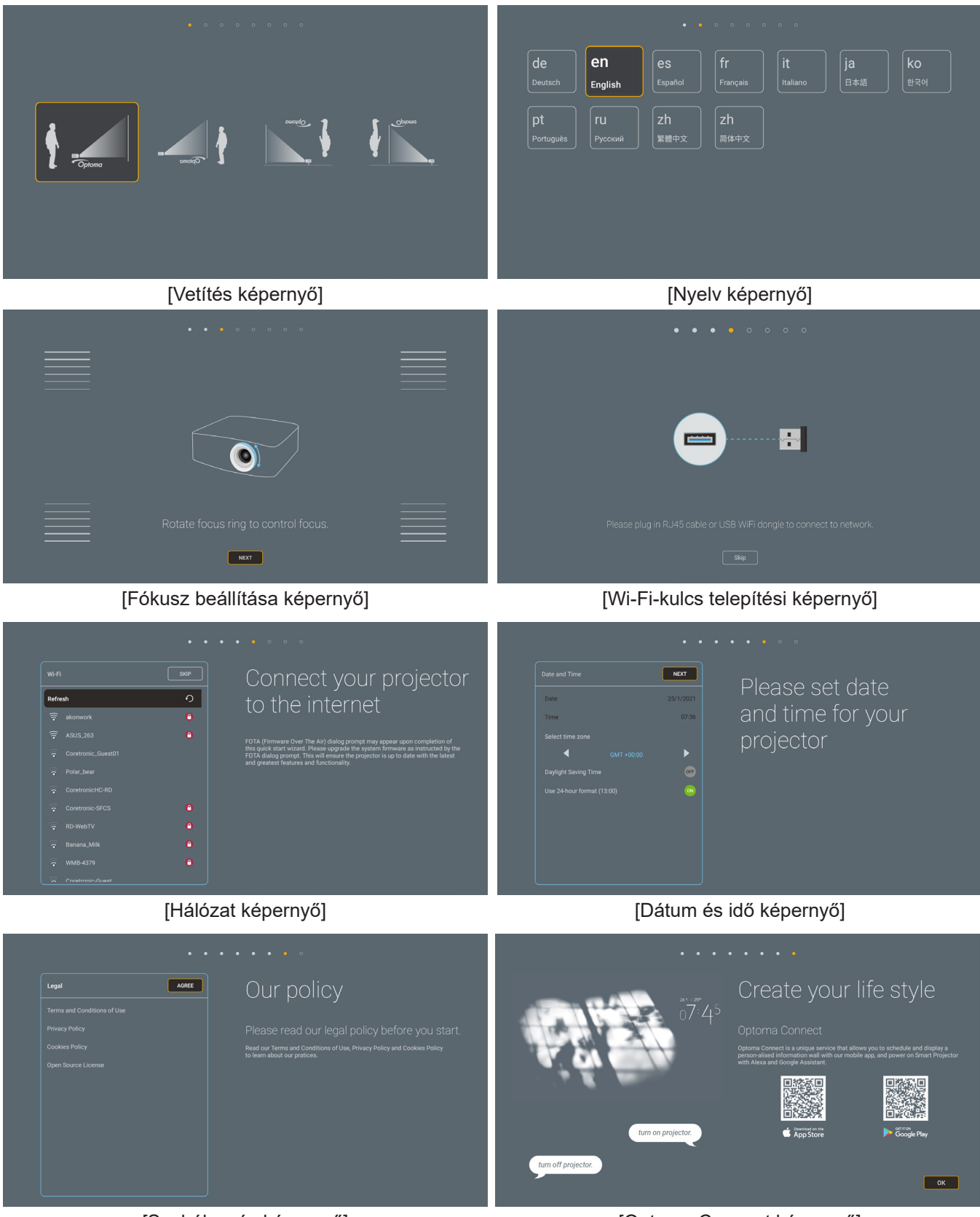

[Szabályozás képernyő]

[Optoma Connect képernyő]

## Kikapcsolás

- 1. Kapcsolja ki a kivetítőt a készülék billentyűzetén vagy a távvezérlőn lévő "U" gomb megnyomásával.
- 2. A következő üzenet jelenik meg:

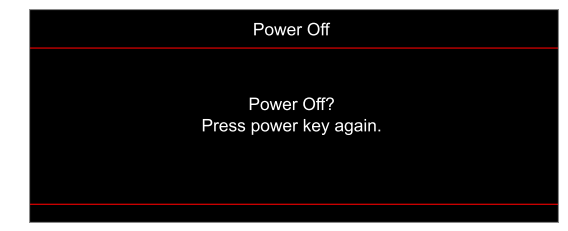

- 3. Nyomja meg ismét a "'b" gombot a megerősítéshez. Ellenkező esetben az üzenet 15 másodperc múlva eltűnik. Amikor másodszorra megnyomja a "'b" gombot, a kivetítő kikapcsolódik.
- 4. A hűtőventilátorok körülbelül 10 másodpercig tovább működnek a hűtési ciklus befejezéséig, és a Be/Készenlét LED kék fénnyel villog. Amikor a Be/Készenlét LED folyamatos vörös színűre változik, a kivetítő készenléti üzemmódba lépett. Ha a kivetítőt újra be kívánja kapcsolni, várnia kell, amíg a hűtési ciklus befejeződik, és a kivetítő készenléti állapotba lép. Miután a kivetítő készenléti üzemmódra váltott, nyomja meg újra a "<sup>(1)</sup>" gombot a kivetítő bekapcsolásához.
- 5. Húzza ki a kivetítő tápkábelét az elektromos csatlakozóaljzatból és a kivetítőből.

Megjegyzés: A kikapcsolási eljárást követően nem ajánlott azonnal újra bekapcsolni a kivetítőt.

## Bemeneti jelforrás választása

Kapcsolja be a vásznon megjelenítendő jelforrást, pl. számítógép, notebook számítógép, videolejátszó stb. A kivetítő automatikusan érzékeli a forrást. Ha egyszerre több jelforrást csatlakoztat, nyomja meg a "- " gombot a kivetítő billentyűzetén vagy távvezérlőjén a kívánt bemenet kiválasztásához.

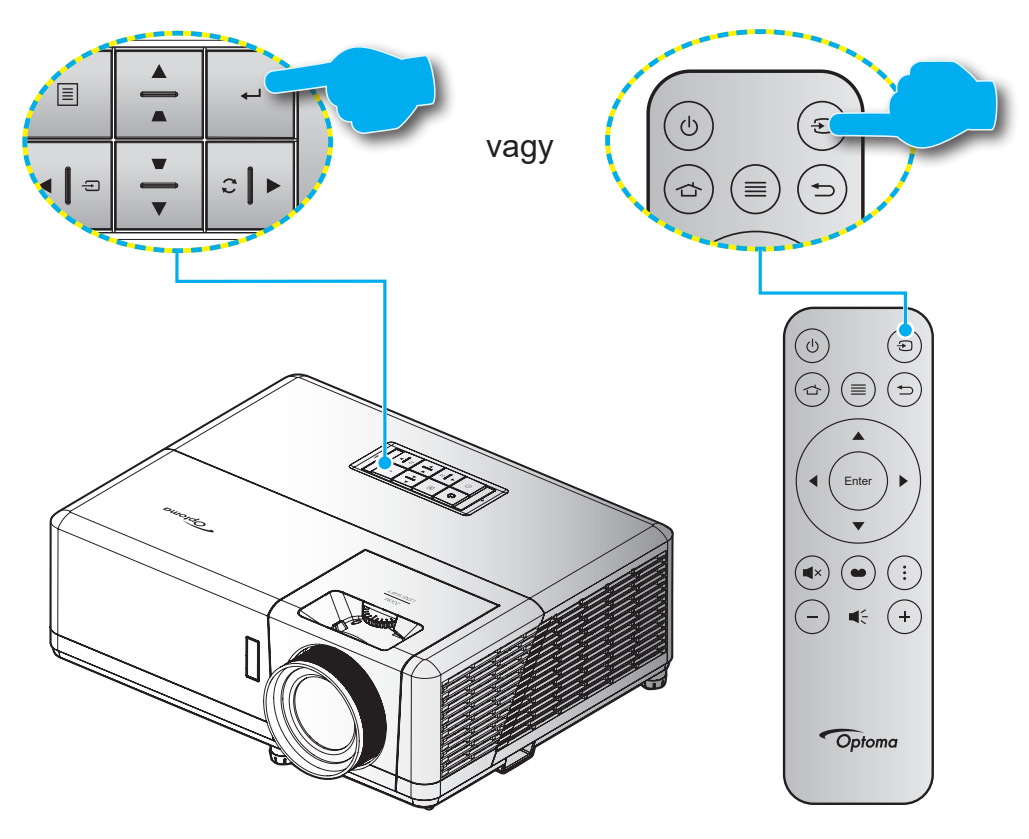

## A kezdőképernyő áttekintése

A kivetítő bekapcsolásakor mindig a kezdőképernyő jelenik meg. Tartalmazza a rendszer dátumot és időt, a rendszerállapotot, az OSD menü ikonokat, a kivetítő beállítások menüt, az alkalmazásokat, a bemeneti forrásokat és egyebeket.

A kezdőképernyőn történő navigáláshoz egyszerűen csak használja a távvezérlőn lévő gombokat.

Bármikor visszatérhet a kezdőképernyőre a távvezérlőn a " 👉 " megnyomásával, függetlenül attól, hol tartózkodik éppen a felhasználói felületen.

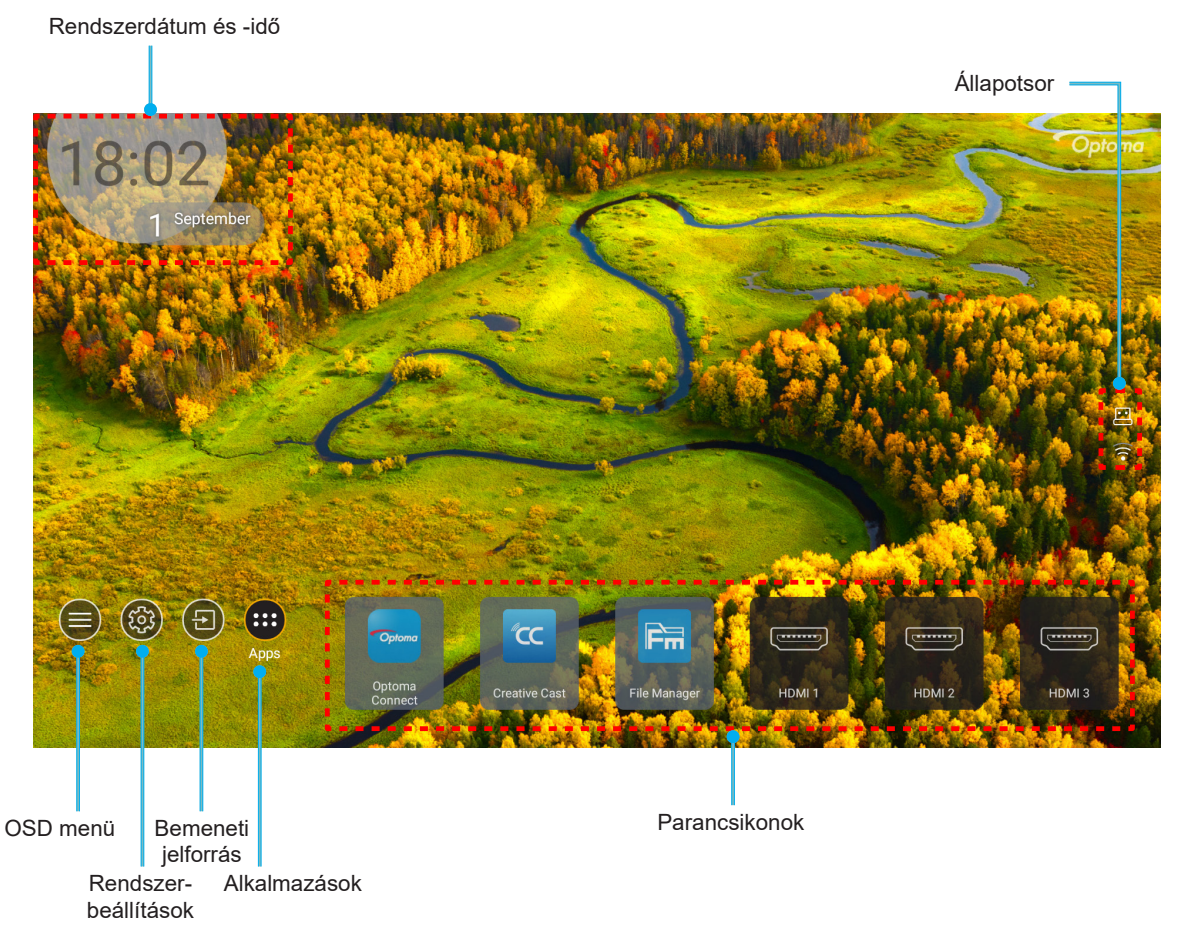

Megjegyzés: A kijelölt menüpontot narancsszínnel emeli ki, például a fenti képen az "Alkalmazások".

## Rendszer dátum és idő

Ha a kivetítő hálózatra csatlakozik, a kezdőképernyőn látható lesz a dátum és a pontos idő. Ez alaphelyzetben 10:00am, 2019/01/01. Az AM/PM csak a 24-órás formátum esetén jelenik meg.

A dátum és idő a képernyőn a megfelelő mező kiválasztásával módosítható. A Dátum és idő beállítási oldal automatikusan megnyílik. Utána végezze el a módosításokat.

## Kivetítőbeállítások menü (OSD)

A távvezérlőn vagy a kezdőképernyőn a "≡" megnyomása és az "●" OSD menü kiválasztása után megtekinthetők a kivetítő különböző adatai, és kezelhetők a különféle kép-, megjelenítés-, 3D-, hang- és beállítási lehetőségek.

#### Általános navigálás a menüben

|          |            | Almenü            | Beállítások     |           |
|----------|------------|-------------------|-----------------|-----------|
|          |            |                   | Display         |           |
|          |            | Image Settings    |                 | •         |
|          | <b>⊲</b> » | Enhanced Gaming   | Off             |           |
| Főmenü — |            | 3D                |                 | •         |
|          | ŝ          | Aspect Ratio      |                 | 4:3       |
|          |            | Zoom              |                 | 0         |
|          | $\bigcirc$ | Image Shift       |                 | ▶         |
|          |            | Geometric Correct | ion             | •         |
|          |            | PureMotion        |                 | Off       |
|          |            | Select            | <b>∢</b> ≣ Exit | - ← Enter |

- 1. Az OSD menü megjelenése után a fel és lefelé gombok segítségével választhat a főmenü pontjai közül. Az adott oldal menütételének kiválasztása közben nyomja meg az "**OK**" gombot az almenübe történő belépéshez.
- 2. Az adott menüpont kiválasztásához a "**Balra**" vagy a "**Jobbra**" gombot kell megnyomni. Utána az "**OK**" megnyomásával megnyílik az almenü.
- 3. Az almenüben a kívánt elem a "Fel" vagy a "Le" gombbal választható ki.
- 4. Az "**OK**" gombbal engedélyezhető és letiltható a beállítás, a "**Bal**" és "**Jobb**" gombbal módosítható az érték.
- 5. Az almenü többi beállítása is a fentiek szerint módosítható.
- Kilépéshez nyomja meg a "⇒" gombot (ha kell, többször). Az OSD menü bezáródik, és a kivetítő automatikusan menti az új beállításokat.

### OSD menüszerkezet

Megjegyzés: A OSD-menüszerkezet tételei és szolgáltatásai típustól és térségtől függően eltérhetnek. AZ Optoma fenntartja a jogot arra, hogy előzetes értesítés nélkül bármikor tételeket adjon hozzá vagy távolítson el a termék továbbfejlesztése érdekében.

| Főmenü    | Almenü 1        | Almenü 2                 | Almenü 3                        | Almenü 4 | Értékek                               |
|-----------|-----------------|--------------------------|---------------------------------|----------|---------------------------------------|
|           |                 | ĺ                        | -                               |          | Cinema (Mozi)                         |
|           |                 |                          |                                 |          | HDR                                   |
|           |                 |                          |                                 |          | HLG                                   |
|           |                 |                          |                                 |          | HDR SIM.                              |
|           |                 |                          |                                 |          | Game (Játék)                          |
|           |                 | Display Mode             | D.G.J., (1. or (.d.             |          | Reference (Referencia)                |
|           |                 | (Megjelenítési mód)      | [Video] mod                     |          | Bright (Világos)                      |
|           |                 |                          |                                 |          | User (Felhasználó)                    |
|           |                 |                          |                                 |          | 3D                                    |
|           |                 |                          |                                 |          | ISF Day (ISF nappali)                 |
|           |                 |                          |                                 |          | ISF Night (ISF éjszakai)              |
|           |                 |                          |                                 |          | ISF 3D                                |
|           |                 |                          |                                 |          | Off (Ki) [Alapértelmezett]            |
|           |                 |                          |                                 |          | Blackboard (Tábla)                    |
|           |                 |                          |                                 |          | Light Yellow (Világossárga)           |
|           |                 | Wall Color<br>(Fal szín) |                                 |          | Light Green (Világoszöld)             |
|           |                 | (                        |                                 |          | Light Blue (Világoskék)               |
| Display   | Image Settings  |                          |                                 |          | Pink (Rózsaszín)                      |
| (Kijelző) | (Kép beállítás) |                          |                                 |          | Gray (Szürke)                         |
|           |                 |                          | HDR/HLG                         |          | Off (Ki)                              |
|           |                 |                          |                                 |          | Auto [Alapértelmezett]                |
|           |                 | Dvnamic Range            |                                 |          | Bright (Világos)                      |
|           |                 |                          | HDR Picture                     |          | Standard (Szabvány) [Alapértelmezett] |
|           |                 |                          | üzemmód)                        |          | Film                                  |
|           |                 |                          |                                 |          | Detail (Részlet)                      |
|           |                 |                          |                                 |          | Bright (Világos)                      |
|           |                 |                          | HLG Picture                     |          | Standard (Szabvány) [Alapértelmezett] |
|           |                 |                          | üzemmód)                        |          | Film                                  |
|           |                 |                          |                                 |          | Detail (Részlet)                      |
|           |                 |                          | HDR Brightness<br>(HDR fényerő) |          | 0 ~ 10                                |
|           |                 | Brightness<br>(Fényerő)  |                                 |          | -50 ~ 50                              |
|           |                 | Contrast<br>(Kontraszt)  |                                 |          | -50 ~ 50                              |
|           |                 | Sharpness<br>(Élesség)   |                                 |          | 1 ~ 15                                |
|           |                 | Color (Szín)             |                                 |          | -50 ~ 50                              |
|           |                 | Tint (Árnyalat)          |                                 |          | -50 ~ 50                              |

| Főmenü    | Almenü 1                          | Almenü 2        | Almenü 3                          | Almenü 4                     | Értékek                           |
|-----------|-----------------------------------|-----------------|-----------------------------------|------------------------------|-----------------------------------|
|           |                                   |                 | Film                              |                              |                                   |
|           |                                   |                 | Video (Videó)                     |                              |                                   |
|           |                                   |                 | Graphics (Grafika)                |                              |                                   |
|           |                                   | Gamma           | Standard(2.2)<br>(Szabvány(2.2))  |                              |                                   |
|           |                                   |                 | 1.8                               |                              |                                   |
|           |                                   |                 | 2.0                               |                              |                                   |
|           |                                   |                 | 2.4                               |                              |                                   |
|           |                                   |                 | 3D                                |                              |                                   |
|           |                                   |                 | BrilliantColor™                   |                              | 1 ~ 10                            |
|           |                                   |                 |                                   |                              | Warm (Meleg)                      |
|           |                                   |                 | Color Temp.                       |                              | Standard (Szabvány)               |
|           |                                   |                 | (Színhőmérséklet)                 |                              | Cool (Hűvös)                      |
|           |                                   |                 |                                   |                              | Cold (Hideg)                      |
|           |                                   |                 |                                   |                              | Red (Vörös)                       |
|           |                                   |                 |                                   |                              | Green (Zöld)                      |
|           |                                   |                 |                                   |                              | Blue (Kék)                        |
|           | Image Settings<br>(Kép beállítás) |                 |                                   | Color (Szín)                 | Cyan (Ciánkék)                    |
|           |                                   |                 |                                   |                              | Yellow (Sárga)                    |
|           |                                   |                 |                                   |                              | Magenta (Bíborvörös)              |
|           |                                   |                 | Color Matching<br>(Színillesztés) |                              | White (Fehér)(*)                  |
| Display   |                                   |                 |                                   | Hue (Árnyalat) / R(*)        | -50~50 [Alapértelmezett: 0]       |
| (Kijelző) |                                   |                 |                                   | G(*)                         | -50~50 [Alapértelmezett: 0]       |
|           |                                   |                 |                                   | Gain (Nyereség) / B(*)       | -50~50 [Alapértelmezett: 0]       |
|           |                                   |                 |                                   | Reset (Alaphelyzet)          | Cancel (Mégsem) [Alapértelmezett] |
|           |                                   | Color Settings  |                                   |                              | Yes (Igen)                        |
|           |                                   | (Színbeállítás) |                                   | Exit (Kilépés)               |                                   |
|           |                                   |                 |                                   | Red Gain (Vörös erősítés)    | -50 ~ 50                          |
|           |                                   |                 |                                   | Green Gain (Zöld erősítés)   | -50 ~ 50                          |
|           |                                   |                 |                                   | Blue Gain (Kék erősítés)     | -50 ~ 50                          |
|           |                                   |                 | RGB Gain/Bias                     | Red Bias (Vörös kivezérlés)  | -50 ~ 50                          |
|           |                                   |                 | (RGB erősítés/                    | Green Bias (Zöld kivezérlés) | -50 ~ 50                          |
|           |                                   |                 |                                   | Blue Bias (Kék kivezérlés)   | -50 ~ 50                          |
|           |                                   |                 |                                   | Reset (Alaphelyzet)          | Cancel (Mégsem) [Alapértelmezett] |
|           |                                   |                 |                                   |                              | Yes (Igen)                        |
|           |                                   |                 |                                   | Exit (Kilépés)               |                                   |
|           |                                   |                 | Color Space                       |                              | Auto [Alapértelmezett]            |
|           |                                   |                 | (Színtér) (Nem                    |                              | RGB                               |
|           |                                   |                 |                                   |                              | YUV                               |
|           |                                   |                 |                                   |                              | Auto [Alapértelmezett]            |
|           |                                   |                 | Color Space                       |                              | RGB(0~255)                        |
|           |                                   |                 | (Szinter) (HDMI-<br>bemenet)      |                              | RGB(16~235)                       |
|           |                                   |                 |                                   |                              | YUV                               |

| Főmenü               | Almenü 1                                              | Almenü 2                                                       | Almenü 3 | Almenü 4 | Értékek                                                                                            |
|----------------------|-------------------------------------------------------|----------------------------------------------------------------|----------|----------|----------------------------------------------------------------------------------------------------|
|                      | Image Settings                                        |                                                                |          |          | DynamicBlack                                                                                       |
|                      |                                                       |                                                                |          |          | Eco.                                                                                               |
|                      |                                                       | Brightness Mode<br>(Fényerő-mód)                               |          |          | Constant Power (Állandó energia)<br>Lámpaerősség =100%/95%/90%/85%/<br>80%/75%/70%/65%/60%/55%/50% |
|                      | (Kep beaintas)                                        |                                                                |          |          | Constant Luminance<br>(Állandó fényesség)<br>Lámpaerősség=85%/80%/75%/70%                          |
|                      |                                                       | Reset (Alaphelyzet)                                            |          |          |                                                                                                    |
|                      | Enhanced Gaming                                       |                                                                |          |          | Off (Ki)                                                                                           |
|                      | (Jobb játékélmény)                                    |                                                                |          |          | On (Be)                                                                                            |
|                      |                                                       |                                                                |          |          | Off (Ki) [Alapértelmezett]                                                                         |
|                      |                                                       | 3D Mode (3D mod)                                               |          |          | On (Be)                                                                                            |
|                      | 3D                                                    | 3D Sync Invert (3D                                             |          |          | On (Be)                                                                                            |
|                      |                                                       | szink. megfordítás)                                            |          |          | Off (Ki) [Alapértelmezett]                                                                         |
|                      |                                                       |                                                                |          |          | 4:3                                                                                                |
|                      |                                                       |                                                                |          |          | 16:9                                                                                               |
|                      |                                                       |                                                                |          |          | 21:9                                                                                               |
|                      | Aspect Ratio                                          |                                                                |          |          | 32:9                                                                                               |
| Display<br>(Kijelző) | (Keparany)                                            |                                                                |          |          | V-Stretch (F-nyújtás) (kivéve SVGA<br>XGA típusok)                                                 |
| (14)0120)            |                                                       |                                                                |          |          | Full screen (Teljes képernyő)                                                                      |
|                      |                                                       |                                                                |          |          | Auto                                                                                               |
|                      | Zoom (Nagyítás)                                       |                                                                |          |          | -5-25 [Alapértelmezett: 0]                                                                         |
|                      | Image Shift<br>(Képeltolás)                           | V. 🗌                                                           |          |          | -100-100 [Alapértelmezett: 0]                                                                      |
|                      |                                                       | F. 🗖                                                           |          |          | -100-100 [Alapértelmezett: 0]                                                                      |
|                      | Geometric<br>Correction<br>(Geometrikus<br>korrekció) | Four Corners<br>(Négy sarok)                                   |          |          |                                                                                                    |
|                      |                                                       | H Keystone (H.<br>trapézkorr.)                                 |          |          | -30~30 [Alapértelmezett: 0]                                                                        |
|                      |                                                       | V Keystone (F.<br>trapézkorr.)                                 |          |          | -30~30 [Alapértelmezett: 0]                                                                        |
|                      |                                                       | Auto Keystone                                                  |          |          | Off (Ki)                                                                                           |
|                      |                                                       | (Auto. korrekció)                                              |          |          | On (Be) [Alapértelmezett]                                                                          |
|                      |                                                       | 3x3 Warp (3x3<br>hajlítás)                                     |          |          |                                                                                                    |
|                      |                                                       | Reset (Alaphelyzet)                                            |          |          |                                                                                                    |
|                      |                                                       |                                                                |          |          | Off (Ki)                                                                                           |
|                      | PureMotion                                            | PureMotion                                                     |          |          | 1 [Alapértelmezett]                                                                                |
|                      |                                                       |                                                                |          |          | 2                                                                                                  |
|                      |                                                       |                                                                |          |          | 3                                                                                                  |
|                      | Audio Mode                                            |                                                                |          |          | Speaker / Audio Out (Hangszóró /<br>Audiokimenet) [Alapértelmezett]                                |
|                      | (Audio uzeminiod)                                     |                                                                |          |          | SPDIF / eARC                                                                                       |
|                      | Mute (Némítás)                                        |                                                                |          |          | Off (Ki) [Alapértelmezett]                                                                         |
|                      |                                                       |                                                                |          |          | On (Be)                                                                                            |
| Audio                | Volume (Hangerő)                                      |                                                                |          |          | 0-10 [Alapértelmezett: 5]                                                                          |
| (Audió)              | Digital Output                                        |                                                                |          |          | Bitstream (Bitfolyam)                                                                              |
|                      | kimeneti                                              |                                                                |          |          | РСМ                                                                                                |
|                      | formátum)                                             |                                                                |          |          | Auto [Alapértelmezett]                                                                             |
|                      | Audio Delay<br>(Hangkésleltetés)                      | Internal speaker<br>delay (Belső<br>hangszóró<br>kóslaltatása) |          |          | -50~+50 [Alapértelmezett: 0]                                                                       |
| L                    | 1                                                     | NESIEILELESE/                                                  |          | l        |                                                                                                    |

| Főmenü      | Almenü 1                        | Almenü 2                                              | Almenü 3          | Almenü 4 | Értékek                                             |
|-------------|---------------------------------|-------------------------------------------------------|-------------------|----------|-----------------------------------------------------|
|             |                                 |                                                       |                   |          | Elülső 💶 [Alapértelmezett]                          |
|             | Projection                      |                                                       |                   |          | Hátsó 🕢 📜                                           |
|             | (Kivetítés)                     |                                                       |                   |          | Mennyezet-fent                                      |
|             |                                 |                                                       |                   |          | Hátul-fent a 7                                      |
|             |                                 | Direct Power On                                       |                   |          | Off (Ki) [Alapértelmezett]                          |
|             |                                 | (Auto bekapcs.)                                       |                   |          | On (Be)                                             |
|             |                                 | Signal Power                                          |                   |          | Off (Ki) [Alapértelmezett]                          |
|             |                                 | On (Jel általi<br>bekapcsolás)                        |                   |          | On (Be)                                             |
|             |                                 | Auto Power Off<br>(min) (Auto.<br>Kikapcsolás (perc)) |                   |          | 0 - 180 (5 perces lépések)<br>[Alapértelmezett: 20] |
|             | Power Settings                  | Sleep Timer (min)                                     |                   |          | 0 - 990 (30 perces lépések)<br>[Alapértelmezett: 0] |
|             | (Tap beallitasok)               | (Elalvaskapcsolo<br>(perc))                           | Always On (Mindig |          | No (Nem) [Alapértelmezett]                          |
|             |                                 |                                                       | bekapcsolva)      |          | Yes (Igen)                                          |
|             |                                 | Power Mode                                            |                   |          | Active (Aktív) (SmartHome)                          |
|             |                                 | (Energiaellátási<br>mód (készenlét))                  |                   |          | Eco. [Alapértelmezett]                              |
|             |                                 | USB Power                                             |                   |          | Off (Ki) [Alapértelmezett]                          |
|             |                                 | (Standby)<br>(USB-tápellátás<br>(készenlétben))       |                   |          | On (Be)                                             |
|             |                                 | Security                                              |                   |          | Off (Ki)                                            |
| Setun       |                                 | (Biztonság)                                           |                   |          | On (Be)                                             |
| (Beállítás) | Security<br>(Biztonság)         | Security Timer<br>(Biztonsági időzítő)                | Month (Hónap)     |          |                                                     |
|             |                                 |                                                       | Day (Nap)         |          |                                                     |
|             |                                 |                                                       | Hour (Óra)        |          |                                                     |
|             |                                 | Change Password<br>(Jelszócsere)                      |                   |          | [Alapértelmezett: 1234]                             |
|             | HDMI Link<br>Settings (HDMI     | HDMI Link<br>Inclusive of TV (TV<br>tartalom)         |                   |          | Off (Ki) [Alapértelmezett]                          |
|             |                                 |                                                       |                   |          | On (Be)                                             |
|             |                                 |                                                       |                   |          | No (Nem) [Alapértelmezett]                          |
|             |                                 |                                                       |                   |          | Yes (Igen)                                          |
|             |                                 |                                                       |                   |          | Mutual (Kölcsönös) [Alapértelmezett]                |
|             | Link beállítás)                 | (Bekapcsolás Link                                     |                   |          | PJ->Device (Kivetítő -> Eszköz)                     |
|             |                                 | esetén)                                               |                   |          | Device -> PJ (Eszköz -> Kivetítő)                   |
|             |                                 | Power Off Link                                        |                   |          | Off (Ki) [Alapértelmezett]                          |
|             |                                 | (Kikapcsolás Link<br>esetén)                          |                   |          | On (Be)                                             |
|             |                                 |                                                       |                   |          | Green Grid (Zöld rács)                              |
|             |                                 |                                                       |                   |          | Magenta Grid (Bíborvörös rács)                      |
|             | Test Pattern                    |                                                       |                   |          | White Grid (Fehér rács)                             |
|             |                                 |                                                       |                   |          | White (Fehér)                                       |
|             |                                 |                                                       |                   |          | Off (Ki)                                            |
|             | Remote Settings                 | IR Function                                           |                   |          | On (Be) [Alapértelmezett]                           |
|             | (Távvezérlő beáll.)             | (IR funkció)                                          |                   |          | Off (Ki)                                            |
|             | Projector ID (Vetítő azonosító) |                                                       |                   |          | 00 ~ 99                                             |

| Főmenü               | Almenü 1                         | Almenü 2                                                                                   | Almenü 3                     | Almenü 4        | Értékek                                                 |
|----------------------|----------------------------------|--------------------------------------------------------------------------------------------|------------------------------|-----------------|---------------------------------------------------------|
|                      | 12V Trigger (12<br>V-os trigger) |                                                                                            |                              |                 | On (Be)                                                 |
|                      |                                  |                                                                                            |                              |                 | Off (Ki) [Alapértelmezett]                              |
|                      |                                  | Language (Nyelv)                                                                           |                              |                 | English [Alapértelmezett]                               |
|                      |                                  |                                                                                            |                              |                 | Deutsch                                                 |
|                      |                                  |                                                                                            |                              |                 | Français                                                |
|                      |                                  |                                                                                            |                              |                 | Italiano                                                |
|                      |                                  |                                                                                            |                              |                 | Español                                                 |
|                      |                                  |                                                                                            |                              |                 | Português                                               |
|                      |                                  |                                                                                            |                              |                 | 简体中文                                                    |
|                      |                                  |                                                                                            |                              |                 | 繁體中文                                                    |
|                      |                                  |                                                                                            |                              |                 | 日本語                                                     |
|                      |                                  |                                                                                            |                              |                 | 한국어                                                     |
|                      |                                  |                                                                                            |                              |                 | Русский                                                 |
|                      |                                  |                                                                                            |                              |                 | Bal felső sarok                                         |
|                      |                                  |                                                                                            |                              |                 | Jobb felső sarok                                        |
|                      |                                  |                                                                                            | Menu Location                |                 | Közép                                                   |
|                      |                                  | Menu Settings                                                                              |                              |                 | Bal alsó sarok                                          |
|                      |                                  | (Menü-beállítások)                                                                         |                              |                 | Jobb alsó sarok                                         |
|                      |                                  |                                                                                            |                              |                 | Off (Ki)                                                |
|                      | Options (Opciók)                 |                                                                                            | Menu Timer (Menü<br>Időzítő) |                 | 5sec (5 mp)                                             |
|                      |                                  |                                                                                            |                              |                 | 10sec (10 mp) [Alapértelmezett]                         |
| Setup<br>(Beállítás) |                                  | Auto Source (Auto.<br>forrás)                                                              |                              |                 | Off (Ki) [Alapértelmezett]                              |
|                      |                                  |                                                                                            |                              |                 | On (Be)                                                 |
|                      |                                  | Input Source<br>(Bemeneti jelforrás)                                                       |                              |                 | HDMI1                                                   |
|                      |                                  |                                                                                            |                              |                 | HDMI2                                                   |
|                      |                                  |                                                                                            |                              |                 | HDMI3                                                   |
|                      |                                  |                                                                                            |                              |                 | Home (Kezdőlap)                                         |
|                      |                                  | Input Name (Név<br>megadása)                                                               |                              | HDMI1           | Default (Alapértelmezett)                               |
|                      |                                  |                                                                                            |                              |                 | Default (Alapértelmezett)                               |
|                      |                                  |                                                                                            |                              |                 | [Alapértelmezett] / Egyéni                              |
|                      |                                  |                                                                                            |                              | HDMI3           | [Alapértelmezett] / Egyéni                              |
|                      |                                  |                                                                                            |                              | Home (Kezdőlap) | Default (Alapértelmezett)<br>[Alapértelmezett] / Egyéni |
|                      |                                  | High Altitude<br>(Intenzív hűtés)                                                          |                              |                 | Off (Ki) [Alapértelmezett]                              |
|                      |                                  |                                                                                            |                              |                 | On (Be)                                                 |
|                      |                                  | Display Mode Lock<br>(Megjelenítési mód                                                    |                              |                 | Off (Ki) [Alapértelmezett]                              |
|                      |                                  |                                                                                            |                              |                 | On (Be)                                                 |
|                      |                                  | rogzitese)<br>Keypad Lock<br>(Billentyűzet-<br>lezárás)<br>Information<br>Hide (Információ |                              |                 | Off (Ki) [Alanértelmezett]                              |
|                      |                                  |                                                                                            |                              |                 |                                                         |
|                      |                                  |                                                                                            |                              |                 | Off (Ki) [Alanártelmozott]                              |
|                      |                                  |                                                                                            |                              |                 |                                                         |
|                      |                                  | elrejtése)<br>Logo (Logó)                                                                  |                              |                 | Default (Alapértelmezett)                               |
|                      |                                  |                                                                                            |                              |                 | [Alapértelmezett]                                       |
|                      |                                  |                                                                                            |                              |                 | Neutral (Semleges)                                      |

| Főmenü               | Almenü 1                               | Almenü 2                         | Almenü 3 | Almenü 4 | Értékek                                           |
|----------------------|----------------------------------------|----------------------------------|----------|----------|---------------------------------------------------|
| Setup<br>(Beállítás) | Options (Opciók)                       | Background Color<br>(Háttérszín) |          |          | None (Nincs) [Alapértelmezett Video/              |
|                      |                                        |                                  |          |          | Blue (Kék) [Alapértelmezett adatmodell<br>esetén] |
|                      |                                        |                                  |          |          | Red (Vörös)                                       |
|                      |                                        |                                  |          |          | Green (Zöld)                                      |
|                      |                                        |                                  |          |          | Gray (Szürke)                                     |
|                      |                                        |                                  |          |          | Logo (Logó)                                       |
|                      | Reset<br>(Alaphelyzet)                 | Reset OSD (OSD<br>alaphelyzet)   |          |          | Cancel (Mégsem) [Alapértelmezett]                 |
|                      |                                        |                                  |          |          | Yes (Igen)                                        |
|                      |                                        | Reset to Default                 |          |          | Cancel (Mégsem) [Alapértelmezett]                 |
|                      |                                        | alaphelyzetbe)                   |          |          | Yes (Igen)                                        |
|                      |                                        | Android Reset                    |          |          | Cancel (Mégsem) [Alapértelmezett]                 |
|                      |                                        | (Android-<br>viszaállítás)       |          |          | Yes (Igen)                                        |
| Info. (Infó)         | Regulatory<br>(Szabályzó)              |                                  |          |          |                                                   |
|                      | Serial Number<br>(Sorozatszám)         |                                  |          |          |                                                   |
|                      | Source (Forrás)                        |                                  |          |          |                                                   |
|                      | Resolution<br>(Felbontás)              |                                  |          |          | 00x00                                             |
|                      | Refresh Rate<br>(Frissítési időköz)    |                                  |          |          | 0,00Hz                                            |
|                      | Display Mode<br>(Megjelenítési<br>mód) |                                  |          |          |                                                   |
|                      | Projector ID (Vetítő<br>azonosító)     |                                  |          |          | 00~99                                             |
|                      | Brightness Mode<br>(Fényerő-mód)       |                                  |          |          |                                                   |
|                      | FW Version (FW<br>verzió)              | System (Rendszer)                |          |          |                                                   |
|                      |                                        | Android                          |          |          |                                                   |
|                      |                                        | MCU                              |          |          |                                                   |
|                      | MAC Address<br>(MAC cím)               |                                  |          |          |                                                   |

## Megjelenítés menü

### Képbeállítás menü

#### Display Mode (Megjelenítési mód)

A kivetítő számos előre meghatározott megjelenítési móddal rendelkezik, amelyek közül az igényeinek megfelelően választhat. Mindegyik módot színszakértőink finomhangolták, hogy kivételes színteljesítményt nyújtson a tartalmak széles körében.

- Cinema (Mozi): A részletek és színek optimális egyensúlyát biztosítja filmnézéshez.
- **HDR**: Rendkívül precíz színeket biztosít, ami meghaladja a többi megjelenítési mód által nyújtott színteljesítményt. Ez az üzemmód dekódolja és megjeleníti a High Dynamic Range (HDR) tartalmakat a legsötétebb fekete, legvilágosabb fehér és élénk, moziszerű színek érdekében a REC.2020 színskála segítségével.

Megjegyzés: Ez az üzemmód automatikusan aktiválódik, ha a HDR "Auto" értékre van állítva (és HDRtartalom van küldve a kivetítőre – 4K UHD Blu-ray, 1080p/4K UHD HDR-játékok, 4K UHD streamelt videó). Amíg a HDR mód aktív, az összes megjelenítési mód szürkén jelenik meg.

- HLG: Rendkívül precíz színeket biztosít, ami meghaladja a többi megjelenítési mód által nyújtott színteljesítményt. Ez az üzemmód dekódolja és megjeleníti a Hybrid Log (HLG) tartalmakat a legsötétebb fekete, legvilágosabb fehér és élénk, moziszerű színek érdekében a REC.2020 színskála segítségével.
   Megjegyzés:
  - Ez az üzemmód automatikusan engedélyezve van, ha a HDR Auto értékre van állítva (és HLGtartalom kerül a kivetítőre). Amíg a HLG mód aktív, az összes megjelenítési mód szürkén jelenik meg.
  - Csak a HDMI1 és a HDMI2 támogatja a HLG-t.
- HDR SIM.: Javítja a nem HDR-tartalmat a szimulált nagy dinamikatartománnyal (HDR). Akkor válassza ezt az üzemmódot, ha javítani szeretné a gammát, a kontrasztot és a színtelítettséget a nem HDR-tartalmak esetében (720p és 1080p műsorszórás/kábeltelevízió, 1080p Blu-ray, nem HDR-játékok stb.).

Megjegyzés: Ez az üzemmód KIZÁRÓLAG nem HDR-tartalommal használható.

• **Game (Játék)**: Optimalizálja a kivetítőt a maximális kontraszthoz és élénk színekhez, ami láthatóvá teszi az árnyékos részeket videojáték közben.

Megjegyzés: Ez a megjelenítési mód nem használható HDR-videótartalmak megtekintésekor vagy HDRjátékok lejátszásakor. Az alacsony bemeneti késlekedés lehetővé tételéhez győződjön meg arról, hogy a PC vagy konzol a HDMI1-hez van csatlakoztatva, és engedélyezze a fejlett játékmódot.

- **Reference (Referencia)**: Ezt a mód a lehető legnagyobb hűségben reprodukálja a filmrendező eredeti szándékát. A szín, színhőmérséklet, fényerő, kontraszt és gamma beállítások mind a Rec.709 színskála beállítása vannak konfigurálva. Ez az üzemmódot a legpontosabb színvisszaadás érdekében válassza, amikor filmet néz.
- **Bright (Világos)**: A mód használata olyan környezetben célszerű, ahol nagyon erős fényerőre van szükség, például amikor a kivetítőt jól megvilágított helyiségben használja.
- User (Felhasználó): Emlékszik a felhasználó által megadott beállításra. Személyre szabhatja a saját megjelenítési mód beállításait.
- 3D: 3D-s tartalom megtekintéséhez optimalizált.
  Megjegyzés: A 3D-s effektus megtekintéséhez kompatibilis DLP Link 3D-szeműveg szükséges. További információkért lásd a 3D című szakaszt.
- ISF Day (ISF nappali): Professzionálisan kalibrált, nappali nézésre optimalizált képbeállítások mentése.
- ISF Night (ISF éjszakai): Professzionálisan kalibrált, éjszakai nézésre optimalizált képbeállítások mentése.
- ISF 3D: Professzionálisan kalibrált, 3D-s nézésre optimalizált képbeállítások mentése.

#### Megjegyzés:

- Az ISF módokat professzionálisan kell kalibrálni. Az ISF üzemmódok feloldásához és eléréséhez a következő kódot kell megadnia a távvezérlő vagy a billentyűzet segítségével: Főkapcsoló > Fel > Le > Fel > Le.
- Az ISF módok csak Videó módban érhetőek el.
- Engedélyezett HDR vagy HLG esetén a(z) Cinema (Mozi), a(z) Game (Játék), Reference (Referencia) és a(z) Bright (Világos) lehetőségek szürke színnel láthatók.

#### Wall Color (Fal szín)

A vetített kép színeinek állításához tervezték, amikor színes falra vetít vetítővászon nélkül. Mindegyik módot színszakértőink finomhangolták, hogy kivételes színteljesítményt nyújtson. Számos előre meghatározott megjelenítési mód közül választhat a fal színének megfelelően. Választási lehetőségek: Off (Ki), Blackboard (Tábla), Light Yellow (Világossárga), Light Green (Világoszöld), Light Blue (Világoskék), Pink (Rózsaszín) és Gray (Szürke).

Megjegyzés: A pontos színreprodukció érdekében vetítővászon használata javasolt.

#### Dynamic Range

Konfigurálja a High Dynamic Range (HDR) beállítást és annak effektusát, amikor 4K Blu-ray lejátszókról és streamelő eszközökről játszik le videót.

#### ≻ HDR/HLG

- Off (Ki): Kikapcsolja a HDR vagy a HLG-feldolgozást. Ha Ki értékre van állítva, a kivetítő NEM dekódolja a HDR vagy a HLG-tartalmat.
- Auto: Automatikusan észleli a HDR-jelet.
- > HDR Picture Mode (HDR-kép üzemmód)
  - Bright (Világos): Ezt az üzemmódot a világosabb, fokozottan telített színekhez válassza.
  - **Standard (Szabvány):** Ezt az üzemmódot a természetes hatású színekhez válassza, amelyeknél a meleg és hideg tónusok egyensúlyban vannak.
  - Film: Ezt az üzemmódot a jobb részletezettséghez és képélességhez válassza.
  - **Detail (Részlet):** A jel az OETF átváltásából jön a legjobb színegyezés és a legnagyobb részletesség érdekében.

#### > HLG Picture Mode (HLG-kép üzemmód)

- Bright (Világos): Ezt az üzemmódot a világosabb, fokozottan telített színekhez válassza.
- Standard (Szabvány): Ezt az üzemmódot a természetes hatású színekhez válassza, amelyeknél a meleg és hideg tónusok egyensúlyban vannak.
- Film: Ezt az üzemmódot a jobb részletezettséghez és képélességhez válassza.
- **Detail (Részlet):** A jel az OETF átváltásából jön a legjobb színegyezés és a legnagyobb részletesség érdekében.

#### > HDR Brightness (HDR fényerő)

• A HDR fényerejének beállítása.

#### Brightness (Fényerő)

A kép fényerejének beállításához.

#### Contrast (Kontraszt)

A kontraszt a kép legvilágosabb és legsötétebb részei közötti különbséget adja meg.

#### Sharpness (Élesség)

A kép élességét állítja be.

#### Color (Szín)

A videoképet a fekete-fehér és a teljesen telített színek között állítja be.

#### Tint (Árnyalat)

A vörös és zöld színegyensúlyt állítja be.

#### <u>Gamma</u>

Beállítja a gammagörbe típusát. A kezdeti beállítást és finomhangolást követően hajtsa végre a Gamma beállítás lépéseit a képkimenet optimalizálásához.

- Film: Házi-mozihoz.
- Video (Videó): Videó vagy TV jelforráshoz.

- Graphics (Grafika): PC / Fotó jelforráshoz.
- Standard(2.2) (Szabvány(2.2)): Szabványos képbeállításhoz.
- **1.8 / 2.0 / 2.4 / 2.6**: Adott PC / Fotó jelforráshoz. A 2.4 és 2.6 videótartalmakhoz és játékokhoz is használható a mélyebb kontraszt érdekében.
- 3D: A 3D effektus megtekintéséhez 3D szeműveg szükséges. Meg kell győződnie arról, hogy a PC/ hordozható eszköz 120 Hz-es jelkimenettel, kvad pufferes videokártyával és telepített 3D lejátszóval rendelkezik.

Megjegyzés: Ezek a beállítások csak akkor érhetők el, ha a 3D mód funkció le van tiltva. 3D módban a felhasználó kizárólag a Gamma beállításhoz választhatja ki a "3D" opciót.

#### Color Settings (Színbeállítás)

A színbeállítások konfigurálása.

- **BrilliantColor™**: Ez a beállítható elem új színfeldolgozó algoritmust és fejlesztéseket alkalmaz a nagyobb fényerő elérése érdekében amellett, hogy valósághű, élénkebb színeket biztosít.
- Color Temp. (Színhőmérséklet): Válasszon színhőmérsékletet a következők közül: Meleg/Normál/ Hűvös/Hideg.
- Color Matching (Színillesztés): Válassza ki az alábbi lehetőségeket:
  - Color (Szín): Beállíthatja a kép vörös (R), zöld (G), kék (B), ciánkék (C), sárga (Y), bíborvörös (M) és fehér (W) szintjét.
  - Hue (Árnyalat): A vörös és zöld színegyensúlyt állítja be.
  - Saturation (Telítettség): A videoképet a fekete-fehér és a teljesen telített színek között állítja be.
  - Gain (Nyereség): Beállítja a kép fényerejét.
  - Reset (Alaphelyzet): Visszatérés a gyári alapbeállításokra színegyeztetéshez.
  - Exit (Kilépés): Kilépés a "Color Matching (Színillesztés)" menüből.
- **RGB Gain/Bias (RGB erősítés/kivezérlés):** Ez a beállítás lehetővé teszi a kép fényerejének (nyereségnek) és kontrasztjának (erősítésének) beállítását.
  - Reset (Alaphelyzet): Visszatérés a gyári alapbeállításokra RGB nyereséghez/erősítéshez.
  - Exit (Kilépés): Kilépés a "RGB Gain/Bias (RGB erősítés/kivezérlés)" menüből.
- Color Space (Színtér) (csak az 1. HDMI bemenet esetében): Válassza ki a megfelelő színmátrixot a következők közül: Auto, RGB(0-255), RGB(16-235) és YUV.
- Color Space (Színtér) (csak a HDMI2/Kezdőlap/Komponens esetében): Válassza ki a megfelelő színmátrixot a következők közül: Auto, RGB(0-255) és RGB(16-235).

Megjegyzés: A Színtér funkció nem támogatott, ha a forrás HDMI3.

#### Brightness Mode (Fényerő-mód)

Manuálisan kiválaszthatja a lámpaerősséget a fényerő-módhoz, illetve megadhatja a fényerő-mód beállításait.

- **DynamicBlack**: Automatikusan beállíthatja a kép fényerejét az optimális kontraszt érdekében.
- **Eco.**: A "Eco." lehetőséggel kiolthatja a lézerdiódát, így csökkentheti az energiafogyasztást, és növelheti a lézerdióda élettartamát.
- Constant Power (Állandó energia): Kiválaszthatja a lámpaerősséget a fényerő-módhoz.
- **Constant Luminance (Állandó fényesség)**: Az állandó fényesség úgy változtatja az LD fényerejét, hogy a fényerő mindig állandó legyen.

#### Reset (Alaphelyzet)

A színbeállítások gyári alapbeállításainak visszaállítása.

### A Jobb játékélmény menü megjelenítése

A funkció engedélyezésével csökkentheti a válaszidőt (bemeneti késleltetést) játék közben 4,5 ms\* értékre a HDMI Port 1 esetén. Az összes geometrikus beállítás (például: Trapézkorrekció, Hajlítás) le lesz tiltva, ha a Jobb játékélmény mód engedélyezve van. A további információkat lásd alább.

#### Megjegyzés:

.

- Csak a HDMI1 támogatott.
- \*A 4,5 ms csak játékra való számítógépről érkező 1080p, 240 Hz jelek esetében támogatott.
- A jelek általi, bemeneti késleltetést az alábbi táblázatban ismertetjük:
- A táblázatban szereplő értékek némileg eltérhetnek.

| Forrás időzítése | Jobb játékélmény | Kimenet  | Kimeneti felbontás | Bemeneti késlekedés |
|------------------|------------------|----------|--------------------|---------------------|
| 1080p60          | Be               | 1080p60  | 1080p              | 17ms                |
| 1080p120         | Be               | 1080p120 | 1080p              | 8,6ms               |
| 1080p240         | Be               | 1080p240 | 1080p              | 4,4ms               |
| 4K60             | Be               | 4K60     | 4K                 | 16,9ms              |
| 1080p60          | Ki               | 1080p60  | 1080p              | 33,8ms              |
| 1080p120         | Ki               | 1080p120 | 1080p              | 17ms                |
| 1080p240         | Ki               | 1080p240 | 1080p              | 8,6ms               |
| 4K60             | Ki               | 4K60     | 4K                 | 33,7ms              |

Vegye figyelembe, hogy a "Enhanced Gaming (Jobb játékélmény)" mód engedélyezése esetén a 3D, Aspect Ratio (Képarány), Zoom (Nagyítás), Image Shift (Képeltolás) és Geometric Correction (Geometrikus korrekció) funkciók automatikusan letiltásra kerülnek. Ezek a funkciók és beállítások visszaállnak, ha a "Jobb játékélmény mód" ki van kapcsolva.

### 3D menü

#### 3D Mode (3D mód)

Ezzel a lehetőséggel engedélyezheti és letilthatja a 3D mód funkciót.

#### 3D Sync Invert (3D szink. megfordítás)

Ezzel a lehetőséggel engedélyezheti/letilthatja a 3D szink. megfordítás funkciót.

### Képarány menü

Válassza ki a vetített kép oldalarányát a következő lehetőségek közül:

- **4:3**: Ez a formátum 4:3 bemeneti jelforrásokhoz való.
- 16:9/21:9/32:9: Ezek a formátumok 16:9/21:9/32:9 bemeneti jelforráshoz valók, mint például a HDTV vagy DVD, amelyet széles képernyős televízióhoz állítottak be.
- V-Stretch (F-nyújtás): Ez az üzemmód függőlegesen kinyújtja a 2,35:1 képet a fekete sávok eltávolításához.
- Full screen (Teljes képernyő): Ezzel a speciális 2,0:1 képaránnyal megjelenítheti a 16:9 és 2,35:1 képarányú filmeket anélkül, hogy a kép felső és alsó részén fekete csíkok lennének láthatók.
- Auto: A megfelelő megjelenítési formátum automatikus kiválasztása.

#### Megjegyzés:

- Részletes információk az F-nyújtási módról:
  - Egyes Letter-Box formátumú DVD-ket nem optimalizálnak 16x9 TV-khez. Ilyen helyzetben a kép nem jelenik meg helyesen 16:9 módban. Ilyen esetben 4:3 módban próbálja nézni a DVD-t. Ha a tartalom azonban nem 4:3 arányú, 16:9 megjelenítés esetén fekete sávok veszik körül a képet. Ilyen tartalom esetében használhatja az F-nyújtás módot, hogy a képpel a lehető legjobban kitöltse a 16:9 kijelzőt.
  - Ha külső, anamorf lencsét használ, az F-nyújtási mód lehetővé teszi olyan 2,35:1 képméretarányú tartalom (anamorf DVD-t és HDTV film jelforrást is beleértve) megtekintését is, ami támogatja az anamorf szélesvásznú megjelenítést, és amit módosítottak a 16x9 arányú megjelenítéshez széles 2,35:1 kép formájában. Ilyen esetben nincsenek fekete sávok a képen. A fényforrás teljesítménye és a függőleges felbontás teljesen ki van használva.

- A teljes képernyős formátum használatához kövesse az alábbi lépéseket:
  - a) Állítsa a kép méretarányát 2,0:1 értékre.
  - b) Válassza a(z) "Full screen (Teljes képernyő)" formátumot.
  - c) Állítsa be helyesen a vetített képet a vásznon.

#### 4K UHD méretezési táblázat:

•

| 16:9 kép       | 480i/p                                                                                                    | 576i/p                                                                                              | 720p | 1080i/p | 2160p |
|----------------|----------------------------------------------------------------------------------------------------|----------------------------------------------------------------------------------------------------|------|---------|-------|
| 4x3            | Méretezés 2880 x                                                                                                | éretezés 2880 x 2160 képpontra.                                                                     |      |         |       |
| 16x9           | Méretezés 3840 x 2160 képpontra.                                                                                |                                                                                                    |      |         |       |
| LBX            | Jelenítse meg köz<br>felbontásra.                                                                               | Jelenítse meg középen a 3840 x 1620 felbontású képet, majd méretezze át 3840 x 2160<br>felbontásra. |      |         |       |
| Native (Natív) | 1:1 leképezés központosított.<br>Nem történik átméretezés; a vetített kép felbontása a bemeneti forrástól függ. |                                                                                                    |      |         |       |
| Auto           | - Ha a forrás 4:3, a képernyőtípus 2880 x 2160 képpontra lesz átméretezve.                                      |                                                                                                    |      |         |       |
|                | - Ha a forrás 16:9, a képernyőtípus 3840 x 2160 képpontra lesz átméretezve.                                     |                                                                                                    |      |         |       |
|                | - Ha a forrás 15:9, a képernyőtípus 3600 x 2160 képpontra lesz átméretezve.                                     |                                                                                                    |      |         |       |
|                | - Ha a forrás 16:10, a képernyőtípus 3456 x 2160 képpontra lesz átméretezve.                                    |                                                                                                    |      |         |       |

#### Automatikus leképezési szabály:

|               | Bemeneti    | felbontás   | Auto/Méretezett |      |  |
|---------------|-------------|-------------|-----------------|------|--|
|               | V-felbontás | F-felbontás | 3840            | 2160 |  |
|               | 800         | 600         | 2880            | 2160 |  |
|               | 1024        | 768         | 2880            | 2160 |  |
| 4:3           | 1280        | 1024        | 2880            | 2160 |  |
|               | 1400        | 1050        | 2880            | 2160 |  |
|               | 1600        | 1200        | 2880            | 2160 |  |
| Széles Laptop | 1280        | 720         | 3840            | 2160 |  |
|               | 1280        | 768         | 3600            | 2160 |  |
|               | 1280        | 800         | 3456            | 2160 |  |
|               | 720         | 576         | 2700            | 2160 |  |
| SDIV          | 720         | 480         | 3240            | 2160 |  |
|               | 1280        | 720         | 3840            | 2160 |  |
|               | 1920        | 1080        | 3840            | 2160 |  |
### Zoom (Nagyítás/Kicsinyítés) menü

Használja a kép méretének csökkentéséhez vagy növeléséhez a vetítővásznon.

Megjegyzés: A Nagyítási beállítások a kivetítő kikapcsolása után is megőrződnek.

### Image Shift (Képeltolás) menü

A vetített kép helyzetét vízszintesen (V) vagy függőlegesen (F) eltolja.

Megjegyzés: A kép mérete kissé csökken a vízszintes és függőleges trapézkorrekció után.

### Geometric Correction (Geometriai korrekció) menü

**Four Corners (Négy sarok):** Ez a beállítás lehetővé teszi a vetített kép beállítását minden sarokban, hogy négyzetes képet kapjon, ha a vetítési felület nem vízszintes.

Megjegyzés: A Négy sarok beállítása közben a Nagyítás, a Képarány és a Képeltolás menük le vannak tiltva. A Nagyítás, Képarány és Képeltolás engedélyezéséhez állítsa vissza a Négy sarok beállításokat a gyári alapértékekre.

- H Keystone (H. trapézkorr.): A képtorzítás vízszintes csökkentéséhez, hogy négyzetesebb képet kapjon. A vízszintes trapézkorrekció a trapéztorzított kép korrekcióját teszi lehetővé, amikor a kép bal és jobb szegélye nem egyforma hosszúságú. Ez a vízszintes tengelybeli alkalmazásokkal történő használatra ajánlott.
- V Keystone (F. trapézkorr.): A képtorzítás függőleges csökkentéséhez, hogy négyzetesebb képet kapjon. A függőleges trapézkorrekció a trapéztorzított kép korrekcióját teszi lehetővé, amikor a kép teteje és alja az egyik oldal felé dől. Ez a függőleges tengelybeli alkalmazásokkal történő használatra ajánlott.
- Auto Keystone (Auto. korrekció): A kivetítő megdöntése által okozott képtorzítás automatikus kioltásának elvégzése.
- **3x3 Warp (3x3 hajlítás):** Állítsa be a képtorzítást 9 pontos korrekcióval.

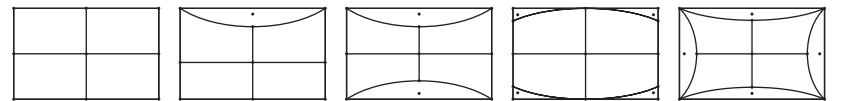

Reset (Alaphelyzet): A geometriai korrekció beállításait gyári alapértékekre állítja vissza.

Megjegyzés: Ha a fejlett játékmódot használja, a 4 sarok, a vízszintes és a függőleges trapézkorrekció, valamint a 3x3 hajlítás le lesz tiltva, mivel ezek a beállítások hatással vannak a bemeneti késlekedésre. Ha a fejlett játékmódot alacsony bemeneti késlekedés érdekében kívánja használni, erősen javasoljuk, hogy a kivetítőt a 4 sarok, a vízszintes és függőleges trapézkorrekció, valamint a 3x3 hajlítás beállítások nélkül állítsa be.

### PureMotion menü

A PureMotion kifinomult képkocka-interpolációs technológiát alkalmazva kiküszöböli a mozgás elmosódását vagy a kép remegését, még a nagy sebességű akciójelenetekben is. Válasszon a Off (Ki), 1, 2 és 3 közül a különböző szintű mozgássimítás érdekében.

Megjegyzés: A PureMotion csak akkor támogatott, ha a forrás HDMI3.

## Audió menü

### Audio Mode (Audió üzemmód)

Válassza ki a megfelelő audió üzemmódot.

| Audio Mode<br>(Audió üzemmód)                     | Bemeneti jelforrás                 |                               |  |  |
|---------------------------------------------------|------------------------------------|-------------------------------|--|--|
|                                                   | HDMI 1/HDMI2                       | HDMI3/HOME                    |  |  |
| Speaker / Audio Out<br>(Hangszóró / Audiokimenet) | PC                                 | CM                            |  |  |
| SPDIF/eARC                                        | SPDIF/ARC: PCM, Dolby Digital, DTS | SPDIF/ARC: PCM, Dolby Digital |  |  |
|                                                   | eARC: PCM, Dolby Digital/+, DTS-HD | eARC: PCM, Dolby Digital/+    |  |  |

#### Megjegyzés:

- A kiválasztott audió üzemmód az összes forrásra vonatkozik:
- A kivetítő automatikusan érzékeli a hangszóró / Audiokimenet üzemmódot.
- Az eARC funkció csak akkor támogatott, ha a forrás HDMI1 (IT6807).
- Ha az aktuális bemeneti hangformátum nem PCM, a rendszer elvégzi az újraszinkronizálást az audió üzemmód módosítása után.
- Ha a hangkimeneti eszköz nem támogatja a bemeneti forrás hangformátumát, akkor a hangkimenet rendellenes lesz.

#### Mute (Némítás)

Ezt a lehetőséget a hang ideiglenes kikapcsolásához használhatja.

- Off (Ki): a "Off (Ki)" kiválasztásával kikapcsolhatja a némítási funkciót.
- On (Be): A(z) "On (Be)" kiválasztásával bekapcsolhatja a némítási funkciót.

Megjegyzés: A Némítás funkció mind a belső, mind a külső hangszórók hangerejét befolyásolja.

### Volume (Hangerő)

A hangerő beállításához.

### Digital Output Format (Digitális kimeneti formátum)

Válassza ki a megfelelő digitális kimeneti formátumot.

### Megjegyzés:

- Digitális kimeneti formátum csak akkor választható, ha az audió üzemmód beállítása SPDIF / eARC:
- A digitális audió üzemmód csak akkor támogatott, ha a forrás HDMI3 (848).

#### Audio Delay (Hangkésleltetés)

Válassza ki a belső hangszóró hangkésleltetését.

### Megjegyzés:

- Digitális kimeneti formátum csak akkor választható, ha az audió üzemmód beállítása SPDIF / eARC:
- A digitális audió üzemmód csak akkor támogatott, ha a forrás HDMI3 (848).

### Beállítás menü

### Projection (Kivetítés)

Válassza ki a kívánt vetítési rányt az elöl, hátul, elöl-mennyezet és hátul-mennyezet lehetőségek közül.

#### Power Settings (Táp beállítások)

Adja meg a Táp beállításokat.

- **Direct Power On (Auto bekapcs.):** Válassza a(z) "On (Be)" lehetőséget a közvetlen bekapcsolás mód bekapcsolásához. A kivetítő automatikusan bekapcsolódik, amikor feszültség alá helyezik anélkül, hogy megnyomnák a "Üzemkapcsoló" gombot a kivetítő billentyűzetén, illetve a távvezérlőn.
- Signal Power On (Jel általi bekapcsolás): Válassza a(z) "On (Be)" lehetőséget a jel általi bekapcsolás mód aktiválásához. A kivetítő automatikusan bekapcsolódik, amikor jelet észlel, anélkül, hogy megnyomnák az "Üzemkapcsoló" gombot a kivetítő billentyűzetén vagy a távvezérlőn.
   Megjegyzés:
  - Ez a funkció csak VGA és HDMI jelforrásokkal működik.
  - A "Bekapcsolás jelre" egyszerre csak egy HDMI port esetén használható. A "Bekapcsolás jelre" nem működik, ha egynél több forráseszköz van csatlakoztatva a kivetítőhöz. Ha "Bekapcsolás jelre" funkcióval egynél több forráseszközt akar használni, használjon HDMI-kapcsolót.
- Auto Power Off (min) (Auto. Kikapcsolás (perc)): Beállítja a visszaszámlálás időközét. A visszaszámlálás elkezdődik, amikor a kivetítő nem kap bemeneti jelet. Ezután a kivetítő automatikusan kikapcsol, amint lejár az idő (perc).
- Sleep Timer (min) (Elalváskapcsoló (perc)): Az elalváskapcsoló konfigurálása.
  - Sleep Timer (min) (Elalváskapcsoló (perc)): Beállítja a visszaszámlálás időtartamát. A visszaszámlálás elkezdődik, amikor a kivetítő kap vagy nem kap bemeneti jelet. Ezután a kivetítő automatikusan kikapcsol, amint lejár az idő (perc).

Megjegyzés: Az elalváskapcsoló alaphelyzetre áll, miután kikapcsolják a kivetítőt.

- Always On (Mindig bekapcsolva): Jelölje be a jelölőnégyzetet az elalváskapcsoló mindig bekapcsolva állapotba állításához.
- Power Mode (Standby) (Energiaellátási mód (készenlét)): A Táp beállítások megadása.
  - Active (Aktív) (SmartHome): Válassza a(z) "Active (Aktív) (SmartHome)" lehetőséget, hogy visszatérjen normál készenléti módba.
  - Eco.: Válassza a(z) "Eco." lehetőséget, hogy további energiát takarítson meg < 0,5 W értékben.
- USB Power (Standby) (USB-tápellátás (készenlétben)): Az USB tápfeszültség funkció engedélyezése/letiltása, ha a kivetítő készenléti módban van.

#### Security (Biztonság)

Adja meg a biztonsági beállításokat.

- Security (Biztonság): Engedélyezze ezt a funkciót, hogy a kivetítő használatához jelszó megadására legyen szükség.
  - Off (Ki): Válassza a(z) "Off (Ki)" lehetőséget, hogy a felhasználó jelszó-ellenőrzés nélkül is bekapcsolhassa a kivetítőt.
  - On (Be): Válassza a(z) "On (Be)" lehetőséget biztonsági ellenőrzés használatához a kivetítő bekapcsolásakor.

Megjegyzés: Az alapértelmezett jelszó az "1234".

- Security Timer (Biztonsági időzítő): Ki lehet választani az idő (Month (Hónap)/Day (Nap)/Hour (Óra)) funkciót, hogy beállítsa a kivetítő használati idejét. Ha letelik az idő, újra meg kell adnia a jelszót.
- **Change Password (Jelszócsere):** Használja a kivetítő bekapcsolásakor megjelenő jelszóigénylés beállítására vagy módosítására.

### HDMI Link Settings (HDMI Link beállítás)

Megjegyzés: Ha a HDMI CEC szabvánnyal kompatibilis eszközt csatlakoztat a kivetítőhöz HDMI-kábellel, be- és kikapcsolhatja őket a kivetítő OSD menüjének HDMI Link vezérlés funkciójával. Így a HDMI Link vezérlés szolgáltatás segítségével egy eszköz több eszközt tud csoportosan be- és kikapcsolni. Jellemző konfigurációban a DVD-lejátszó a kivetítőhöz erősítőn vagy házi-mozi rendszeren keresztül csatlakozhat.

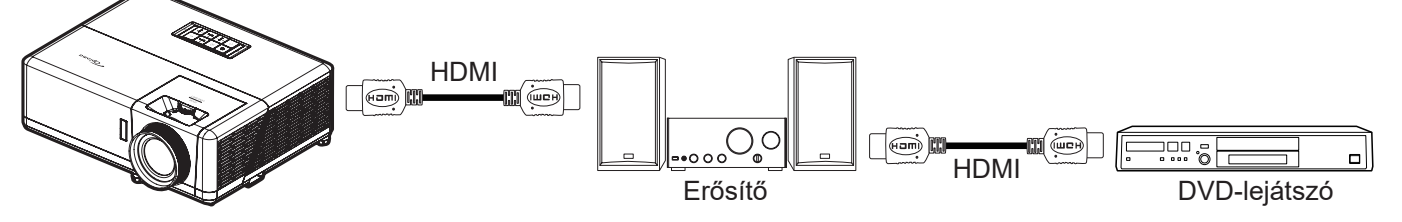

- HDMI Link: A HDMI Link funkció engedélyezése/letiltása.
- Inclusive of TV (TV tartalom): Ha a beállítás értéke "Yes (Igen)", akkor a Power on és a Power Off Link lehetőségek elérhetőek.
- Power On Link (Bekapcsolás Link esetén): : CEC-bekapcsolás parancsra.
  - Mutual (Kölcsönös): Mind a kivetítő, mind a CEC eszköz egyszerre kapcsolódik be.
  - PJ->Device (Kivetítő -> Eszköz): A CEC eszköz csak a kivetítő bekapcsolódása után kapcsolódik be.
  - Device -> PJ (Eszköz -> Kivetítő): A kivetítő csak a CEC eszköz bekapcsolódása után kapcsolódik be.
  - **Power Off Link (Kikapcsolás Link esetén):** Engedélyezze ezt a funkciót, hogy a HDMI Link és a kivetítő automatikusan egyszerre kapcsolódjanak ki.

#### Test Pattern (Tesztminta)

.

Válasszon tesztábrát a zöld rács, bíborvörös rács, fehér rács és letiltott (ki) funkciók közül.

#### Remote Settings (Távvezérlő beáll.)

- IR Function (IR funkció): Az IR funkció beállítása.
  - On (Be): Ha a "On (Be)" lehetőséget választja, a kivetítőt a távvezérlővel kezelheti az elülső és hátsó infravörös vevőkön keresztül.
  - Off (Ki): Válassza a "Off (Ki)" elemet, hogy a kivetítőt ne lehessen a távvezérlővel irányítani. A(z) "Off (Ki)" kiválasztásával használhatja a billentyűzet gombjait.

### Projector ID (Vetítő azonosító)

Az azonosítót (ID) menü segítségével lehet beállítani (tartomány: 0–99), így a felhasználó az egyes kivetítőket RS232-parancsokkal vezérelheti.

### 12V Trigger (12 V-os trigger)

Ezt az elemet a trigger engedélyezéséhez vagy letiltásához használhatja.

**Megjegyzés:** 3,5 mm-es mini jack, melynek kimeneti teljesítménye 12 V 500 mA (max.) a relés rendszervezérléshez.

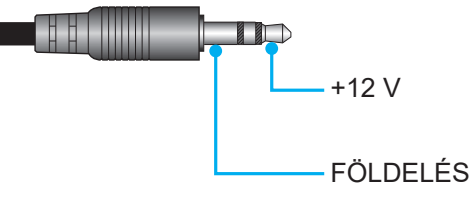

- **On (Be)**: A trigger engedélyezéséhez válassza a(z) "On (Be)" lehetőséget.
- Off (Ki): A trigger letiltásához válassza a(z) "Off (Ki)" lehetőséget.

### Options (Opciók)

A kivetítő opcióinak konfigurálása.

- Language (Nyelv): A többnyelvű képernyőmenühöz a következő nyelvek közül választhat: angol, német, francia, olasz, spanyol, portugál, egyszerűsített kínai, hagyományos kínai, japán, koreai és orosz.
- **Menu Settings (Menü-beállítások):** Beállíthatja a menü helyzetét a képen, és konfigurálhatja a menü időtúllépését.
  - Menu Location (Menü helyzete): Válassza ki a menü helyzetét a képen.
  - Menu Timer (Menü Időzítő): Álltsa be, hogy meddig maradjon látható az OSD menü a képen.
- **Auto Source (Auto. forrás):** Válassza ezt a lehetőséget, hogy a kivetítő automatikusan megkeresse az elérhető bemeneti jelforrást.
- Input Source (Bemeneti jelforrás): Válasszon bemeneti forrást a következők közül: HDMI1, HDMI2, HDMI3 és Home (Kezdőlap).
- Input Name (Név megadása): Használja a bemenet átnevezéséhez az egyszerűbb azonosítás érdekében. A következő opciók állnak rendelkezésre: HDMI1, HDMI2, HDMI3 és Home (Kezdőlap).
- High Altitude (Intenzív hűtés): Ha a(z) "On (Be)" lehetőség van kiválasztva, akkor a ventilátorok gyorsabban forognak. Ez a funkció nagy tengerszint feletti magasság esetén hasznos, ahol ritkább a levegő.
- **Display Mode Lock (Megjelenítési mód rögzítése):** Válassza a(z) "On (Be)" vagy a(z) "Off (Ki)" értéket a megjelenítési mód beállításainak lezárásához, illetve feloldásához.
- Keypad Lock (Billentyűzet-lezárás): Ha a billentyűzet-lezárás funkció beállítása "On (Be)", a billentyűzet zárolva lesz. A kivetítő azonban a távvezérlő segítségével továbbra is használható marad. A(z) "Off (Ki)" kiválasztásával ismét használhatja a billentyűzetet.
- **Information Hide (Információ elrejtése):** Engedélyezze ezt a funkciót a tájékoztató üzenet elrejtéséhez.
  - Off (Ki): A "Keresés" üzenet felfedéséhez válassza az "Off (Ki)" lehetőséget.
  - **On (Be):** Az információs üzenetek elrejtéséhez válassza a "On (Be)" lehetőséget.
- **Logo (Logó):** Ezzel a funkcióval választhatja ki a kívánt kezdőképernyőt. Ha módosított egy beállítást, az új beállítás akkor lép életbe, ha legközelebb bekapcsolják a kivetítőt.
  - Default (Alapértelmezett): Az alapértelmezett induló kép.
  - **Neutral (Semleges):** Az induló képernyőn nem jelenik meg a logó.
- **Background Color (Háttérszín):** Ezzel a funkcióval kék, vörös, zöld vagy szürke színt, illetve logót vagy üres hátteret jeleníthet meg, ha nincs elérhető jel.

### Reset (Alaphelyzet)

A kivetítő visszaállítása.

- **Reset OSD (OSD alaphelyzet):** Az OSD menübeállításokat állítja vissza a gyári alapértékekre.
- Reset to Default (Mindent alaphelyzetbe): Minden beállítást visszaállít a gyári alapértékekre.
- Android Reset (Android-viszaállítás): Az Android beállításait állítja vissza gyári alapértékekre.

## Információ menü

Megtekintheti a kivetítő alábbi adatait:

- Regulatory (Szabályzó)
- Serial Number (Sorozatszám)
- Source (Forrás)
- Resolution (Felbontás)
- Refresh Rate (Frissítési időköz)
- Display Mode (Megjelenítési mód)
- Projector ID (Vetítő azonosító)
- Brightness Mode (Fényerő-mód)
- FW Version (FW verzió)
- MAC Address (MAC cím)

## Rendszerbeállítások menü

A különféle rendszerbeállításokhoz válassza ki a Kezdőképernyőn a(z) "@" rendszerbeállítások menüt.

### Általános navigálás a menüben

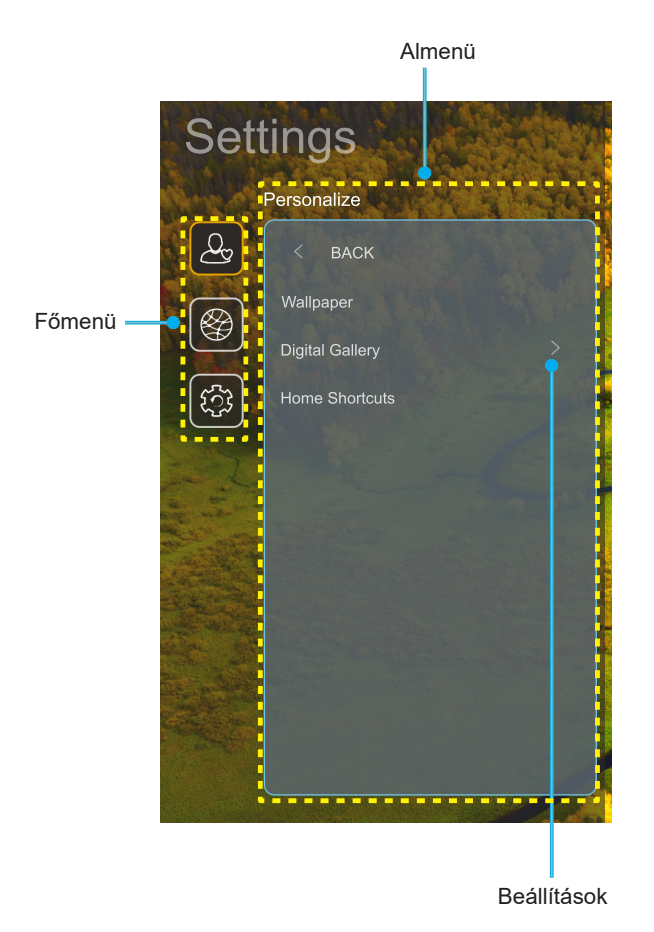

- A rendszerbeállítások menü megjelenése után a fel és lefelé gombok segítségével választhat a főmenü pontjai közül. Adott oldalon az almenübe lépéshez nyomja meg a távvezérlőn az "OK" vagy a "Jobb" gombot.
- 2. Az adott menüpont kiválasztásához a "**Balra**" vagy a "**Jobbra**" gombot kell megnyomni. Utána az "**OK**" megnyomásával megnyílik az almenü.
- 3. Az almenüben a kívánt elem a "Fel" vagy a "Le" gombbal választható ki.
- 4. Az "**OK**" vagy a "**Jobb**" megnyomásával érhetők el a kiválasztott almenüpont beállításai.
- 5. A "**Fel**", "**Le**", "**Bal**" és "**Jobb**" gombbal kiválasztható a beállítás, a "**Bal**" és "**Jobb**" gombbal módosítható az érték (ha szükséges).
- 6. A beállítás az "**OK**" megnyomásával hagyható jóvá.
- 7. Az almenü többi beállítása is a fentiek szerint módosítható.
- Kilépéshez nyomja meg a "⇒" gombot (ha kell, többször). A beállítások menü bezáródik, és a kivetítő automatikusan menti az új beállításokat.

### Rendszerbeállítások menüszerkezet

| 1. szint       | 2. szint              | 3. szint                             | 4. szint                             | Érték                                           |
|----------------|-----------------------|--------------------------------------|--------------------------------------|-------------------------------------------------|
|                | Wallpaper (Háttérkép) | Optoma stílus                        |                                      |                                                 |
|                |                       | Parancsikon 1                        |                                      | APP/ bemeneti forrás                            |
|                |                       | Parancsikon 2                        |                                      | APP/ bemeneti forrás                            |
|                | Home Shortcuts        | Parancsikon 3                        |                                      | APP/ bemeneti forrás                            |
|                | parancsikonok)        | Parancsikon 4                        |                                      | APP/ bemeneti forrás                            |
| Personalize    | , ,                   | Parancsikon 5                        |                                      | APP/ bemeneti forrás                            |
| (Testreszabás) |                       | Parancsikon 6                        |                                      | APP/ bemeneti forrás                            |
|                |                       | Digital Gallery                      |                                      | Off (Ki)                                        |
|                |                       | (Digitalis galeria)                  |                                      | On (Be)                                         |
|                | Digital Gallery       |                                      |                                      | 3mins (30 perc)                                 |
|                |                       | Start after                          |                                      | 5mins (5 perc)                                  |
|                |                       | (inulias ulana)                      |                                      | 10mins (10 perc)                                |
|                |                       |                                      |                                      |                                                 |
|                |                       | Wi-Fi                                |                                      | On (Re) [Alanértelmezett]                       |
|                |                       |                                      |                                      |                                                 |
|                |                       |                                      |                                      | C(m; Enter parameter for (Íria ha a ialazót)    |
|                |                       |                                      |                                      | [Wi-Fi név]                                     |
|                |                       |                                      | Enter password for (Írja             | - Alcím: Password (Jelszó)                      |
|                |                       |                                      | be a jeiszot) [VVI-FI nev]           | - Bevitel: (Beírt szöveg)                       |
|                |                       |                                      | (Jelszo megadasakor)                 | - Jelölőnégyzet:                                |
|                |                       |                                      |                                      | Show password (Jelszó megjelenítése)            |
|                |                       |                                      |                                      | - Gomb: "Cancel (Mégsem)"/ "OK"                 |
|                |                       |                                      | Internet Connection                  |                                                 |
|                |                       |                                      | (Internetkapcsolat)                  |                                                 |
|                |                       |                                      | IP Address (IP cim)                  |                                                 |
|                |                       |                                      | MAC Address<br>(MAC cím)             |                                                 |
|                | Wireless (Vez. nélk.) |                                      | Signal Strength                      |                                                 |
|                |                       |                                      | (Jelerősség)                         |                                                 |
|                |                       |                                      |                                      | None (Nincs)                                    |
|                |                       |                                      |                                      | Manual (Manuális)                               |
|                |                       |                                      |                                      | [Felugró párbeszédablak]                        |
| Network        |                       | Available Networks<br>SSID (Elérhető | Proxy Settings<br>(Proxybeállítások) | Cím: Enter a valid hostname. (Érvényes          |
| (Hálózat)      |                       |                                      |                                      | gépnevet adjon meg.)                            |
|                |                       | (Bekapcsolt WiFi                     |                                      | Felirat: Proxy hostname (Proxy gépnév)          |
|                |                       | esetén)                              |                                      | Beviteli segítség: proxy.example@com            |
|                |                       |                                      |                                      | Gomb: "Cancel (Mégsem)"/ "OK"                   |
|                |                       |                                      |                                      |                                                 |
|                |                       |                                      |                                      | Static (Statikus)                               |
|                |                       |                                      |                                      | [Felugró párbeszédablak]                        |
|                |                       |                                      | IP Settings                          | Cím: Enter a valid IP address. (Érvényes IP-    |
|                |                       |                                      | (IP-beallitasok)                     | címet adjon meg.)                               |
|                |                       |                                      |                                      | Felirat: IP Address (IP cím)                    |
|                |                       |                                      |                                      | Beviteli segítség: 192.168.1.128                |
|                |                       |                                      |                                      | Gomb: "Cancel (Mégsem)"/ "OK"                   |
|                |                       |                                      | Cancel (Mégsem)                      |                                                 |
|                |                       |                                      |                                      | [⊢eiugro parbeszedablak]                        |
|                |                       |                                      |                                      |                                                 |
|                |                       |                                      | Forget (Elfeloit)                    | Cim: Forget network (Hálózat elfelejtése)       |
|                |                       |                                      |                                      | Iartalom: Your device will no longer join this  |
|                |                       |                                      |                                      | csatlakozni ehhez a Wi-fi hálózathoz.)          |
|                |                       |                                      |                                      | Gomb: " <b>Cancel (Mégsem)</b> "/ " <b>OK</b> " |

| 1. szint         | 2. szint              | 3. szint                             | 4. szint                                                                  |                                                            | Érték                                                                                                    |
|------------------|-----------------------|--------------------------------------|---------------------------------------------------------------------------|------------------------------------------------------------|----------------------------------------------------------------------------------------------------|
|                  |                       |                                      | Connect via WPS<br>(Csatlakozás WPS-sel)                                  |                                                            |                                                                                                    |
|                  |                       |                                      | Connect via<br>WPS (Enter PIN)<br>(Csatlakozás WPS-sel<br>(PIN megadása)) |                                                            |                                                                                                    |
|                  |                       |                                      |                                                                           | [Felugró párbesz                                           | édablak]                                                                                                    |
|                  |                       |                                      |                                                                           | Cím: Enter the na<br>meg a Wi-Fi-háló                      | ame for Wi-Fi network (Adja<br>zat nevét)                                                                        |
|                  |                       |                                      | Add New Network                                                           | Bemenet: (Beírt s                                          | szöveg)                                                                                                    |
|                  |                       |                                      | (Új hálózat                                                               | Gomb: "Cancel (                                            | Mégsem)"/ "OK"                                                                                                   |
|                  |                       |                                      | 11022aauasa)                                                              | [Felugró párbesz                                           | édablak]                                                                                                    |
|                  |                       |                                      |                                                                           | lartalom: Type of                                          | security (Biztonsag tipusa)                                                                                      |
|                  |                       |                                      |                                                                           | 802.1xEAP                                                  | ICS), WEP, WPA/WPAZ PSK,                                                                                         |
|                  |                       |                                      |                                                                           | Portable                                                   | Off (Ki)                                                                                                    |
|                  |                       |                                      |                                                                           | Wi-Fi Hotspot<br>(Hordozható<br>Wi-fi hozzáférési<br>pont) | On (Be)                                                                                                    |
|                  |                       |                                      |                                                                           |                                                            | [Felugró párbeszédablak]                                                                                         |
|                  | Wireless (Vez. nélk.) | Other Options<br>(Egyéb lehetőségek) |                                                                           | Network name                                               | Cím: Rename network<br>(Hálózat átnevezése)                                                                      |
|                  |                       |                                      |                                                                           | (Hálózat név)                                              | Bemenet: (Beírt szöveg)                                                                                          |
|                  |                       |                                      |                                                                           | Gomb: " <b>Cancel (Mégsem)</b> "/<br>" <b>OK</b> "         |                                                                                                    |
|                  |                       |                                      | Portable Hotspot<br>(Hordozható<br>hozzáférési pont)                      | Security<br>(Biztonság)                                    | [Felugró párbeszédablak]                                                                                         |
|                  |                       |                                      |                                                                           |                                                            | Cím: Type of security<br>(Biztonság típusa)                                                                      |
| Network(Hálózat) |                       |                                      |                                                                           |                                                            | Gomb: None (Nincs), WPA2<br>PSK                                                                                  |
|                  |                       |                                      |                                                                           | Password<br>(Jelszó)                                       | [Felugró párbeszédablak]                                                                                         |
|                  |                       |                                      |                                                                           |                                                            | Cím: Change Password<br>(Jelszócsere)                                                                            |
|                  |                       |                                      |                                                                           |                                                            | Bemenet: (Beírt szöveg)                                                                                          |
|                  |                       |                                      |                                                                           |                                                            | Leírás: The password must<br>have at least 8 characters.<br>(A jelszónak legalább 8<br>karakterből kell állnia.) |
|                  |                       |                                      |                                                                           |                                                            | Jelölőnégyzet: Show<br>password (Jelszó<br>megjelenítése)                                                        |
|                  |                       |                                      |                                                                           |                                                            | Gomb: "Cancel (Mégsem)"/<br>"OK"                                                                                 |
|                  |                       | Network Status<br>(Hálózati állapot) |                                                                           |                                                            | (csak olvasható)                                                                                                 |
|                  |                       | MAC Address<br>(MAC cím)             |                                                                           |                                                            | (csak olvasható)                                                                                                 |
|                  |                       |                                      | None (Nincs)                                                              | Davas la 1                                                 |                                                                                                    |
|                  |                       | Proxy Settings                       |                                                                           | Proxy hostname                                             | (Proxy gépnév)                                                                                                   |
|                  |                       | (Proxybeállítások)                   | Manual (Manuális)                                                         | bypass proxy dor                                           | nains (kikerülő proxy                                                                                            |
|                  | Ethernet              |                                      |                                                                           | tartományok)                                               | · · · · · · · · · · · · · · · · · · ·                                                                            |
|                  |                       |                                      |                                                                           | IP Address (IP ciu                                         | m)                                                                                                    |
|                  |                       | IP Settings                          |                                                                           | Gateway (Átjáró)                                           |                                                                                                    |
|                  |                       | (IP-beállítások)                     | Static (Statikus)                                                         | Network Prefix Le                                          | ength (Hálózati előtag hossza)                                                                                   |
|                  |                       |                                      |                                                                           | DNS1                                                       |                                                                                                    |
|                  |                       | Depet (Alenhalizat)                  |                                                                           | DNS2                                                       |                                                                                                    |
|                  |                       | Reset (Alaphelyzet)                  |                                                                           |                                                            |                                                                                                    |

| 1. szint             | 2. szint                             | 3. szint                                                         | 4. szint | Érték                                                                                                    |
|----------------------|--------------------------------------|------------------------------------------------------------------|----------|----------------------------------------------------------------------------------------------------|
|                      | Keyboard (Billentyűzet)              |                                                                  |          |                                                                                                    |
|                      | Date and Time                        | Select time zone<br>(Időzóna választása)                         |          | $\begin{array}{c} -12:00, -11:00, -10:00, -09:30, -09:00, -08:00, \\ -07:00, -06:00, -05:00, -04:00, -03:30, -03:00, \\ -02:00, -01:00, 00:00, +01:00, +02:00, +03:00, \\ +03:30, +04:00, +04:30, +05:00, +05:30, +05:45, \\ +06:00, +06:30, +07:00, +08:00, +08:30, +8:45, \\ +09:00, +09:30, +10:00, +10:30, +11:00, +12:00, \\ +12:45, +13:00, +14:00 \end{array}$ |
|                      | , ,                                  | Daylight Saving Time                                             |          | On (Be)                                                                                                    |
|                      |                                      | (Nyári időszámítás)                                              |          | Off (Ki) [Alapértelmezett]                                                                                                    |
|                      |                                      | Use 24-hour format                                               |          | On (Be)                                                                                                    |
|                      |                                      | (24 órás formátum<br>használata)                                 |          | Off (Ki) [Alapértelmezett]                                                                                                    |
| System<br>(Rendszer) | System Update<br>(Rendszerfrissítés) |                                                                  |          |                                                                                                    |
|                      | Internal Storage<br>(Belső tárhely)  |                                                                  |          |                                                                                                    |
|                      | Legal (Jogi rész)                    | Terms and Conditions<br>of Use (Használati<br>feltételek)        |          |                                                                                                    |
|                      |                                      | Privacy Policy<br>(Adatvédelmi<br>szabályzat)                    |          |                                                                                                    |
|                      |                                      | Cookies Policy<br>(Sütiszabályzat)                               |          |                                                                                                    |
|                      |                                      | Open Source License<br>(Nyílt forráskódú<br>szoftverek licencei) |          |                                                                                                    |
| Control              | LAN Control                          | Smart Home                                                       |          | Off (Ki) [Alapértelmezett]                                                                                                    |
| (Vezérlés)           | (LAN-vezérlés)                       | (Okos otthon)                                                    |          | On (Be)                                                                                                    |

#### Megjegyzés:

- A funkciók a modell specifikációtól függően változhatnak.
- A Smart Home letiltása letiltja a kivetítő bekapcsolását az Alexa Smart Home vagy a Google Action "bekapcsolás" parancs használatával (Példa: Alexa, kapcsolja be a kivetítőt).

### Személyre szabás menü

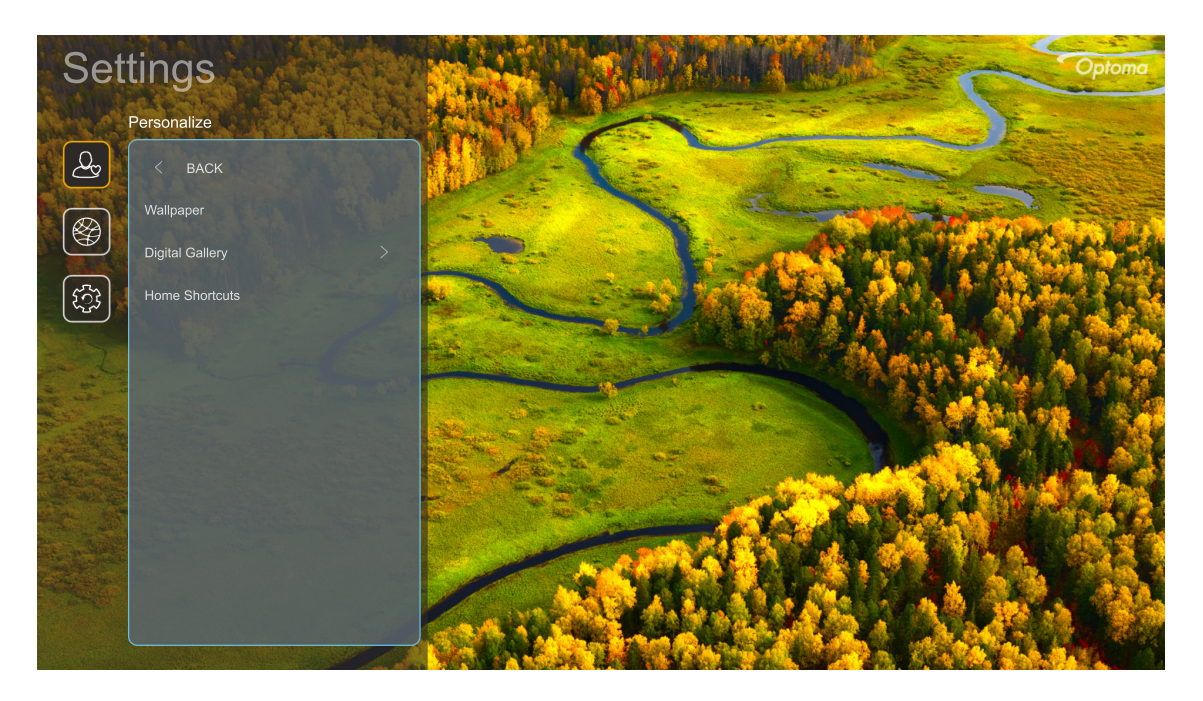

### Home Shortcuts (Kezdőlapi parancsikonok)

Áttekintheti minden megnyitott alkalmazás kezdőlapi parancsikonjait minden egyes bemeneti forrásnál. Az elemek nem ismétlődhetnek, kivéve az "Automatic" opció esetén, ami azt jelenti, hogy a rendszer a legutóbb megnyitott hat alkalmazásra fog emlékezni, majd utána lecseréli az alkalmazás parancsikonokat úgy, hogy a legutóbbi alkalmazás lesz az első és a többiek rendre eggyel hátrább csúsznak a sorban.

### Screensaver (Képernyőkímélő)

Kikapcsolja a képernyőt, ha a kivetítő hosszabb ideig üresjáratban működik.

- Screensaver (Képernyőkímélő): A Képernyőkímélő engedélyezéséhez válassza a(z) "On (Be)" lehetőséget.
- Start after (Indítás utána): Állítsa be a várakozási időt, mielőtt a Képernyővédő funkció aktiválódik.

### Hálózat menü

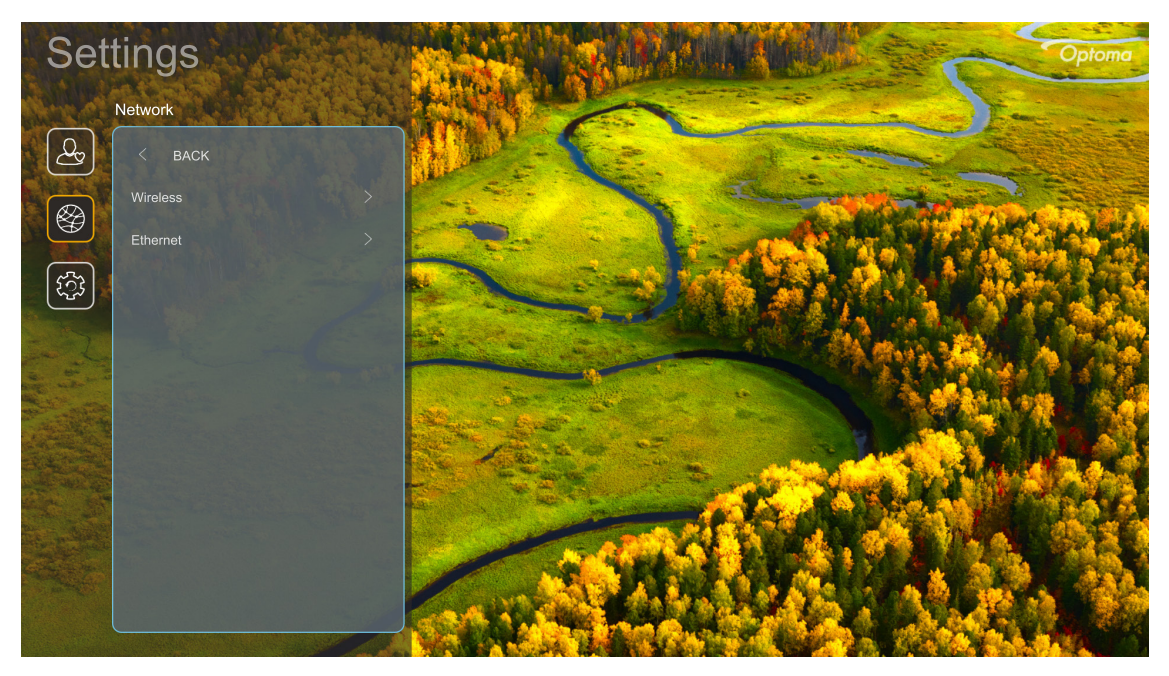

### Wireless (Vez. nélk.)

A vezeték nélküli hálózati beállításokat konfigurálja.

- Wi-Fi: A vezeték nélküli hálózati funkció engedélyezéséhez állítsa a Wi-Fi opciót "On (Be)" értékre.
- Available Networks (Elérhető hálózatok): Válassza ki a használni kívánt hozzáférési pontot és adja meg vagy állítsa be a szükséges kapcsolati paramétereket (ha kell), például a jelszót, proxy beállításokat és az IP-címet. Tájékozódásul megtekintheti a jelerősséget.

A "Cancel (Mégsem)" választásával a beállítások mentése nélkül visszatérhet a Hálózat menübe. A "Forget (Elfelejt)" választásával törölje a vezeték nélküli hálózati profilt.

**Megjegyzés:** Amikor valamit be kell írni, a rendszer automatikusan megjeleníti ehhez a billentyűzetet a képernyőn.

 Other Options (Egyéb lehetőségek): Konfigurálja a speciális vezeték nélküli hálózati beállításokat, mint amilyen a "Connect via WPS (Csatlakozás WPS-sel)", "Connect via WPS (Enter PIN) (Csatlakozás WPS-sel (PIN megadása))", "Add New Network (Új hálózat hozzáadása)" (kézzel vagy hálózati név megadásával), illetve a "Portable Hotspot (Hordozható hozzáférési pont)" (konfigurálja a kivetítőt, hogy vezeték nélküli hozzáférési pontként viselkedjen más eszközök felé).

### Ethernet

A vezetékes hálózati beállításokat konfigurálja.

Megjegyzés: Ellenőrizze, hogy a kivetítőt már csatlakoztatta-e a helyi számítógépes hálózatra (LAN). Kérjük, olvassa el a 16 oldalon című részt.

- Status (Állapot): Megjeleníti a hálózati kapcsolat állapotát (csak olvasható).
- MAC Address (MAC cím): Megjeleníti a MAC cím (csak olvasható).
- **Proxy Settings (Proxybeállítások):** Kérés esetén adja meg kézzel a proxyállomásnevet, a csatlakozási portot és a proxytartományok megkerülésére vonatkozó információkat.
- IP Settings (IP-beállítások): Engedélyezze a DHCP-t, ha azt szeretné, hogy a kivetítő a hálózatról automatikusan megkapja az IP-címet és más kapcsolati paramétereket. Tiltsa le a DHCP-t, ha az IP-címet, az átjárót, a hálózati előtag hosszát és a DNS-paramétereket kézileg szeretné kiosztani.
- Reset (Alaphelyzet): A hálózati beállításokat gyári alapértékekre állítja vissza.

### Rendszer menü

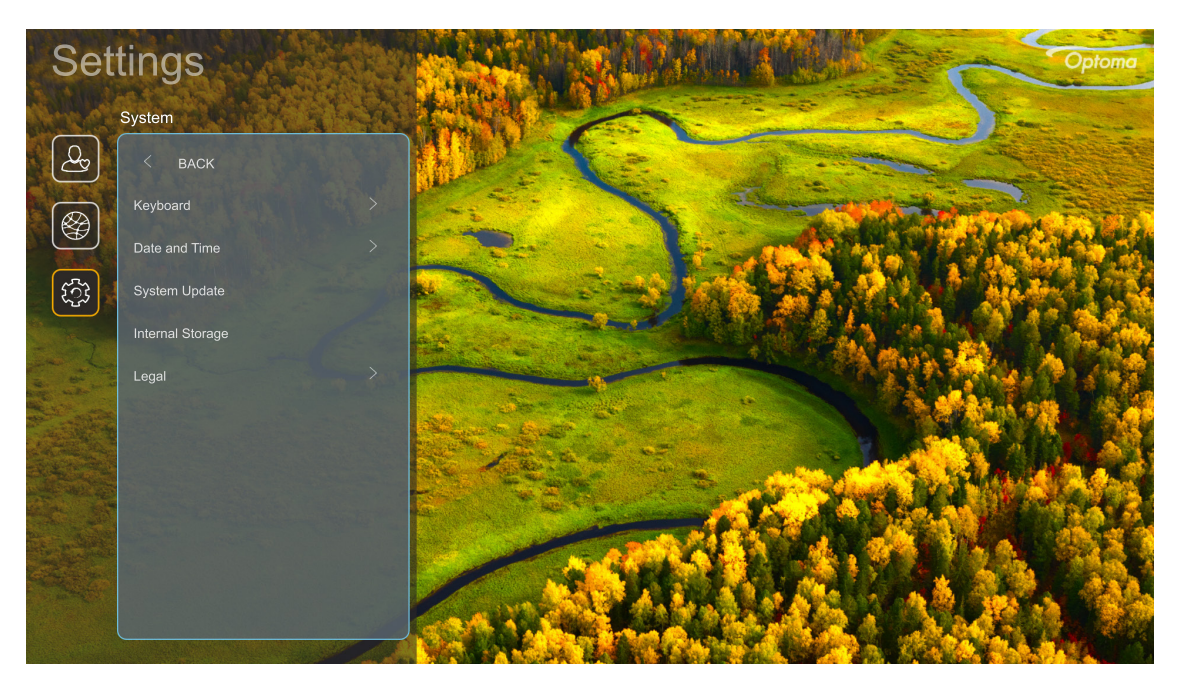

### Keyboard (Billentyűzet)

Válassza ki a billentyűzet nyelvét.

### Date and Time (Dátum és idő)

Dátum és idő beállítások konfigurálása.

- Select time zone (Időzóna választása): Válassza ki a helyhez tartozó időzónát.
- Daylight Saving Time (Nyári időszámítás): Állítsa "On (Be)" értékre, ha a régiójában van nyári időszámítás.
- Use 24-hour format (24 órás formátum használata): A(z) "On (Be)" beállítással az időt 24 órás formában fogja megjeleníteni. A "Off (Ki)" beállítással az időt 12 órás formában fogja megjeleníteni (AM/PM).

### System Update (Rendszerfrissítés)

Valahányszor a rendszer csatlakozik az internetre, mindig automatikusan keresni fogja az elérhető frissítéseket (OTA).

### Internal Storage (Belső tárhely)

Tekintse meg a fennmaradó belső tárhelyet.

### <u>Legal (Jogi rész)</u>

Áttekintheti a jogi dokumentumokat, például: "Terms and Conditions of Use (Használati feltételek)", "Privacy Policy (Adatvédelmi szabályzat)", és "Cookies Policy (Sütiszabályzat)".

Megjegyzés: A jogi dokumentumok online is megtekinthetők. Kérjük, tekintse meg az alábbi web címeket:

- Terms and Conditions of Use (Használati feltételek): https://www.optoma.com/terms-conditions/.
- <u>Cookies Policy (Sütiszabályzat)</u>: https://www.optoma.com/cookies-policy/.
- <u>Privacy Policy (Adatvédelmi szabályzat)</u>: https://www.optoma.com/software-privacy-policy/.
- Open Source License (Nyílt forráskódú szoftverek licencei)

### Vezérlés menü

### LAN Control (LAN-vezérlés)

• Smart Home (Okos otthon): A "Off (Ki)" beállítással minden "IoT"-vezérlést kikapcsol, az "InfoWall"-t is beleértve.

## Bemeneti jelforrás választása

Bármilyen bemeneti forrást közvetlenül kiválaszthat a Kezdőképernyőn bemeneti parancsikonnal.

Megjegyzés: A parancsikon-beállítások személyre szabhatók a "Rendszerbeállítások menüben → Personalize (Testreszabás) → Home Shortcuts (Kezdőlapi parancsikonok)". A parancsikonok sorrendje módosítható is a Kezdőképernyőn.

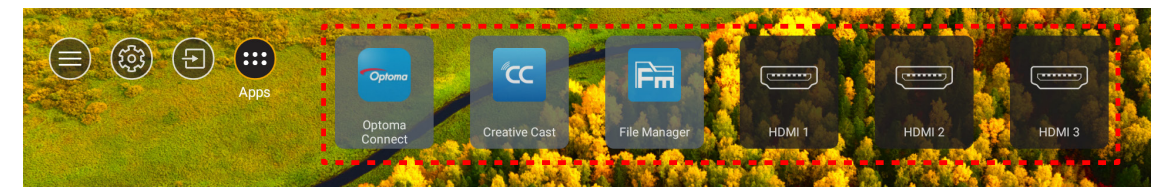

Ha a keresett bemeneti forrás nem látható a Kezdőképernyőn, a(z) "@" kiválasztása után minden bemeneti lehetőség látható lesz. Utána válassza ki a bemeneti forrást, vagy a "Kezdőlap" lehetőséggel visszatérhet a Kezdőképernyőre.

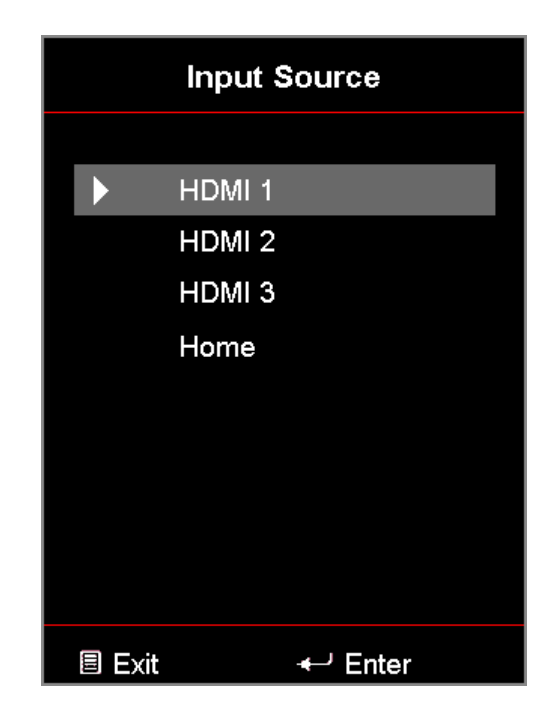

## App kiválasztása

Bármilyen alkalmazást közvetlenül kiválaszthat a Kezdőképernyőn az alkalmazás parancsikonjával.

Megjegyzés: A parancsikon-beállítások személyre szabhatók a "Rendszerbeállítások menüben → Personalize (Testreszabás) → Home Shortcuts (Kezdőlapi parancsikonok)".

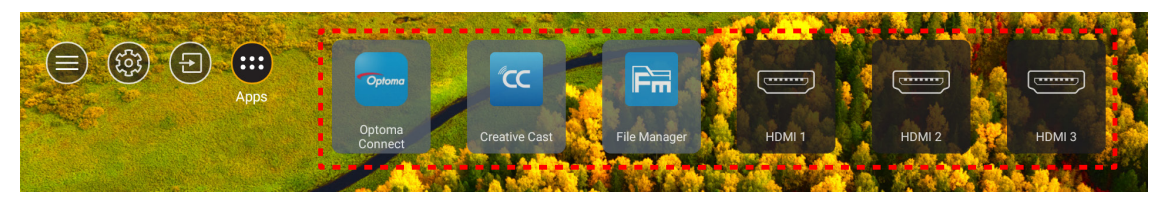

Ha a keresett alkalmazás nem látható a Kezdőképernyőn, a(z) "
 "
 " kiválasztása után minden telepített alkalmazás látható lesz. Utána válassza ki a szükséges alkalmazást.

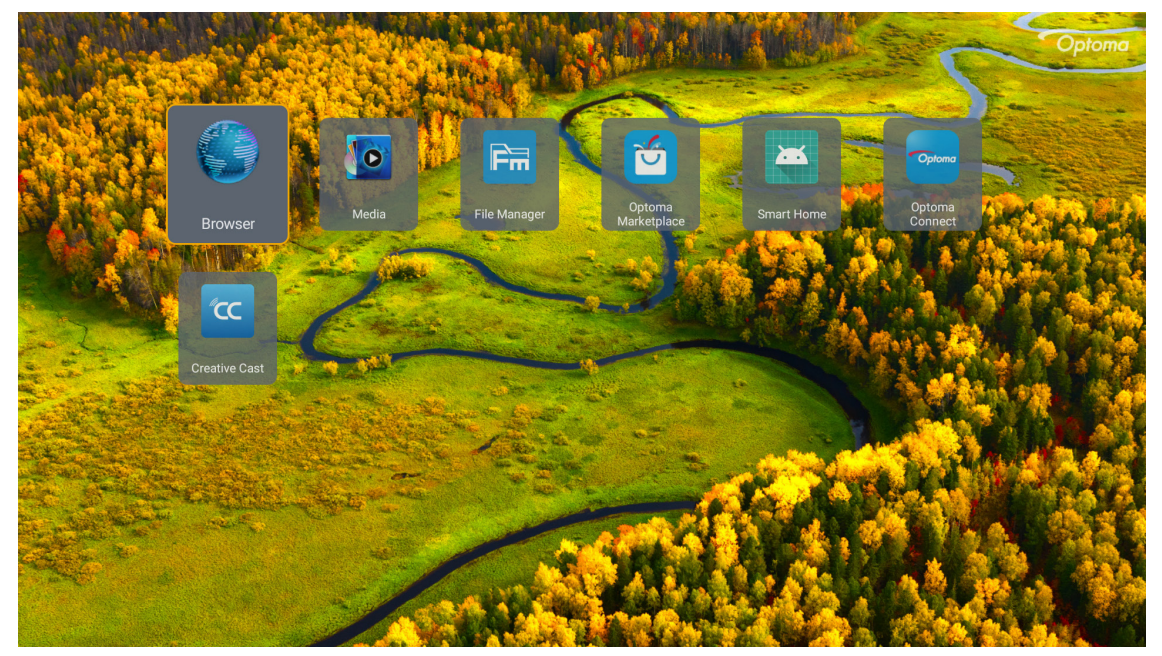

### **Creative Cast**

Az alkalmazás beszerzéséhez az alábbiak közül választhat:

- Ha mobilkészüléket használ, olvassa be a képernyőn megjelenő QR-kódot.
- Ha számítógépet használ, egyszerűen kövesse a hivatkozást.

Ezután telepítse a Creative Cast alkalmazást a számítógépére vagy mobileszközére.

Mielőtt elkezdené, győződjön meg arról, hogy a számítógépet vagy a mobileszközt ugyanahhoz a Wi-Fihálózathoz csatlakoztatja, mint a kivetítőt. Ezután kövesse a képernyőn megjelenő utasításokat az alkalmazás működtetéséhez.

|   | http://192.168.50.80      | ative Cast           |  |
|---|---------------------------|----------------------|--|
| I | C GETTING STARTED         | In your Browser      |  |
|   | Select Device Start Using | or<br>In your Mobile |  |

Megjegyzés: Az iOS képernyőtükrözési funkció kezdeti aktiválásához győződjön meg arról, hogy a kivetítő csatlakozik az internethez, majd indítsa el a Creative Cast alkalmazást. Ezt a kezdeti lépést csak egyszer kell elvégeznie, és a kezdeti kapcsolat létrehozása után a Creative Cast alkalmazást nem kell megnyitni az iOS képernyőtükrözési funkció későbbi használatához.

### **Optoma Marketplace**

Az Optoma Marketplace alkalmazással bármilyen alkalmazást kereshet és telepíthet.

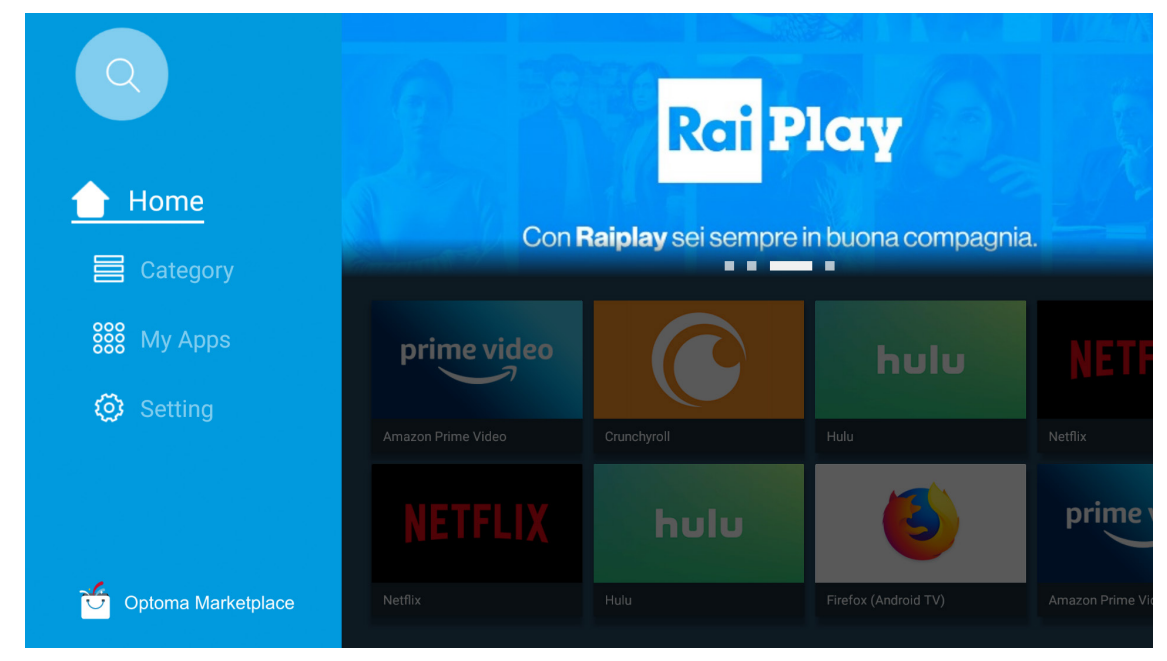

### Fájlkezelő

A Fájlkezelő alkalmazással kezelheti a belső tárhelyen, a külső tárhelyen és a felhőalapú tárhelyen tárolt fájlokat.

| Optoma                                           |                       |                        |                            | • • • •             |                         | \$<br>\$ |
|--------------------------------------------------|-----------------------|------------------------|----------------------------|---------------------|-------------------------|----------|
| Storage                                          | < Internal Storage /  |                        |                            |                     |                         |          |
| Internal Storage 52.9%<br>7.5 GB free from 16 GB |                       |                        |                            |                     |                         |          |
| Cloud Storage                                    |                       |                        |                            |                     |                         |          |
| Download                                         | Alarms<br>Dec 31 1969 | Android<br>Dec 31 1969 | CollaVision<br>Jun 11 2021 | DCIM<br>Dec 31 1969 | Download<br>Dec 31 1969 |          |
| Collections                                      |                       |                        |                            |                     |                         |          |
| images                                           |                       |                        |                            |                     |                         |          |
| ▶ Videos                                         | Movies                | Music                  | Notifications              | Pictures            | Podcasts                |          |
| Document                                         | Dec 31 1969           | Dec 31 1909            | Dec 31 1909                | Dec 31 1909         | Dec 31 1909             |          |
| J Music                                          |                       |                        |                            |                     |                         |          |
|                                                  | qcache                | Ringtones              | ZeasnDownload              |                     |                         |          |
|                                                  | Dec 31 1909           | 000311909              | 30117 2021                 |                     |                         |          |

### Média

A Média alkalmazással lejátszhatja a multimédiás fájlokat, ha multimédiás tartalmat tartalmazó USB-tárolót csatlakoztat a kivetítőhöz. Utána nyissa meg a multimédia lejátszó appot és válassza ki benne a lejátszani kívánt fájlokat.

|       | _                 |                      |                  |   |       |  |
|-------|-------------------|----------------------|------------------|---|-------|--|
|       | ■                 | 2                    |                  | ₹ | 1/1 🕨 |  |
| all   |                   | network SAMBA device |                  |   |       |  |
| song  |                   |                      |                  |   |       |  |
| video |                   |                      |                  |   |       |  |
|       | iocai disk device | AN LMM2 Version-1    | 1.9.9(2020-4-21) |   |       |  |
|       |                   |                      |                  |   |       |  |

## Támogatott multimédia formátumok

Ha multimédia fájlt szeretne lejátszani, a multimédia tartalmat USB tárolóeszközön csatlakoztassa a kivetítőre. Utána nyissa meg a multimédia lejátszó appot és válassza ki benne a lejátszani kívánt fájlokat.

A kivetítő jelenleg a következő multimédia formátumokat támogatja:

| Média kategória | Dekóder    | Támogatott fájlformátumok                           |
|-----------------|------------|-----------------------------------------------------|
|                 | 11.000     | MOV                                                 |
|                 |            | 3GP                                                 |
|                 | п.203      | AVI                                                 |
|                 |            | MKV                                                 |
|                 |            | FLV                                                 |
|                 |            | MP4                                                 |
|                 |            | MOV                                                 |
|                 |            | 3GP                                                 |
|                 | H.264      | MPEG átviteli adatfolyam (.ts / .trp /.tp)          |
|                 |            | ASF                                                 |
|                 |            | WMV                                                 |
|                 |            | AVI                                                 |
|                 |            | MKV                                                 |
|                 | HEVC/H.265 | MP4                                                 |
|                 |            | MOV                                                 |
| Videó           |            | MPEG átviteli adatfolyam (.ts / .trp /.tp)          |
| VIGEO           |            | MKV                                                 |
|                 | MPEG1/2    | MPEG program adatfolyam (.DAT /.VOB / .MPG / .MPEG) |
|                 |            | MPEG átviteli adatfolyam (.ts / .trp /.tp)          |
|                 |            | MP4                                                 |
|                 |            | AVI                                                 |
|                 |            | MKV                                                 |
|                 |            | MP4                                                 |
|                 |            | MOV                                                 |
|                 | MPEG4      | 3GP                                                 |
|                 |            | AVI                                                 |
|                 |            | MKV                                                 |
|                 |            | AVI                                                 |
|                 | Mozgó JPEG | MP4                                                 |
|                 |            | MOV                                                 |
|                 | AVS        | MP4                                                 |
|                 | VC1        | WMV                                                 |

| Média kategória | Dekóder            | Támogatott fájlformátumok                                   |
|-----------------|--------------------|-------------------------------------------------------------|
|                 |                    | AVI                                                         |
|                 |                    | Matroska (MKV, MKA)                                         |
|                 |                    | MP4                                                         |
|                 | MPEG 1/2 Layer2    | MOV                                                         |
|                 |                    | MPEG átviteli adatfolyam (.ts / .trp /.tp)                  |
|                 |                    | MPEG program adatfolyam (.DAT /.VOB / .MPG / .MPEG)         |
|                 |                    | MP3                                                         |
|                 | MPEG1/2/2.5 Layer3 | Matroska (MKV, MKA)                                         |
|                 |                    | MP4                                                         |
|                 |                    | MOV                                                         |
|                 | MPEG1/2/2.5 Layer3 | MPEG átviteli adatfolyam (.ts / .trp /.tp)                  |
|                 |                    | MPEG program adatfolyam (.DAT /.VOB / .MPG / .MPEG)         |
|                 |                    | AC3                                                         |
|                 | AC3                | Matroska (MKV, MKA)                                         |
|                 |                    | MOV                                                         |
| Audió           |                    | MPEG átviteli adatfolyam (.ts / .trp /.tp)                  |
|                 |                    | MPEG program adatfolyam (.DAT /.VOB / .MPG / .MPEG)         |
|                 | EAC3               | MP4                                                         |
|                 | AAC, HEAAC         | AAC                                                         |
|                 |                    | MP4                                                         |
|                 |                    | MOV                                                         |
|                 |                    | M4A                                                         |
|                 |                    | MPEG átviteli adatfolyam (.ts / .trp /.tp)                  |
|                 |                    | WAV                                                         |
|                 | LPCM               | AVI                                                         |
|                 |                    | Matroska (MKV, MKA)                                         |
|                 |                    | WAV                                                         |
|                 | IMA-ADPCM          | AVI                                                         |
|                 | MS-ADPM            | Matroska (MKV, MKA)                                         |
|                 |                    | MP4                                                         |
|                 | FLAC               | Matroska (MKV, MKA)                                         |
| Fotó            | BMP                | 15360 X 8640 (A legnagyobb felbontás a DRAM méretétől függ) |

### Megjegyzés:

- A fent felsorolt összes multimédiás fájl.
- A Dolby kimenet videófájlokból nem támogatott.

### Kép

| Képtípus (kiterjesztés) | Altípus           | Max. képpont |
|-------------------------|-------------------|--------------|
| lpog / lpg              | Alapvonal         | 8000 x 8000  |
| speg / spg              | Progresszív       | 6000 x 4000  |
| DNC                     | Nem váltott soros | 6000 x 4000  |
| PNG                     | Váltott soros     | 6000 x 4000  |
| BMP                     |                   | 6000 x 4000  |

#### Dokumentum

| Dokumentumformátum | Támogatott verzió és formátum                                                                                 | Oldalak/sorok korlátozása                               | Méretkorlátozás |  |
|--------------------|----------------------------------------------------------------------------------------------------|---------------------------------------------------------|-----------------|--|
| PDF                | PDF 1.0-1.7 és újabb                                                                                          | Max. 1500 oldal (egy fájl)                              | Max. 100MB      |  |
|                    | Kingsoft Writer-dokumentum (*.wps)                                                                            |                                                         |                 |  |
|                    | Kingsoft Writer-sablon (*.wpt)                                                                                |                                                         |                 |  |
|                    | Microsoft Word 97/2000/XP/2003 dokumentum<br>(*.doc)                                                          |                                                         |                 |  |
|                    | Microsoft Word 97/2000/XP/2003 sablon (*.dot)                                                                 |                                                         |                 |  |
|                    | RTF-fájlok (*.rtf)                                                                                            |                                                         |                 |  |
|                    | Szövegfájlok (*.txt, *.log, *.lrc, *.c, *.cpp, *.h,<br>*.asm, *.s, *.java, *.asp, *.prg, *.bat, *.bas, *.cmd) |                                                         |                 |  |
|                    | Weboldalfájlok (*.html, *.htm)                                                                                | A WPS kivetítő nem tölti be                             |                 |  |
| Word               | Különálló weboldalt tartalmazó fájlok (*.mht,<br>*.mhtml)                                                     | egyszerre az összes MS/<br>Word-fájlt, ezért az oldalak | Max. 150MB      |  |
|                    | Microsoft Word 2007/2010 dokumentum (*.docx)                                                                  | szamat és a fajlok sorait<br>illetően nincs egyértelmű  |                 |  |
|                    | Microsoft Word 2007/2010 sablon (*.dotx)                                                                      | korlátozás.                                             |                 |  |
|                    | Microsoft Word 2007/2010 makróbarát<br>dokumentum (*.docm)                                                    |                                                         |                 |  |
|                    | Microsoft Word 2007/2010 makróbarát sablon (*.dotm)                                                           |                                                         |                 |  |
|                    | XML-fájlok (*.xml)                                                                                            |                                                         |                 |  |
|                    | OpenDocument szöveg                                                                                           |                                                         |                 |  |
|                    | Works 6-9 dokumentum (*.wtf)                                                                                  |                                                         |                 |  |
|                    | Works 6.0 és 7.0 (*.wps)                                                                                      |                                                         |                 |  |
|                    | Kingsoft Spreadsheets-fájlok (*.et)                                                                           |                                                         |                 |  |
|                    | Kingsoft Spreadsheets-sablon (*.ett)                                                                          |                                                         | 14 - 00 MD      |  |
|                    | Microsoft Excel 97/2000/XP/2003 munkafüzet (*.xls)                                                            |                                                         |                 |  |
|                    | Microsoft Excel 97/2000/XP/2003 sablon (*.xlt)                                                                |                                                         |                 |  |
| Evol               | Szövegfájlok (*.csv)                                                                                          | Sorkorlátozás: max. 65 535                              |                 |  |
| Excel              | Weboldalak (*.htm, *.html)                                                                                    | Lap: legfeljebb 200                                     | Wax. SU WID     |  |
|                    | XML-fájlok (*.xml)                                                                                            |                                                         |                 |  |
|                    | Microsoft Excel 2007/2010 fájlok (*.xlsx, *.xlsm)                                                             |                                                         |                 |  |
|                    | Microsoft Excel 2007/2010 sablon (*.xltx)                                                                     |                                                         |                 |  |
|                    | Microsoft Excel 2007/2010 bináris munkafüzet (*.xlsb)                                                         |                                                         |                 |  |
|                    | Kingsoft Presentation-fájlok (*.dps)                                                                          |                                                         |                 |  |
|                    | Kingsoft Presentation-sablonok (*.dpt)                                                                        |                                                         |                 |  |
|                    | Microsoft PowerPoint 97/2000/XP/2003<br>prezentációk (*.ppt, *.pps)                                           |                                                         |                 |  |
| PowerPoint         | Microsoft PowerPoint 97/2000/XP/2003<br>prezentációsablonok (*.pot)                                           | Max. 1500 oldal (egy fájl)                              | Max. 30 MB      |  |
|                    | Microsoft PowerPoint 2007/2010 prezentációk<br>(*.pptx, *.ppsx)                                               |                                                         |                 |  |
|                    | Microsoft PowerPoint 2007/2010<br>prezentációsablonok (*.potx)                                                |                                                         |                 |  |

#### Megjegyzés:

- A dekódolás eltarthat egy ideig azoknál a nagy méretű fájloknál, amelyek bonyolult tartalommal rendelkeznek.
- A fájlokban lévő beágyazott objektumokat nem lehet aktiválni vagy megtekinteni.

- Microsoft Word használata esetén
  - Nem áll rendelkezésre támogatás a speciális beállításokhoz, például a rajzolási plugin vagy a táblázatháttér beállításaihoz.
  - A Microsoft Wordben beállított szegélyeken kívül eső tartalom nem lesz megjelenítve.
  - Az egyszerűsített kínai betűtípushoz nem áll rendelkezésre félkövér betűstílus.
- Microsoft PowerPoint használata esetén
  - A diaeffektusok használata nem támogatott.
  - A jelszóval védett munkalapok nincsenek ellátva védelemmel.
  - A Powerpoint animáció nem támogatott.
- Microsoft Excel használata esetén
  - Ha a munkafüzet több munkalapot tartalmaz, akkor a munkalapok egyenként, egymás utáni sorrendben jelennek meg.
  - Az oldalak elrendezése és számozása dekódolás közben megváltozhat.

## Az állapotsor megtekintése

A Kezdőlapon az állapotsor alapesetben a vezetékes hálózat, az USB és a vezeték nélküli kapcsolat állapotát jelző ikonokat tartalmaz. Bármelyik ikon kiválasztásával megnyitható a hozzátartozó menü. A vezetékes és a vezeték nélküli hálózat állapotjelző ikon kiválasztásakor a hálózat konfigurációs menü nyílik meg, míg az USB állapotjelző ikon a böngészőt nyitja meg és megjeleníti a csatlakozó USB eszköz tartalmát.

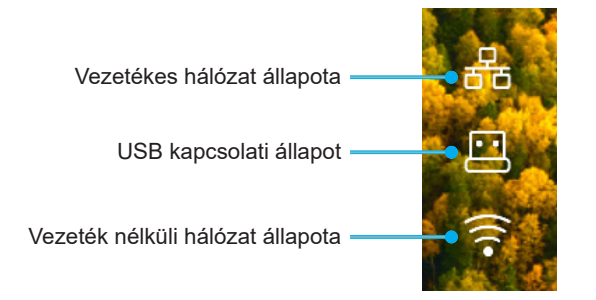

## Alexa / Google Assistant

Ez a kivetítő támogatja a hangvezérlési funkciót, mint például az Alexa / Google Assistant.

A felhasználó az "Optoma connect & alexa" és az "Optoma connect & google assistant" kulcsszavakra kereshet, hogy az Alexa és a Google beállítási útmutatót a weboldalon az alábbi linkre kattintva megkaphassa:

- Optoma Connect alkalmazás Alexa beállítási oktatóprogram
- Optoma Connect alkalmazás Google beállítási oktatóprogram

### Kompatibilis felbontások

### Videó kompatibilitás

| Jel  | Felbontás                                           |
|------|-----------------------------------------------------|
| SDTV | 480i/p, 576i/p                                      |
| HDTV | 720p (50/60Hz), 1080i (50/60Hz), 1080p (24/50/60Hz) |
| UHD  | 2160p (24/50/60Hz)                                  |

#### Videó időzítés részletesen:

| Jel          | Felbontás   | Frissítés (Hz) | Megjegyzések  |
|--------------|-------------|----------------|---------------|
| SDTV (480i)  | 640 x 480   | 60             |               |
| SDTV (480p)  | 640 x 480   | 60             |               |
| SDTV (576i)  | 720 x 576   | 50             |               |
| SDTV (576p)  | 720 x 576   | 50             | Komponenshez  |
| HDTV (720p)  | 1280 x 720  | 50/60          | ·             |
| HDTV (1080i) | 1920 x 1080 | 50/60          |               |
| HDTV (1080p) | 1920 x 1080 | 24/50/60/240   |               |
| WQHD (1440p) | 2560x1440   | 120            |               |
| UHD (2160p)  | 3840 x 2160 | 24/50/60       | 4K UHD esetén |

### Számítógépekkel való kompatibilitás

VESA szabványok (Számítógépes jel (analóg RGB-kompatibilitás)):

| Jel          | Felbontás       | Frissítés (Hz) | Megjegyzések Mac esetén |
|--------------|-----------------|----------------|-------------------------|
| SVGA         | 800 x 600       | 56/60/72       | Mac 60/72               |
| XGA          | 1024 x 768      | 60/70/75       | Mac 60/70/75            |
| HDTV (720p)  | 1280 x 720      | 50/60          | Mac 60                  |
| WXGA         | 1280 x 768      | 60/75          | Mac 60/75               |
| WXGA         | 1280 x 800      | 60             | Mac 60                  |
| WXGA         | 1366 x 768      | 60             | Mac 60                  |
| WXGA+        | 1440 x 900      | 60             | Mac 60                  |
| SXGA         | 1280 x 1024     | 60/75          | Mac 60/75               |
| UXGA         | 1600 x 1200     | 60             |                         |
| HDTV (1080p) | 1920 x 1080     | 24/50/60       | Mac 60                  |
| WUXGA        | 1920 x 1200 (*) | 60             | Mac 60                  |

Megjegyzés: (\*) 1920 x 1200 @ 60Hz csak RB támogatás (csökkentett feketítés).

Időzítési mód táblázat PC-hez:

| Jel      | Felbontás    | Frekvencia V. | Frissítési<br>időköz |              |              |            |
|----------|--------------|---------------|----------------------|--------------|--------------|------------|
|          |              | (KHz)         | (Hz)                 | Videó        | Digitális    | Megjegyzés |
| SVGA     | 800 x 600    | 35,2          | 56,3                 | N/A          | $\checkmark$ | 56Hz       |
| SVGA     | 800 x 600    | 37,9          | 60,3                 | N/A          | $\checkmark$ | 60Hz       |
| SVGA     | 800 x 600    | 46,9          | 75                   | N/A          | $\checkmark$ | N/A        |
| SVGA     | 800 x 600    | 48,1          | 72,2                 | N/A          | $\checkmark$ | 72Hz       |
| SVGA     | 800 x 600    | 53,7          | 85,1                 | N/A          | $\checkmark$ | 85Hz       |
| SVGA     | 832 x 624    |               | 75                   | N/A          | $\checkmark$ | N/A        |
| XGA      | 1024 x 768   | 48,4          | 60                   | N/A          | $\checkmark$ | N/A        |
| XGA      | 1024 x 768   | 56,5          | 70,1                 | N/A          | $\checkmark$ | 70Hz       |
| XGA      | 1024 x 768   | 60            | 75                   | N/A          | $\checkmark$ | N/A        |
| XGA      | 1024 x 768   | 68,7          | 85                   | N/A          | $\checkmark$ | N/A        |
| XGA      | 1024 x 768   |               | 120                  | N/A          | N/A          | N/A        |
| SXGA     | 1152 x 864   |               | 75                   | N/A          | $\checkmark$ | N/A        |
| HD720    | 1280 x 720   |               | 50                   | N/A          | $\checkmark$ | N/A        |
| HD720    | 1280 x 720   |               | 60                   | N/A          | $\checkmark$ | N/A        |
| HD720    | 1280 x 720   | 92,62         | 120                  | N/A          | N/A          | N/A        |
| WXGA     | 1280 x 768   | 47,4          | 60                   | N/A          | $\checkmark$ | N/A        |
| WXGA     | 1280 x 768   |               | 75                   | N/A          | $\checkmark$ | N/A        |
| WXGA     | 1280 x 768   |               | 85                   | N/A          | $\checkmark$ | N/A        |
| WXGA-800 | 1280 x 800   |               | 60                   | N/A          | $\checkmark$ | N/A        |
| SXGA     | 1280 x 1024  | 64            | 60                   | N/A          | $\checkmark$ | N/A        |
| SXGA     | 1280 x 1024  | 80            | 75                   | N/A          | $\checkmark$ | N/A        |
| SXGA     | 1280 x 1024  | 91,1          | 85                   | N/A          | $\checkmark$ | N/A        |
| SXGA+    | 1400 x 1050  |               | 60                   | N/A          | N/A          | N/A        |
| UXGA     | 1600 x 1200  | 75            | 60                   | N/A          |              | N/A        |
| HD1080   | 1920 x 1080  |               | 24                   | N/A          |              | N/A        |
| HD1080   | 1920 x 1080  |               | 50                   | N/A          | $\checkmark$ | N/A        |
| HD1080   | 1920 x 1080  |               | 60                   | N/A          | $\checkmark$ | N/A        |
| WUXGA    | 1920 x 1200  |               | 60                   | N/A          | $\checkmark$ | RB         |
| HDTV     | 1920 x 1080i |               | 50                   | $\checkmark$ | $\checkmark$ | N/A        |
| HDTV     | 1920 x 1080i |               | 60                   | $\checkmark$ | $\checkmark$ | N/A        |
| HDTV     | 1920 x 1080p |               | 24                   | $\checkmark$ | $\checkmark$ | N/A        |
| HDTV     | 1920 x 1080p |               | 50                   | $\checkmark$ | $\checkmark$ | N/A        |
| HDTV     | 1920 x 1080p |               | 60                   | $\checkmark$ | $\checkmark$ | N/A        |
| HDTV     | 1280 x 720   | 45            | 60                   | $\checkmark$ | N/A          | N/A        |
| HDTV     | 1280 x 720p  |               | 50                   | $\checkmark$ | $\checkmark$ | N/A        |
| HDTV     | 1280 x 720p  |               | 60                   | $\checkmark$ | $\checkmark$ | N/A        |
| SDTV     | 720 x 576    | 31,3          | 50                   | $\checkmark$ | N/A          | N/A        |
| SDTV     | 720 x 576i   |               | 50                   | N/A          |              | N/A        |
| SDTV     | 720 x 576p   |               | 50                   | N/A          |              | N/A        |
| SDTV     | 720 x 480    | 31,5          | 60                   | $\checkmark$ | N/A          | N/A        |
| SDTV     | 720 x 480i   |               | 60                   | N/A          | $\checkmark$ | N/A        |
| SDTV     | 720 x 480p   |               | 60                   | N/A          |              | N/A        |

**Megjegyzés:** A ", $\sqrt{}$ " jelentése támogatott felbontás, az ",N/A" jelentése nem támogatott felbontás.

### Számítógépes kompatibilitás MAC esetében

| Felbontás     | Hz | Macbook<br>kompatibilitás | Macbook Pro (Intel)<br>kompatibilitás | Power Mac G5<br>kompatibilitás | Power Mac G4<br>kompatibilitás |
|---------------|----|---------------------------|---------------------------------------|--------------------------------|--------------------------------|
|               |    | Digitalis                 | Digitalis                             | Digitalis                      | Digitalis                      |
| 800x600       | 60 | $\checkmark$              |                                       | N/A                            |                                |
| 800x600       | 72 | $\checkmark$              | $\checkmark$                          | N/A                            | $\checkmark$                   |
| 800x600       | 75 | $\checkmark$              | $\checkmark$                          | N/A                            | $\checkmark$                   |
| 800x600       | 85 | $\checkmark$              | N/A                                   | N/A                            | $\checkmark$                   |
| 1024x768      | 60 | $\checkmark$              | $\checkmark$                          | N/A                            | $\checkmark$                   |
| 1024x768      | 70 | $\checkmark$              | $\checkmark$                          | N/A                            | $\checkmark$                   |
| 1024x768      | 75 | $\checkmark$              | $\checkmark$                          | N/A                            | $\checkmark$                   |
| 1024x768      | 85 | $\checkmark$              | $\checkmark$                          | N/A                            | $\checkmark$                   |
| 1280x720      | 60 | $\checkmark$              | $\checkmark$                          | N/A                            | $\checkmark$                   |
| 1280x768      | 60 | $\checkmark$              | $\checkmark$                          | N/A                            | N/A                            |
| 1280x768      | 75 | N/A                       | N/A                                   | N/A                            | $\checkmark$                   |
| 1280x768      | 85 | N/A                       | N/A                                   | N/A                            | N/A                            |
| 1280x800      | 60 | N/A                       | N/A                                   | N/A                            | $\checkmark$                   |
| 1280x1024     | 60 | $\checkmark$              | N/A                                   | N/A                            | $\checkmark$                   |
| 1280x1024     | 75 | $\checkmark$              | N/A                                   | N/A                            | $\checkmark$                   |
| 1920x1080     | 60 | $\checkmark$              | N/A                                   | N/A                            | $\checkmark$                   |
| 1920x1200 (*) | 60 | $\checkmark$              | N/A                                   | N/A                            | $\checkmark$                   |
| 3840 x 2160   | 60 | N/A                       | N/A                                   | N/A                            | N/A                            |

### Megjegyzés:

- (\*) Az 1920 x 1200, 60 Hz csak RB-t (csökkentett feketítést) támogat.
- A  $\sqrt{n}$  jelentése támogatott felbontás, az  $\sqrt{n}/A$  jelentése nem támogatott felbontás.

### HDMI-bemeneti jel

| Jel          | Felbontás        | Frissítés (Hz)      | Megjegyzések Mac esetén |
|--------------|------------------|---------------------|-------------------------|
| SVGA         | 800 x 600        | 6072/85/120         | Mac 60/72/85            |
| XGA          | 1024 x 768       | 60/70/75/85/120     | Mac 60/70/75/85         |
| SDTV (480I)  | 640 x 480        | 60                  |                         |
| SDTV (480P)  | 640 x 480        | 60                  |                         |
| SDTV (576I)  | 720 x 576        | 50                  |                         |
| SDTV (576P)  | 720 x 576        | 50                  |                         |
| HDTV (720p)  | 1280 x 720       | 50/60               | Mac 60                  |
| WXGA         | 1280 x 768       | 60/75/85            | Mac 75                  |
| WXGA         | 1280 x 800       | 60/120              | Mac 60                  |
| WXGA (*2)    | 1366 x 768       | 60                  |                         |
| WXGA+        | 1440 x 900       | 60/120 (RB)         | Mac 60                  |
| SXGA         | 1280 x 1024      | 60/75/85            | Mac 60/75               |
| SXGA+        | 1400 x 1050      | 60/85               |                         |
| UXGA         | 1600 x 1200      | 60/65/70/75/85      |                         |
| HDTV (1080I) | 1920 x X1080     | 50/60               |                         |
| HDTV (1080p) | 1920 x 1080      | 24/30/50/60/120/240 | Mac 60                  |
| WUXGA        | 1920 x 1200 (*1) | 60                  | Mac 60RB                |
| WQHD         | 2560 x 1440      | 60RB/120            |                         |

| Jel         | Felbontás   | Frissítés (Hz) | Megjegyzések Mac esetén |
|-------------|-------------|----------------|-------------------------|
| UHD (2160p) | 3840 x 2160 | 24/30/50/60    | Mac 24/30               |
| UHD (2160p) | 4096 x 2160 | 24/30/50/60    | Mac 24                  |

#### Megjegyzés:

٠

- (\*1) 1920 x 1200 @ 60Hz csak RB támogatás (csökkentett feketítés).
  - (\*2) Windows 10 szabványos időzítés.

### Extended Display Identification Data (EDID) táblázatok

### Digitális jel (HDMI 2.0)

Digitális saját felbontás: 3840 x 2160, 60Hz

| B0/Megállapított<br>időzítés | B0/Szabvány időzítés | B0/Szabvány időzítés                    | B1/Videó mód               | B1/Részletes időzítés |
|------------------------------|----------------------|-----------------------------------------|----------------------------|-----------------------|
| 800 x 600, 56 Hz             | 1280 x 720, 60Hz     | 3840 x 2160, 60 Hz<br>(alapértelmezett) | 1920 x 1080p, 120 Hz, 16:9 | 2560 x 1440, 120Hz    |
| 800 x 600, 72Hz              | 1280 x 800, 60Hz     |                                         | 720 x 480p, 60 Hz, 4:3     | 1920 x 1080, 240Hz    |
| 800 x 600, 75Hz              | 1280 x 1024, 60Hz    |                                         | 1920 x 1080i, 60 Hz, 16:9  |                       |
| 832 x 624, 75Hz              | 1920 x 1200, 60Hz    |                                         | 1920 x 1080i, 50Hz, 16:9   |                       |
| 1024 x 768, 60Hz             | 800x600, 120 Hz      |                                         | 1920 x 1080p, 60 Hz, 16:9  |                       |
| 1024 x 768, 70Hz             | 1024x768, 120 Hz     |                                         | 1920 x 1080p, 50Hz, 16:9   |                       |
| 1024 x 768, 75Hz             | 1280x800, 120 Hz     |                                         | 1920 x 1080p, 24Hz, 16:9   |                       |
| 1280 x 1024, 75Hz            |                      |                                         | 3840 x 2160, 24 Hz, 16:9   |                       |
| 1152 x 870, 75Hz             |                      |                                         | 3840 x 2160, 25Hz, 16:9    |                       |
|                              |                      |                                         | 3840 x 2160, 30Hz, 16:9    |                       |
|                              |                      |                                         | 3840 x 2160, 50Hz, 16:9    |                       |
|                              |                      |                                         | 3840 x 2160, 60Hz, 16:9    |                       |
|                              |                      |                                         | 4096 x 2160, 24Hz          |                       |
|                              |                      |                                         | 4096 x 2160, 25Hz          |                       |
|                              |                      |                                         | 4096 x 2160, 30Hz          |                       |
|                              |                      |                                         | 4096 x 2160, 50Hz          |                       |
|                              |                      |                                         | 4096 x 2160, 60Hz          |                       |
|                              |                      |                                         | 720 x 480p, 60 Hz, 16:9    |                       |
|                              |                      |                                         | 1280 x 720p, 60 Hz, 16:9   |                       |
|                              |                      |                                         | 1280 x 720p, 50Hz, 16:9    |                       |

Megjegyzés: 1920 x 1080, 50 Hz támogatása

### 3D-időzítés

### Blu-ray 3D-hez (HDMI 1.4a):

| 2D támogatású képkockasebesség | Időzítés                   | Formátum                         |
|--------------------------------|----------------------------|----------------------------------|
| 59/60 Hz opció:                | 1920 x 1080p, 23,98 / 24Hz | Képkocka-tömörítés (HDMI1/HDMI2) |
|                                | 1280 x 720p, 59,94 / 60Hz  | Képkocka-tömörítés (HDMI1/HDMI2) |
|                                | 1920 x 1080p, 23,98 / 24Hz | Fent és lent (HDMI2/VGA)         |
|                                | 1280 x 720p, 59,94 / 60Hz  | Fent és lent (HDMI2/VGA)         |
|                                | 1920 x 1080p, 23,98 / 24Hz | Egymás melletti (HDMI2/VGA)      |
|                                | 1280 x 720p, 59,94 / 60Hz  | Egymás melletti (HDMI2/VGA)      |
| 50 Hz opció:                   | 1920 x 1080p, 23,98 / 24Hz | Képkocka-tömörítés (HDMI1/HDMI2) |
|                                | 1280 x 720p, 50Hz          | Képkocka-tömörítés (HDMI1/HDMI2) |
|                                | 1920 x 1080p, 23,98 / 24Hz | Fent és lent (HDMI2/VGA)         |
|                                | 1280 x 720p, 50Hz          | Fent és lent (HDMI2/VGA)         |
|                                | 1920 x 1080p, 23,98 / 24Hz | Egymás melletti (HDMI2/VGA)      |
|                                | 1280 x 720p, 50Hz          | Egymás melletti (HDMI2/VGA)      |

#### PC-hez:

| Bemenet | Időzítés           | Formátum                |
|---------|--------------------|-------------------------|
| HDMI1   | 1920 x 1080, 120Hz | Szekvenciális képkockák |
|         | 1280 x 800, 120Hz  | Szekvenciális képkockák |
|         | 1024 x 768, 120Hz  | Szekvenciális képkockák |
|         | 800 x 600, 120Hz   | Szekvenciális képkockák |
|         | 1920 x 1080, 60Hz  | Szekvenciális képkockák |
|         | 1280 x 800, 120Hz  | Szekvenciális képkockák |
|         | 1280 x 720, 120Hz  | Szekvenciális képkockák |
|         | 1024 x 768, 120Hz  | Szekvenciális képkockák |

#### Vetítővászon mérete (Sz x Ma) Vetítési távolság (D) Eltérés (Hd) 16:9 (láb) (hüvelyk) (m) (m) képernyő átlójának (láb) hosszúsága Nagy (m) (láb) Nagy (m) Szélesség Magasság Szélesség Magasság Tele Tele látószög látószög (hüvelyk) (min.) (min.) (max.) (max.) 30 0,37 1,06 3,46 0,02 0,66 26,15 14,71 0,06 0,06 0,18 --40 1,07 0,89 0,50 34,86 19,61 1,41 3,51 4,62 0,02 0,08 0,07 0,25 60 1,33 0,75 52,29 29,42 1,61 2,11 5,27 6,93 0,04 0,12 0,11 0,37 61,01 70 1,55 1,88 8,08 0,87 34,32 2,46 6,15 0,04 0,14 0,13 0,43 80 1,77 1,00 69,73 39,22 2,14 2,82 7,03 9,23 0,05 0,16 0,15 0,49 90 1,99 1,12 78,44 44,12 2,41 3,17 7,91 10,39 0,06 0,18 0,17 0,55 100 2,21 1,25 87,16 49,03 2,68 3,52 8,78 11,54 0,06 0,20 0,19 0,61 120 2,66 1,49 104,59 58,83 3,21 4,22 10,54 13,85 0,07 0,25 0,22 0,74 1,87 130,74 4,02 5,28 17,31 0,09 0,28 0,92 150 3,32 73,54 13,18 0,31 180 3,98 2,24 156,88 88,25 4,82 6,34 15,81 20,78 0,11 0,37 0,34 1,10 200 4,43 2,49 174,32 98,05 5,36 7,04 17,57 23,08 0,12 0,41 0,37 1,23 250 5,53 3,11 217,89 122,57 6,70 8,80 21,96 28,85 \_ 301 6,65 3,74 262,00 147,37 8,05 26,40

## Képméret és vetítési távolság

Megjegyzés: Ezek az értékek nem pontosak és némileg eltérhetnek.

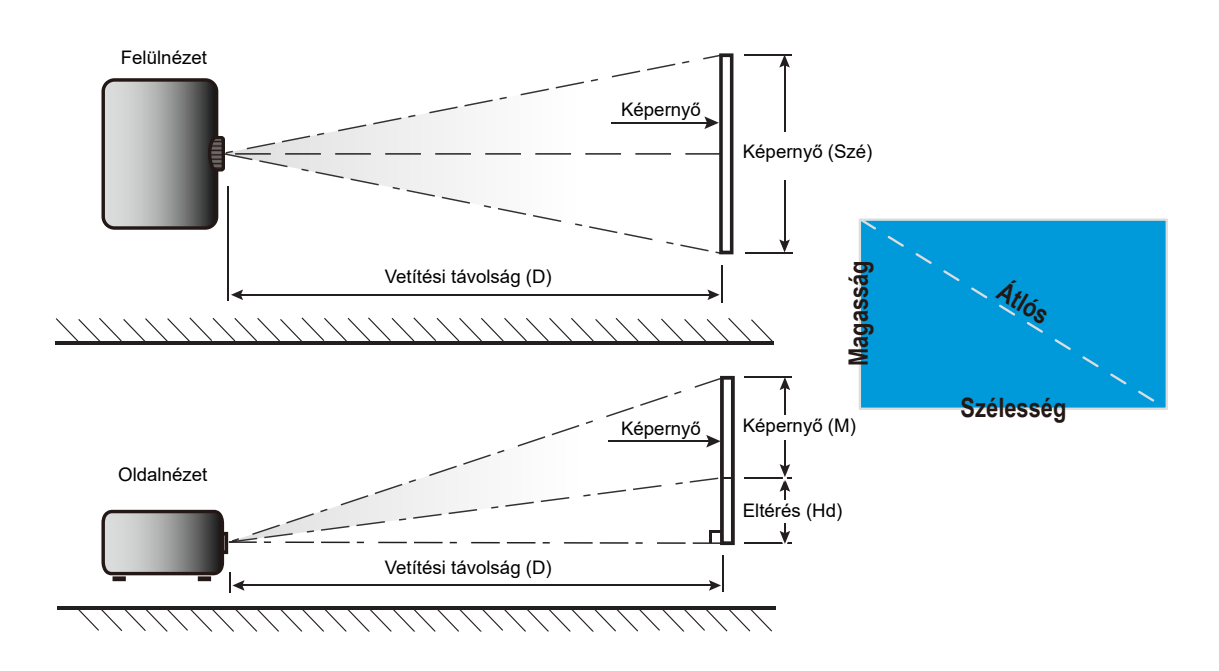

## A kivetítő méretei és a mennyezeti tartó felszerelése

- 1. A kivetítő sérülésének elkerülése érdekében kérjük, használja az Optoma mennyezeti konzolt a felszereléshez.
- 2. Amennyiben harmadik fél által mennyezeti konzolját kívánja használni, győződjön meg arról, hogy a kivetítőt tartó konzol rögzítésére szolgáló csavarok megfelelnek az alábbi előírásoknak:
- Csavar típusa: M4 hárompontos rögzítéshez
- Minimális csavar hosszúság: 10mm

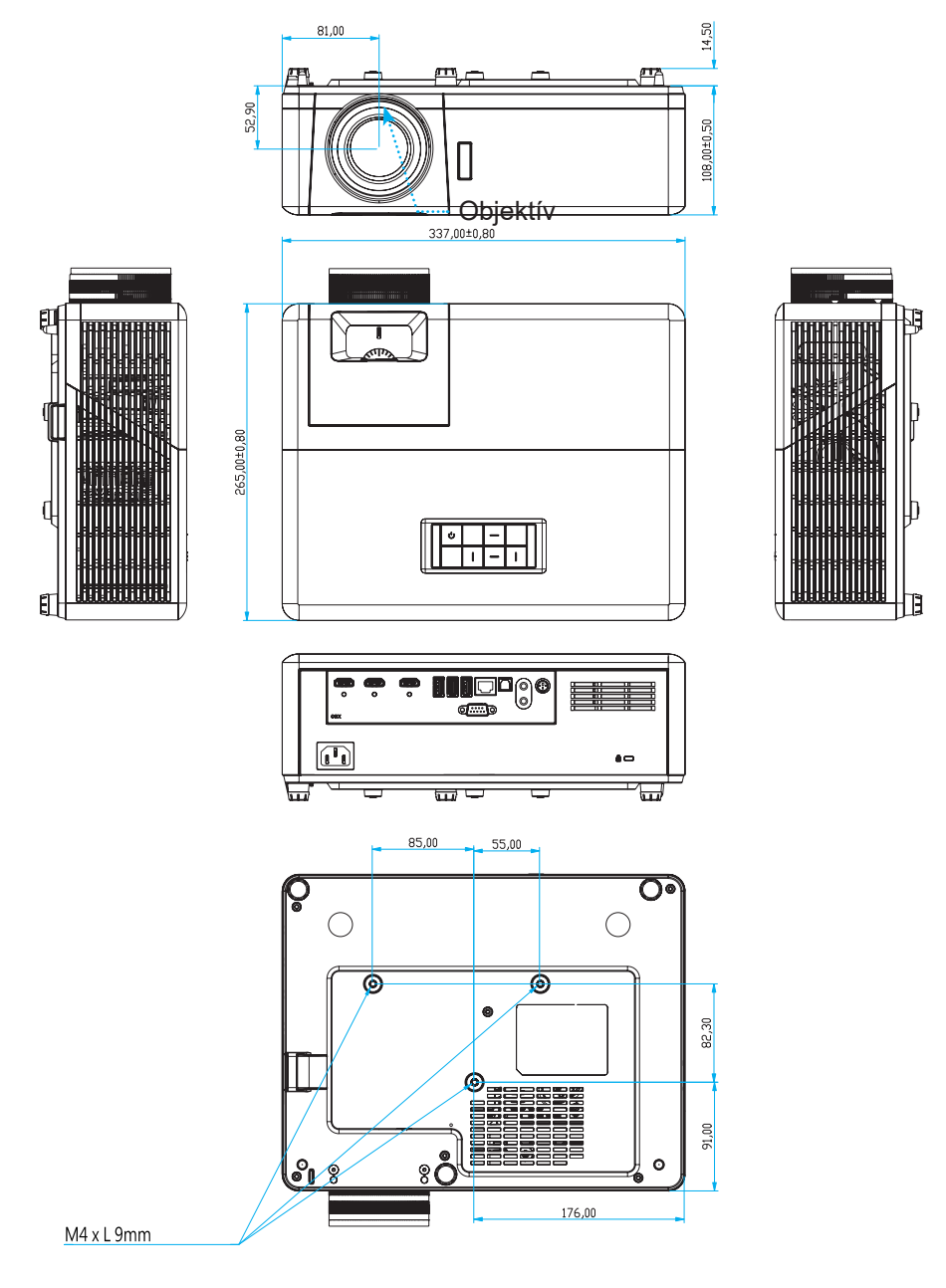

Egység: mm

Megjegyzés: Jegyezze meg, hogy a helytelen telepítés miatti sérülés érvényteleníti a garanciát.

Figyelmeztetés:

- Ha más gyártótól vásárol mennyezetre szerelő konzolt, megfelelő méretű csavarokat használjon a kivetítő rögzítéséhez. A szerelőlemez vastagságától függően a csavar mérete eltérő lehet.
- Győződjön meg arról, hogy a mennyezet és a kivetítő alja között legalább 10 cm távolság van.
- A kivetítőt ne telepítse hőforrás közelében.

## Infravörös távvezérlő-kódok

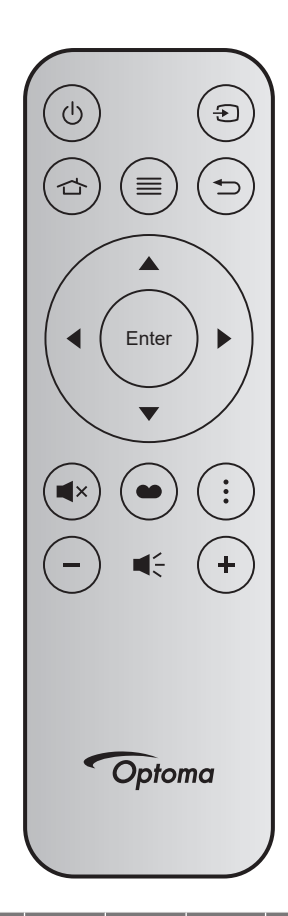

| Billenty             | ű     | Bill.<br>sz. | MTX. | Formátum | Data0 | Data1 | Data2 | Data3 | Leírás                                                                                                    |
|----------------------|-------|--------------|------|----------|-------|-------|-------|-------|----------------------------------------------------------------------------------------------------|
| Be-/<br>kikapcsolás  | Ċ     | K12          | 04   | F1       | 32    | CD    | 71    | 8E    | Lásd: "A kivetítő be- és kikapcsolása", 20. oldal.                                                                                       |
| Forrás               | Ð     | K3           | 11   | F1       | 32    | CD    | 18    | E7    | Nyomja meg a 乞 gombot egy bemeneti jelforrás kiválasztásához.                                                                            |
| Kezdőlap             |       | K13          | 03   | F1       | 32    | CD    | 92    | 6D    | Nyomja meg a 🖒 gombot a kezdőképernyőre való visszatéréshez.                                                                             |
| Menü                 | ≡     | K8           | 17   | F1       | 32    | CD    | 0E    | F1    | Nyomja meg a ☰ gombot az OSD menü<br>megnyitásához. Az OSD bezárásához nyomja meg<br>ismét a ☰ gombot.                                   |
| Vissza               | Ð     | K4           | 10   | F1       | 32    | CD    | 86    | 79    | Nyomja meg a ڬ gombot az előző oldalra való visszatéréshez.                                                                              |
| Fel                  |       | K7           | 18   | F2       | 32    | CD    | 11    | EE    |                                                                                                    |
| Bal                  |       | K14          | 02   | F2       | 32    | CD    | 10    | EF    | Használja a 🔺 🔻 🖡 gombot elemek                                                                                                    |
| Jobb                 |       | K5           | 09   | F2       | 32    | CD    | 12    | ED    | kiválasztásához, illetve azok beállításainak<br>elvégzéséhez                                                                             |
| Le                   |       | K2           | 19   | F2       | 32    | CD    | 14    | EB    |                                                                                                    |
| Enter                | Enter | K9           | 16   | F1       | 32    | CD    | 0F    | F0    | Megerősíti a választást.                                                                                                    |
| Némítás              | ∎×    | K15          | 01   | F1       | 32    | CD    | 52    | AD    | Nyomja meg a <sup>Щ×</sup> gombot a kivetítő beépített<br>hangszórójának be- és kikapcsolásához.                                         |
| Megjelenítési<br>mód | •     | K10          | 15   | F1       | 32    | CD    | 91    | 6E    | Nyomja meg a 🌑 gombot a Megjelenítési mód<br>menü megjelenítéséhez. A Megjelenítési mód menü<br>bezárásához nyomja meg ismét a 🌑 gombot. |
| APP menü             | :     | K6           | 08   | F1       | 32    | CD    | 25    | DA    | Nyomja meg a gombot az APP menü megnyitásához.                                                                                           |
| Hangerő -            | -     | K11          | 12   | F2       | 32    | CD    | 0C    | F3    | Nyomja meg a – gombot a hangerő csökkentéséhez.                                                                                          |
| Hangerő +            | +     | K1           | 05   | F2       | 32    | CD    | 09    | F6    | Nyomja meg a 🕇 gombot a hangerő növeléséhez.                                                                                             |

## Hibaelhárítás

Ha problémát tapasztal a kivetítővel kapcsolatban,forduljon az alábbi hibaelhárítási útmutatóhoz. Ha a probléma továbbra is fennmarad, vegye fel a kapcsolatot viszonteladójával vagy a helyi szervizközponttal.

## Képproblémák

#### ?

Nem jelenik meg kép

- Ellenőrizze, hogy az összes kábel és tápcsatlakozó megfelelően és biztonságosan rögzül-e, az "Üzembe helyezés" szakaszban írottak szerint.
- Győződjön meg róla, hogy a csatlakozók érintkezői nem hajlottak vagy törtek el.
- Győződjön meg arról, hogy a "Némítás" funkció ne legyen bekapcsolva.

### A kép nem éles

- Állítson a vetítőlencse fókuszgyűrűjén. Lásd: 17. oldal.
- Győződjön meg arról, hogy a vetítővászon távolsága a tartományon belül van. (Lásd a következő oldalt: 65).
- A kép megnyúlik, amikor 16:9 képarányú DVD-filmet játszik le
  - Ha a anamorf vagy 16:9 képformátumú DVD filmet játszik le, a kivetítő a képet a legjobb minőségben 16:9 beállításban jeleníti meg.
  - Ha 4:3 képformátumú DVD filmet játszik le, módosítsa a formátumot 4:3 beállításra a kivetítő OSD menüjében.
  - Állítsa a megjelenítési formátumot 16:9 (széles) képméretarányraa DVD-lejátszón.
- A kép túl kicsi vagy túl nagy
  - Állítson a kivetítő tetején lévő zoom karon.
  - Helyezze a kivetítőt a vászonhoz közelebbre vagy messzebbre.
  - Nyomja meg a "Menü" gombot a kivetítő kezelőpanelén, lépjen a "Display (Kijelző) --> Aspect Ratio (Képarány)" menübe. Próbálkozzon különböző beállításokkal.
- A kép oldalai ferdék:
  - Ha lehetséges, helyezze át a kivetítőt úgy, hogy a vetítővászon közepe felé nézzen és annak alsó széle alatt legyen.
- A kép fordított
  - Válassza a "Setup (Beállítás)-->Projection (Kivetítés)" elemet az OSD menüben, és állítsa be a vetítési irányt.
- Homályos dupla kép
  - Győződjön meg arról, hogy a "Display Mode (Megjelenítési mód)" beállítása nem 3D, hogy a normál 2D kép ne homályos dupla képként jelenjen meg.

## Egyéb problémák

- A kivetítő nem reagál semmilyen kezelőszervre
  - Ha lehetséges, kapcsolja ki a kivetítőt, majd húzza ki a tápkábelt, és várjon legalább 20 másodpercig, míg újra nem csatlakoztatja.

### Távvezérlő problémák

- Ha a távvezérlő nem működik
  - Ellenőrizze, hogy a távvezérlő működési szöge a kivetítő infravörös vevőihez viszonyítva max. ±15° (vízszintesen), illetve max. ±10° (függőlgesen).
  - Győződjön meg arról, hogy a kivetítő és a távirányító között nincs semmiféle akadály. A kivetítőtől 7 méteren belül legyen.
  - Győződjön meg arról, hogy helyesen helyezték be az elemeket.
  - Cserélje ki a lemerült elemeket.

### Figyelmeztető jelzések

Ha a figyelmeztető lámpák (lásd alább) bekapcsolódnak vagy villognak, a kivetítő automatikusan kikapcsol:

- Ha a "Fényforrás" LED folyamatos vörös színnel világít, a "Be/Készenlét" jelzőfény pedig vörösen villog.
- Ha a "HŐMÉRSÉKLET" LED folyamatos vörös színnel világít és a "Be/Készenlét" jelzőfény vörösen villog. Ez azt jelzi, hogy a kivetítő túlmelegedett. Normális esetben a kivetítőt lehűlés után újra be lehet kapcsolni.
- Ha a "HŐMÉRSÉKLET" LED vörös színnel villog és a "Be/Készenlét" jelzőfény vörösen villog.

Húzza ki a tápkábelt, várjon 30 másodpercig és próbálkozzon újra. Ha a figyelmeztető fény újra kigyullad vagy villog, segítségért vegye fel a kapcsolatot a legközelebbi szervizzel.

## LED fény jelentése

| Message                                           | Bekapcsolás/         | /Készenlét LED                                                                                                    | Hőmérsékletjelző<br>LED | Fényforrás-LED       |
|---------------------------------------------------|----------------------|----------------------------------------------------------------------------------------------------|-------------------------|----------------------|
|                                                   | (Vörös)              | (Kék)                                                                                                    | (Vörös)                 | (Vörös)              |
| Készenléti állapot<br>(Hálózati tápkábel bemenet) | Folyamatosan világít |                                                                                                    |                         |                      |
| Bekapcsolt állapot<br>(Bemelegedés)               |                      | Villog<br>(0,5 mp ki / 0,5 mp be)                                                                                                    |                         |                      |
| Bekapcsolt állapot és a<br>fényforrás világít     |                      | Folyamatosan világít                                                                                                    |                         |                      |
| Kikapcsolás (hűtés)                               |                      | Villog<br>(0,5 másodpercig ki /<br>0,5 másodpercig be)<br>Visszatér folyamatos<br>vörös fényre, amikor<br>a hűtőventilátor<br>kikapcsolódik. |                         |                      |
| Hiba (Fényforráshiba)                             | Villog               |                                                                                                    |                         | Folyamatosan világít |
| Hiba (Hibás ventilátor)                           | Villog               |                                                                                                    | Villog                  |                      |
| Hiba (Magas hőmérs.)                              | Villog               |                                                                                                    | Folyamatosan világít    |                      |
| Készenléti állapot<br>(Beégetés mód)              |                      | Villog                                                                                                    |                         |                      |
| Beégetés (Melegedés)                              |                      | Villog                                                                                                    |                         |                      |
| Beégetés (Hűtés)                                  |                      | Villog                                                                                                    |                         |                      |
| Beégetés (Fényforrás világít)                     |                      | Villog<br>(3 másodpercig be / 1<br>másodpercig ki)                                                                                           |                         |                      |
| Beégetés (Fényforrás<br>kikapcsolva)              |                      | Villog<br>(1 másodpercig be / 3<br>másodpercig ki)                                                                                           |                         |                      |

Kikapcsolás:

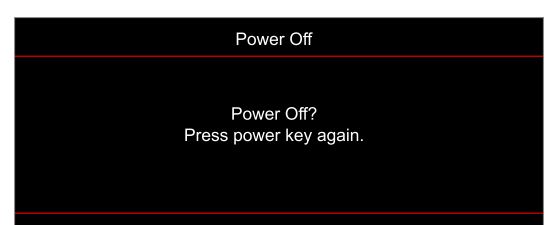

Hőmérséklet-figyelmeztetés:

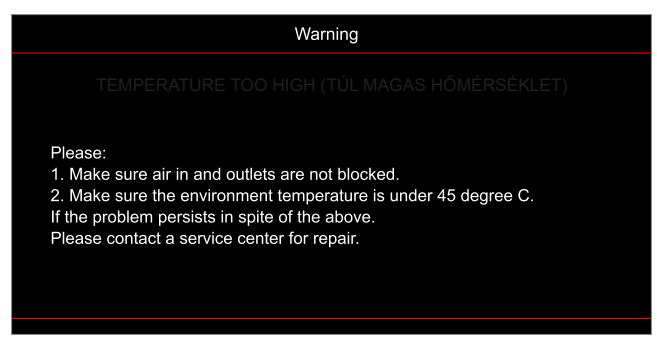

A ventilátor meghibásodott:

٠

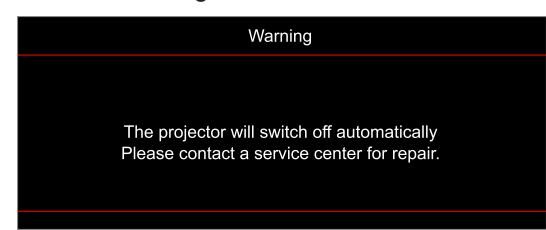

Megjelenítési tartományon kívül:

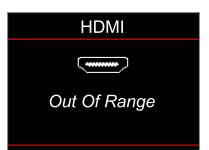

Kikapcsolási figyelmeztetés:

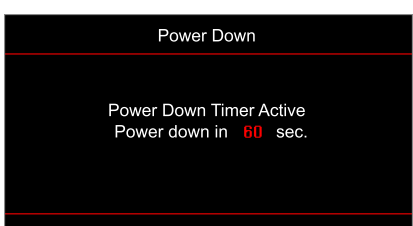

### Műszaki adatok

| Optikai                 | Leírás                                                                                                    |
|-------------------------|----------------------------------------------------------------------------------------------------|
| Technológia             | Texas Instruments DMD, 0,47" (méret)/ 4K UHD DMD X1, S451 (tokozás típus), 4<br>irányú XPR működtető szerkezettel                                                                                                    |
| Kimeneti felbontás      | 4K UHD, 3840 x 2160, 60 Hz                                                                                                    |
| Max. bemeneti felbontás | 4096 x 2160, 60Hz                                                                                                    |
| Objektív                | <ul> <li>Vetítővászon-távolság: 1,21~1,59</li> <li>f-szám: 1,94~2,23</li> <li>Gyújtótávolság: 12,81~16,74mm</li> <li>Nagyítási tartomány: 1,3x</li> </ul>                                                                                                    |
| Eltérés                 | 105%~115%, csak függőleges                                                                                                    |
| Képméret                | 34,1"~302,4", optimalizált szélesvásznú 82"                                                                                                    |
| Vetítési távolság       | 1,2 m~8,1 m                                                                                                    |
| I/O-aljzatok            | <ul> <li>HDMI V2.0 / HDCP2.2 (x3)</li> <li>USB2.0 (FW-frissítéshez) USB-A 5 V PWR 1,5 A tápfeszültséghez</li> <li>Audiokimenet 3,5 mm</li> <li>USB2.0 USB-A USB-lemezmeghajtóhoz és WiFi-kulcshoz (x3)</li> <li>RS-232 csatlakozódugó (9 tűs D-Sub)</li> <li>RJ-45 (IoT, Internet és OTA-funkciók támogatása)</li> <li>S/PDIF (2 csatornás PCM, Dolby Digital (5.1) támogatása)</li> <li>12 V trigger (3,5 mm-es aljzat)</li> <li>3D szink.</li> </ul> |
| Szín                    | 1073,4 millió szín                                                                                                    |
| Képfrissítési sebesség  | <ul> <li>Vízszintes pásztázási sebesség: 31,0 ~ 135,0 KHz</li> <li>Függőleges pásztázási sebesség: 24 ~ 120 Hz</li> </ul>                                                                                                    |
| Hangszóró               | Igen, 8W                                                                                                    |
| Áramfogyasztás          | <ul> <li>Fényerő-mód: 100%</li> <li>240 W (jellemző) ±15%, 110 VAC esetén</li> <li>230 W (jellemző) ±15%, 220 VAC esetén</li> <li>Eco mód: 80%</li> <li>185W (jellemző) ±15%, 110 VAC esetén</li> <li>175W (jellemző) ±15%, 220 VAC esetén</li> </ul>                                                                                                    |
| Tápfeszültség igény     | 100–240V ±10%, AC 50/60Hz                                                                                                    |
| Bemeneti áramerősség    | 3,0A                                                                                                    |
| Felszerelés tájolása    | Első, Hátsó, Mennyezeti - felül, Hátsó - felül                                                                                                    |
| Méretek (Szé x Mé x Ma) | <ul> <li>Lábak nélkül: 337 x 265 x 108 mm (13,26 x 10,43 x 4,25 hüvelyk)</li> <li>Lábakkal: 337 x 265 x 119,3 mm (13,26 x 10,43 x 4,69 hüvelyk)</li> </ul>                                                                                                    |
| Tömeg                   | < 5,0 kg (< 11,02 font)                                                                                                    |
| Környezeti              | 0~40 °C működés közben; 80% páratartalom (nem lecsapódó)                                                                                                    |

Megjegyzés: A műszaki adatok előzetes értesítés nélkül megváltozhatnak.
# **TOVÁBBI INFORMÁCIÓ**

## Optoma globális képviseletek

Szerviz- és támogatásai információkért vegye fel a kapcsolatot a helyi képviselettel.

888-289-6786

510-897-8601

#### Eqvesült Államok

47697 Westinghouse Drive, Fremont, CA 94539, USA www.optomausa.com

#### Kanada

47697 Westinghouse Drive, Fremont, CA 94539, USA www.optomausa.com

#### Közép-Amerika

47697 Westinghouse Drive, Fremont, CA 94539, USA www.optomausa.com

#### Európa

Unit 1, Network 41, Bourne End Mills, Hemel Hempstead, Herts, HP1 2UJ, Egyesült Királyság www.optoma.eu Szerviztel .: +44 (0)1923 691865

#### **Benelux BV**

Randstad 22-123 1316 BW Almere Hollandia www.optoma.nl

#### Franciaország

Bâtiment E 81-83 avenue Edouard Vaillant 92100 Boulogne Billancourt, Franciaország

#### Spanyolország

C/ José Hierro, 36 Of. 1C 28522 Rivas VaciaMadrid, Spanyolország

#### Németország

Am Nordpark 3 41069 Mönchengladbach Germany

#### Scandinavia

Lerpeveien 25 3040 Drammen Norway

PO.BOX 9515 3038 Drammen Norvégia

#### Korea

https://www.optoma.com/kr/

888-289-6786 📑 510-897-8601 services@optoma.com

Tajvan

Japán

https://www.optoma.com/tw/

https://www.optoma.com/jp/

888-289-6786 🗐 510-897-8601 Kína services@optoma.com 5F, No. 1205, Kaixuan Rd.,

**Changning District** Shanghai, 200052, China

Ausztrália

services@optoma.com https://www.optoma.com/au/ +86-21-62947376 📄 +86-21-62947375 www.optoma.com.cn

( +44 (0) 1923 691 800 +44 (0) 1923 691 888 service@tsc-europe.com M

【 +31 (0) 36 820 0252 📑 +31 (0) 36 548 9052

| <b>(</b> - | +33 1 41 46 12 20   |
|------------|---------------------|
| <b>•</b>   | +33 1 41 46 94 35   |
| <b>8</b>   | savoptoma@optoma.fr |

**(** +34 91 499 06 06 🗟 +34 91 670 08 32

( +49 (0) 2161 68643 0 间 +49 (0) 2161 68643 99 🛃 info@optoma.de

| Ç | +47 32 98 89 90 |
|---|-----------------|
|   | +47 32 98 89 99 |
|   | info@optoma.no  |

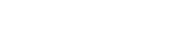

Magyar

73

### www.optoma.com